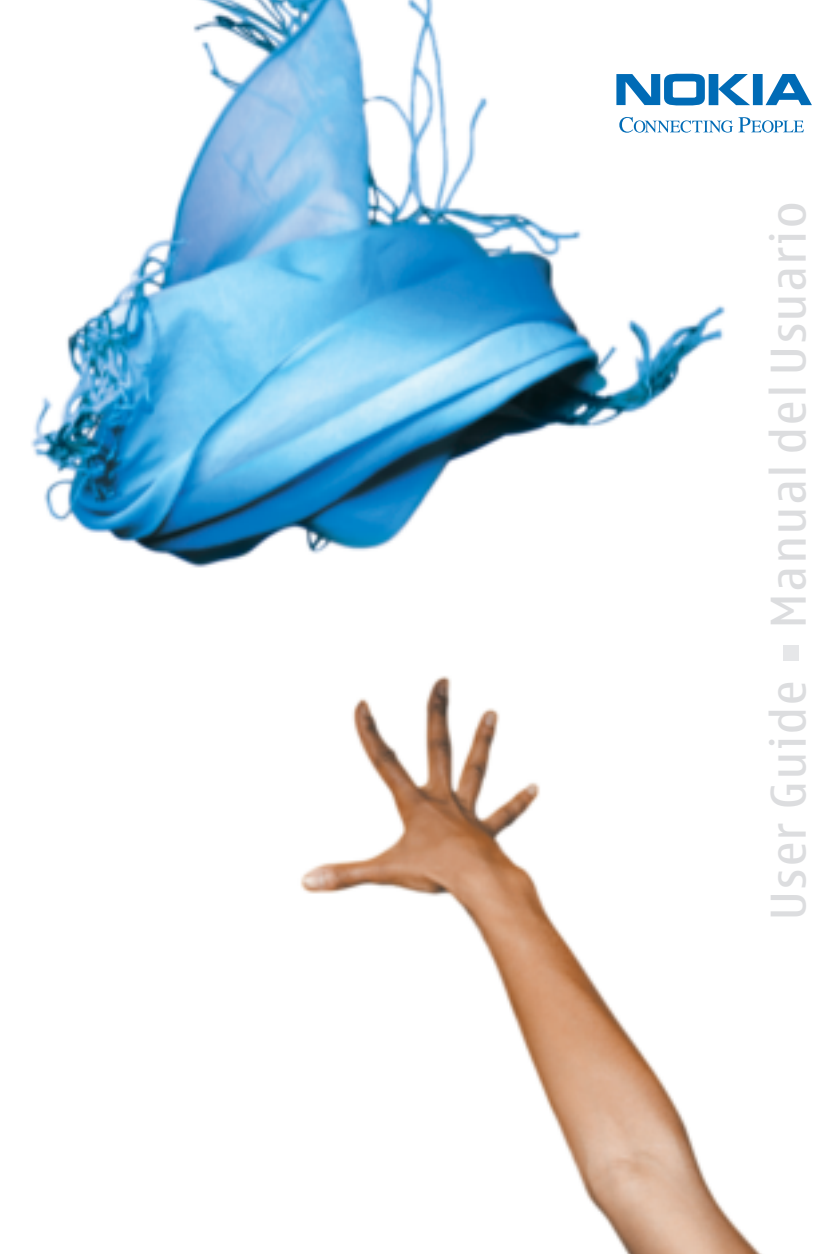

# Nokia 3155, Nokia 3155i, and Nokia 3152 User Guide

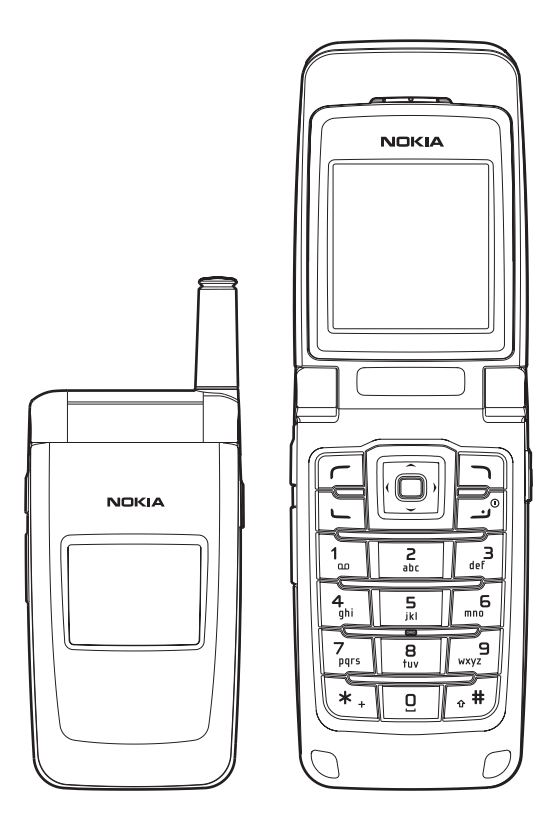

Nota: La traducción en español de este manual inicia en la Página 95.

#### LEGAL INFORMATION

PART NO. 9238280, ISSUE NO. 1

Copyright ©2005 Nokia. All rights reserved.

Nokia, Nokia Connecting People, Nokia 3155, Nokia 3155i, Nokia 3152, Pop-Port<sup>™</sup>, and the Nokia Original Enhancements logos are trademarks or registered trademarks of Nokia Corporation. Other company and product names mentioned herein may be trademarks or trade names of their respective owners.

US Patent No. 5818437 and other pending patents. T9 text input software

Copyright ©1999-2005. Tegic Communications, Inc. All rights reserved.

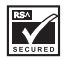

Includes RSA BSAFE cryptographic or security protocol software from RSA Security.

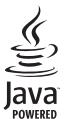

Java<sup>™</sup> is a trademark of Sun Microsystems, Inc.

The information contained in this user guide was written for the Nokia 3155, Nokia 3155i, and Nokia 3152 products. Nokia operates a policy of ongoing development. Nokia reserves the right to make changes to any of the products described in this document without prior notice.

UNDER NO CIRCUMSTANCES SHALL NOKIA BE RESPONSIBLE FOR ANY LOSS OF DATA OR INCOME OR ANY SPECIAL, INCIDENTAL, AND CONSEQUENTIAL OR INDIRECT DAMAGES HOWSOEVER CAUSED. THE CONTENTS OF THIS DOCUMENT ARE PROVIDED "AS IS." EXCEPT AS REQUIRED BY APPLICABLE LAW, NO WARRANTIES OF ANY KIND, EITHER EXPRESS OR IMPLIED, INCLUDING, BUT NOT LIMITED TO, THE IMPLIED WARRANTIES OF MERCHANTABILITY AND FITNESS FOR A PARTICULAR PURPOSE, ARE MADE IN RELATION TO THE ACCURACY AND RELIABILITY OR CONTENTS OF THIS DOCUMENT. NOKIA RESERVES THE RIGHT TO REVISE THIS DOCUMENT OR WITHDRAW IT AT ANYTIME WITHOUT PRIOR NOTICE.

#### EXPORT CONTROLS

This device may contain commodities, technology, or software subject to export laws and regulations from the U.S. and other countries. Diversion contrary to law is prohibited.

#### FCC/INDUSTRY CANADA NOTICE

Your device may cause TV or radio interference (for example, when using a telephone in close proximity to receiving equipment). The FCC or Industry Canada can require you to stop using your telephone if such interference cannot be eliminated. If you require assistance, contact your local service facility. This device complies with part 15 of the FCC rules. Operation is subject to the condition that this device does not cause harmful interference.

# Contents

| For | your safety                 | . 4 |
|-----|-----------------------------|-----|
| We  | lcome                       | . 7 |
| 1.  | Phone at a glance           | . 8 |
| 2.  | Set up your phone           | 13  |
| 3.  | Text entry                  | 20  |
| 4.  | Messages                    | 22  |
| 5.  | Call log                    | 36  |
| 6.  | Contacts                    | 39  |
| 7.  | Gallery                     | 45  |
| 8.  | Media                       | 47  |
| 9.  | Settings                    | 51  |
| 10. | Organizer                   | 67  |
| 11. | Extras                      | 75  |
| 12. | Mobile web                  | 76  |
| 13. | PC connectivity             | 78  |
| 14. | Enhancements                | 80  |
| 15. | Battery information         | 81  |
| Car | e and maintenance           | 84  |
| Ado | litional safety information | 85  |
| Ind | ex                          | 90  |

# For your safety

Read these simple guidelines. Not following them may be dangerous or illegal. Read the complete user guide for further information.

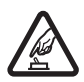

#### SWITCH ON SAFELY

Do not switch the device on when wireless phone use is prohibited or when it may cause interference or danger.

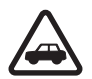

#### ROAD SAFFTY COMES FIRST

Obey all local laws. Always keep your hands free to operate the vehicle while driving. Your first consideration while driving should be road safety.

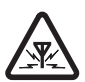

#### INTERFERENCE

Do not switch the device on when wireless phone use is prohibited or when it may cause interference or danger.

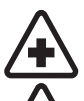

#### SWITCH OFF IN HOSPITALS

Follow any restrictions. Switch the device off near medical equipment.

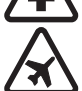

#### SWITCH OFF IN AIRCRAFT Follow any restrictions. Wireless devices can cause interference in aircraft.

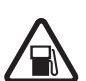

SWITCH OFF WHEN REFUELING Don't use the device at a refueling point. Don't use near fuel or chemicals.

#### SWITCH OFF NEAR BLASTING

Follow any restrictions. Don't use the device where blasting is in progress.

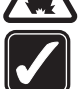

#### USE SENSIBLY

Use only in the normal position as explained in the product documentation. Don't touch the antenna unnecessarily.

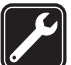

#### **OUALIFIED SERVICE** Only qualified personnel may install or repair this product.

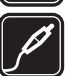

#### ENHANCEMENTS AND BATTERIES

Use only approved enhancements and batteries. Do not connect incompatible products.

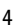

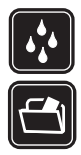

WATER-RESISTANCE Your phone is not water-resistant. Keep it dry.

#### BACK-UP COPIES

Remember to make back-up copies or keep a written record of all important information.

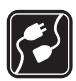

#### CONNECTING TO OTHER DEVICES

When connecting to any other device, read its user guide for detailed safety instructions. Do not connect incompatible products.

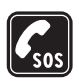

#### EMERGENCY CALLS

Ensure the device is switched on and in service. Press the end key as many times as needed to clear the display and return to the main screen. Enter the emergency number, then press the call key. Give your location. Do not end the call until given permission to do so.

## About your device

The wireless devices described in this guide are approved for use on the CDMA 800 and 1900, AMPS, and GPS networks. Contact your service provider for more information about networks.

When using the features in this device, obey all laws and respect privacy and the legitimate rights of others.

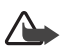

**Warning:** To use any features in this device, other than the alarm clock, the device must be switched on. Do not switch the device on when wireless phone use may cause interference or danger.

# Network Services

To use the device you must have service from a wireless service provider. Many of the features in this device depend on features in the wireless network to function. These network services may not be available on all networks or you may have to make specific arrangements with your service provider before you can utilize them. Your service provider may need to give you additional instructions for their use and explain what charges will apply. Some networks may have limitations that affect how you can use network services. For instance, some networks may not support all language-dependent characters and services.

Your service provider may have requested that certain features be disabled or not activated in your device. If so, they will not appear on your device menu. Contact your service provider for more information.

## Shared memory

The following device features may share memory: contacts; text messages; photos, images, and tones in gallery; calendar notes; games; and applications. Use of one or more of these features may reduce the memory available for the remaining features sharing memory. If your phone displays a message that the memory is full when you try to use a shared memory feature, delete some of the information or entries stored in the shared memory features before continuing. Some of the features, such as photos, images, and tones in gallery; text messages; and applications may have a certain amount of memory specially allotted to them in addition to the memory shared with other features.

# Welcome

Congratulations on your purchase of the Nokia 3155, Nokia 3155i, or Nokia 3152 mobile phone. Your phone provides many functions practical for daily use, such as a hands-free loudspeaker, alarm clock, calculator, calendar, and more. Your phone can also connect to a PC, laptop, or other device using a data cable. To personalize your phone, you can set your favorite ring tones.

# Register your phone

Make sure to register your phone at <u>www.warranty.nokiausa.com</u> or call 1-888-NOKIA-2U (1-888-665-4228) so that we can serve your needs better if you should need to call a customer center or to have your phone repaired.

# Getting help

### Find your phone label

If you need help, Nokia Customer Care is available for assistance. Before calling, we recommend that you write down the following information and have it available:

- Electronic serial number (ESN)
- Your zip code (only in the US)

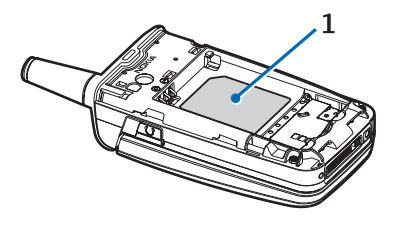

The ESN is found on the type label, which is located beneath the battery on the back of the phone. See "Remove the back cover," p. 14 and "Remove the battery," p. 14.

## Nokia support and contact information

Check <u>www.nokiausa.com/support</u> or your local Nokia Web site for the latest version of this guide, additional information, downloads, and services related to your Nokia product.

On the Web site, you can get information on the use of Nokia products and services. If you need to contact customer service, check the list of local Nokia Care contact centers at <u>www.nokia.com/customerservice</u>.

For maintenance services, check your nearest Nokia Care services location at **www.nokiausa.com/support**.

# Accessibility solutions

Nokia is committed to making mobile phones easy to use for all individuals, including those with disabilities. For more information visit <u>www.nokiaaccessibility.com</u>.

# 1. Phone at a glance

- Earpiece port (1)
- Display screen (2)
- Left selection key (3)
- Call key (4)
- Keypad (5)
- Four-way scroll and selection key (6)
- Right selection key (7)
- Power key/end key (8)
- Charger port (9)
- Pop-Port<sup>™</sup> connector (10)
- Microphone (11)

# Keys and parts

- Loudspeaker (1)
- Voice key (2)
- Volume key (3)
- Front display (4)
- Headset jack (5)

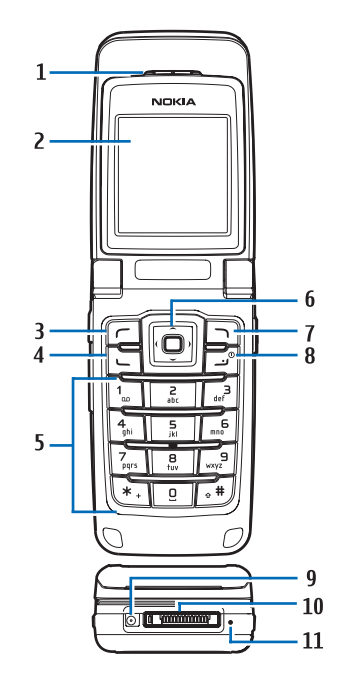

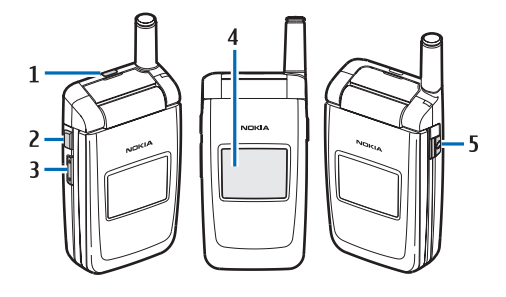

The voice key functions as follows:

- Short press—Answer an incoming call.
- Long press—Answer or make a voice dialing.

## Standby mode

Depending on your wireless service provider and the model number of your phone, some or all of the following selection keys may appear in the standby mode.

The standby mode is home base and indicates your phone is in the idle state.

Signal strength (1)—A higher bar indicates a stronger network signal.

*Menu* (2)—Press the center selection key to select this option.

*Go to* (3)–Press the left selection key to select this option.

Names or network operator menu (4)—Press the right selection key to select this option.

Battery level (5)—A higher bar indicates more power in the battery.

# Quick keys

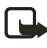

**Note:** Depending on your wireless service provider and the model number of your phone, some or all of the following Quick keys may appear in the standby mode.

In the standby mode, the four-way scroll key instantly takes you to frequently accessed menus:

Scroll up key-Go to the contacts list.

Scroll right key-View the calendar or network operator menu.

Scroll down key-Go to the contacts list.

Scroll left key–Quickly create a text message.

Center selection key-Go to the main menu or a selected submenu.

# Indicators and icons

Depending on your wireless service provider and the model number of your phone, some or all of the following indicators and icons may appear in the standby mode.

- You have new text or picture messages. See "Text messages," p. 22.
- You have new voice messages. See "Voice messages," p. 33.
- Your phone keypad is locked. See "Keyguard," p. 19.
- Your phone is set to the silent profile. See "Profiles," p. 51.
- The alarm clock is set to on. See "Alarm clock," p. 67.
- The countdown timer is running.
- G The stopwatch timer is running in the background.
- ()) Integrated hands-free is active. See "Loudspeaker," p. 18.
- The timed profile is selected. See "Profiles," p. 51.
- (1) (I) An enhancement is connected to the phone. See "Enhancement settings," p. 60.
- Voice privacy encryption is active (or is not active) in the network.
- **%** or **•** Location info sharing is set to emergency or on. See "Location info sharing," p. 54.
- You are in a digital network. See "Network Services," p. 5.
- You are in an analog network. See "Network Services," p. 5.
- **1** You are in a 1XRTT network. See "Network Services," p. 5.
- ▲ You are roaming outside your home network. See "Roaming options," p. 64.

# Get the most out of this guide

The following sections illustrate the various components of your phone. Familiarize yourself with these sections to help you understand the instructions that follow.

This guide uses certain terms for the steps you need to perform.

- Press means to press and release a key quickly (short press). For example, press 7 means press the key on the keypad labeled with the number 7 and the letters pqrs.
- Press and hold means to press and hold a key for 2–3 seconds; then release the key (long press).
- Use selection keys to select a menu option. To select an option, press the selection key below the menu item on the phone screen.
- Use scroll keys to move up, down, left, or right in the menus.

 Call and end keys: Press the call key to place a call or to answer an incoming call. Press the end key to end a call or return to the idle state (standby mode).

#### Phone menus

Phone features are grouped according to function and are accessed through the main menus. Each main menu contains submenus and lists from which you can select or view items and customize your phone features. To access these menus and submenus, use the scroll method or a shortcut.

You can change your menu view from list to grid. Select *Menu* > *Options* > *Main menu view* > *List* or *Grid.* 

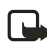

**Note:** Some features may not be available, depending on your network. For more information, contact your wireless service provider.

## Scroll method

You can use the four-way scroll key to scroll up, down, left, and right through the options.

1. In the standby mode, select *Menu*, and scroll through the main menus using the scroll key.

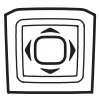

As you scroll through the menus, the menu number appears in the upper right corner of the display. Below the battery level indicator is a scroll bar with a tab that moves up or down on the right side of the display screen as you scroll through the menus, providing a visual representation of your current position in the menu structure.

- 2. When you arrive at a menu, press the center selection key to select submenus.
  - Select *Back* (the right selection key) to return to the previous menu.
  - Press the end key to return to the standby mode from any menu or submenu.

## In-phone help

Many features have brief descriptions (help text) you can view on the display. To view these descriptions, you must first activate help text as follows.

In the standby mode, select *Menu* > *Settings* > *Phone* > *Help text activation* > *On* or *Off*.

Scroll to a feature and wait about 14 seconds. Scroll down to view all of the description, or select *Back* to exit.

# Security feature

The security feature protects your device from unauthorized outgoing calls or access to the stored information with the lock and security codes. The lock code is a four digit number while the security code a five digit one. By default, the security feature uses the lock code (defaulted to the last four digits of your phone number) instead of the security code to protect your phone.

You need to enter the lock code to access the following Security option:

- 1. In the standby mode, select *Menu* > *Settings* > *Security*.
- 2. Enter the lock code, and select OK. See "Security settings," p. 61.

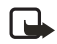

**Note:** Depending on your wireless service provider, the preset lock code may be 1234 or 0000 instead of the last four digits of your phone number. If none of these work, contact your wireless service provider for help.

Your device, by default, requires you to enter the lock code to restore factory settings:

- 1. In the standby mode, select *Menu* > *Settings* > *Restore settings*.
- 2. Enter the lock code, and select *OK*. See "Change lock code," p. 62.

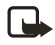

**Note:** Depending on your wireless service provider, your device may sometimes ask you for the security code (defaulted to 12345) instead of the lock code.

# Go to functions

The *Go to* menu enables you to change the function of the left selection key on your phone. With this function, you can quickly access your most frequently used functions from the *Go to* menu in the standby mode.

### Choose Go to functions

- 1. In the standby mode, select Go to > Options > Select options.
- 2. Scroll up or down to highlight the desired function.
- 3. Select *Mark* to add a function or *Unmark* to remove a function.
- 4. Select *Done* when you have added all desired functions.
- 5. Select Yes to save the changes.
- 6. In the standby mode, select *Go to* to display a list of the functions you selected in step 2.

## Organize functions

- 1. In the standby mode, select *Go to > Options > Organize*.
- Scroll up or down to highlight the function you want to rearrange, and select Move > Move up, Move down, Move to top, or Move to bottom.
- 3. Select *Done* > *Yes* to save the changes.

# 2. Set up your phone

## Antenna

Your device has two antennas—the fixed antenna is active unless the extendable antenna is fully extended.

In the Nokia 3155i phone, the GPS antenna is also internal and is activated when placing emergency calls or when *On* is selected from the *Location info sharing* menu (a carrier-dependent feature). See "Location info sharing," p. 54.

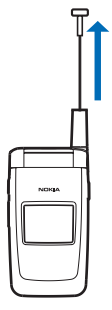

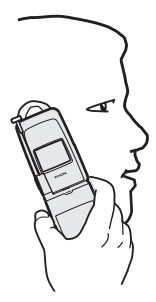

Your device has a fixed and extendable antenna located towards the top of the phone with the fold closed. Hold the phone with the antenna area pointed up and over your shoulder.

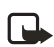

**Note:** Do not touch the antenna unnecessarily with the device switched on. Contact with the antenna affects call quality and may cause the device to operate at a higher power level than otherwise needed. Not touching the antenna area during a phone call optimizes the antenna performance and battery life.

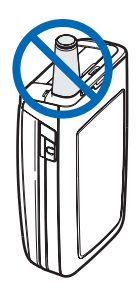

# Battery

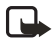

**Note:** Always switch off the power, and disconnect the charger and any other device before removing the cover. Avoid touching electronic components while changing the cover. Always store and use the device with the cover attached.

### Remove the back cover

- With the back of the phone facing you, push down on the back cover.
- Slide the back cover toward the bottom of the phone and remove.

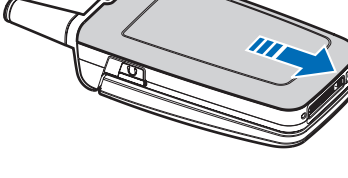

## Remove the battery

After you have removed the back cover, insert your finger into the finger grip, and lift the battery from its compartment.

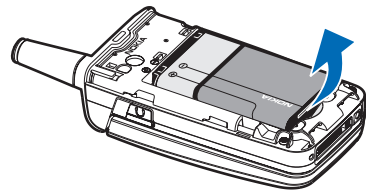

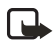

Note: Always switch off

the device, and disconnect the charger before removing the battery.

# UIM card slot

Your phone has a UIM (CDMA SIM) card slot built into the mechanics. However, the UIM is not functional in this phone model. Avoid placing anything into the UIM card slot.

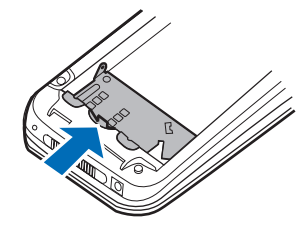

## Replace the battery

- Insert the battery, goldcolored contact end first, into the battery slot.
- 2. Push down on the other end of the battery to snap the battery into place.

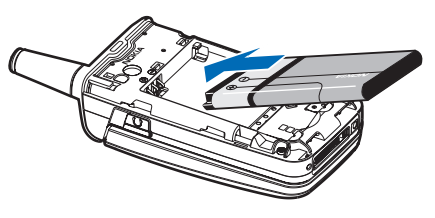

#### Replace the back cover

- Set the back cover on the phone with the cover tabs aligned with the slots in the phone.
- Slide the back cover toward the top of the phone until the back cover is securely in place.

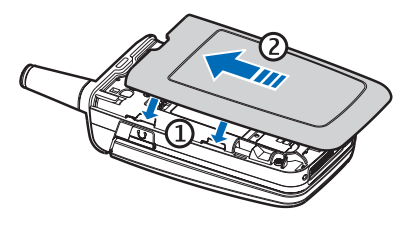

#### Charge the battery

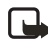

**Note:** Check the model number of any charger before use with this device. This device is intended for use when supplied with power from the AC-3 or AC-4 charger.

- 1. Plug the charger transformer into a standard AC outlet.
- Insert the charger output plug into the round jack at the bottom end of the phone.

After a few seconds, the battery indicator in the display starts to scroll from bottom to top. If the battery is completely discharged, it may take a few

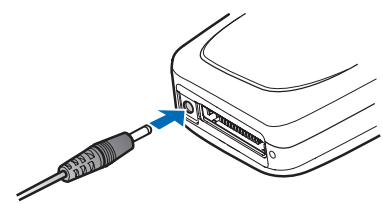

minutes before the charging indicator appears on the display or before any calls can be made.

You can also use the CA-44 charger adapter to connect the phone with Nokia chargers having a larger barrel size, including ACP-7, ACP-8, ACP-9, ACP-12, AC-1 (retractable charger), and LCH-12 (mobile charger).

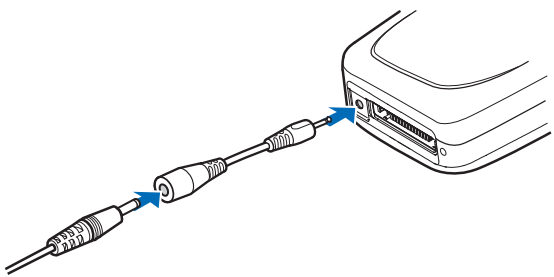

1. Plug the charger transformer into a standard AC outlet.

- 2. Insert the charger output plug into the CA-44 adapter jack.
- 3. Insert the CA-44 plug into the jack on the bottom of the phone.

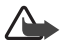

**Warning:** Use only batteries, chargers, and enhancements approved by Nokia for use with this particular model. The use of any other types may invalidate any approval or warranty, and may be dangerous.

# l Turn your phone on or off

- 1. To turn your phone on or off, press and hold the end key on the keypad for at least 4 seconds.
- 2. Enter the lock code, if necessary, and select OK. See "Change lock code," p. 62.

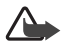

**Warning:** Do not switch the phone on when wireless phone use is prohibited or when it may cause interference or danger.

# Connect the headset

A compatible headset, such as HS-5, may be purchased with your phone or separately as an enhancement. See "Enhancement settings," p. 60.

 Plug the headset connector into the Pop-Port connector at the bottom end of your phone. 

 appears in the standby mode.

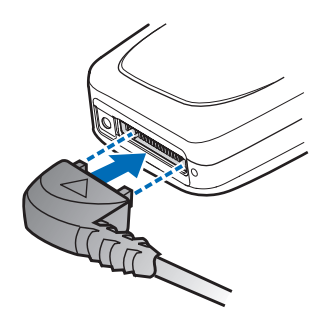

2. Position the headset on your ear.

With the headset connected, you can make, answer, and end calls as usual.

- Use the keypad to enter numbers.
- Press the call key to place a call. See "Phone at a glance," p. 8.
- Press the end key to end a call.

You can also plug a compatible headset, such as the HS-9 Universal Headset, into the 2.5-mm headset jack on the right side of your phone to allow hands-free operation. See "Enhancement settings," p. 60.

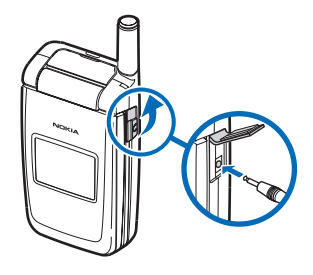

## Make a call

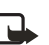

Note: Before making or receiving a call, fully extend the whip antenna.

# <u>Keypad</u>

- 1. Enter the phone number (including the area code), and press the call key. (To delete a character to the left of the cursor, select *Clear*.)
- 2. Press the end key to end the call, or select *End call* to cancel the call attempt.

## Contacts list

- 1. In the standby mode, scroll down to display your contacts list and highlight your desired entry.
- 2. Select *Details* to highlight your desired number, and then select *Call*.

### Last dialed number

- 1. In the standby mode, press the call key to display the last 30 numbers dialed.
- 2. Scroll to the number (or name) you want to redial, and press the call key.

## Conference calling

Conference calling is a network service that allows you to take part in a conference call with two other participants.

- 1. Make a call to the first participant.
- 2. With the first participant on the line, select Options > New call.
- Enter the phone number of the second participant, or select Search to retrieve a number from the contacts list. Select Call. The first participant is put on hold.
- 4. When the second participant picks up, press the call key to connect the calls.
- 5. To end the conference call, select *Options* > *End all calls*, or press the end key.

# Answer calls

#### An incoming call

- 1. With the fold open, press the call key, or select *Answer* to answer the call.
- 2. Press the end key to reject the call.

Select *Silence* to mute the ringing tone, then *Dismiss*, or do nothing. The call is eventually diverted to voicemail.

With your phone set to silent in the profiles menu, select *Dismiss* to divert the call to voicemail.

3. With the fold closed, press the volume key to mute the ringing tone.

A short press of the voice key answers an incoming call with the loudspeaker.

By default, your phone answers an incoming call when you open the fold. You can change the setting to not answer the call when the fold opens.

In the standby mode, select *Menu* > *Settings* > *Call* > *Answer when fold is* opened > *On* or *Off*.

## Adjust the earpiece volume

Whether in or out of a call, you can scroll the volume key located on the left side of your device up or down to adjust the volume of the earpiece. When you adjust the volume, a bar chart indicates the volume level.

## Answer a call with the keypad locked

To answer a call with the keypad locked, press the call key with the fold open. To answer a call with the fold closed and the keypad locked, press and hold the voice key to answer with the loudspeaker. During the call, all features function as normal. When you end or reject the call, the keypad automatically relocks. See "Keyguard," p. 19.

When the keypad lock is on, calls still may be possible to the official emergency number programmed into your device. Enter the emergency number, and press the call key.

### **Loudspeaker**

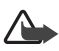

**Warning:** Do not hold the device near your ear when the loudspeaker is in use, because the volume may be extremely loud.

You can use your phone as a loudspeaker during a call.

- To activate the loudspeaker while in a call with the fold open, select Loudsp..
- To activate the loudspeaker when answering a call with the fold closed, press the voice key.
- To deactivate the loudspeaker during a call, with the fold open, select Normal.

The loudspeaker is deactivated automatically when a call (or a call attempt) ends or when certain enhancements are connected.

# Call options

Many of the options you can use during a call are network services. Check with your wireless service provider for more information.

1. Select *Options* during a call to display the following options:

*Loudspeaker* or *Handset*-Activate or deactivate the loudspeaker while in a call.

New call-Initiate a conference call. See "Conference calling," p. 17.

Save—Save a number while in a call to your contacts list. This option is available only when entering numbers during a call.

*Add to contact*—Add a phone number to an existing contact in your contacts list while in a call. This option is available only when entering numbers during a call.

End all calls-Disconnect from all active calls.

Touch tones-Enter the numbers, and select Tones to send the numbers as tones.

Contacts-View the contacts menu.

Menu-View the phone menu.

2. Scroll to and select an option to activate the option or enter its submenu.

## Keyguard

With keyguard, you can lock the keypad to prevent keys from being pressed accidentally. The locked keypad unlocks when you receive a call. After the call, the lock automatically reactivates.

With the keyguard on, calls still may be possible to the official emergency number programmed into your phone. Enter the emergency number, and press the call key.

#### Lock the keypad

Select *Menu* with the center selection key; then press \* within 2 seconds.

#### Unlock the keypad

Select *Unlock* with the center selection key; then press \* within 2 seconds.

# 3. Text entry

You can use two methods for entering text and numbers: standard mode and predictive text mode.

Select *Clear* to backspace the cursor and delete a character. Select and hold *Clear* to backspace continuously and delete characters.

# Standard mode

Standard mode is the only way to enter text into the contacts list and to rename caller groups.

# <u>Text (Abc)</u>

- Press a key once to insert the first letter on the key, twice for the second letter, etc. If you pause briefly, the last letter in the display is accepted and your device awaits the next entry.
- Press 0 to enter a space, thereby accepting a completed word.
- Press 1 to insert a period into your message.
- Press \* to display a complete list of special characters.
- Press and hold # to bring up the *Editor settings* (*Number mode*, *Dictionary on* or *Dictionary off*, *Writing language*).

# Numbers (123)

To switch to 123 mode from Abc mode, press and hold # at any message entry screen to bring up the *Editor settings* menu list of *Number mode*, *Dictionary on* or *Dictionary off*, and *Writing language*. Select *Number mode*, and the device returns to the message entry screen and switches the Abc icon in the upper left corner of the display to the 123 icon (or back).

### Punctuation and special characters

While at any text entry screen, press \* to display special characters (press and hold \* if predictive text is on). Press \* again to cycle through all available characters. Scroll to navigate through the list of special characters. With a character highlighted, select *Insert* to insert the character into your message.

# Predictive text mode

Much faster than the standard mode method, predictive text input enables you to write messages quickly using your keypad and the built-in dictionary. In predictive text mode, your phone predicts the words as you enter them.

# Activate or deactivate

- At any text entry screen, select Options > Dictionary on to activate or Dictionary off to deactivate.
- 2. If you are turning predictive text on, select the language of your choice.

# <u>Text entry</u>

The following illustration shows your text entry of the word Nokia in predictive text mode. With the English dictionary selected, press each of the following number keys once, and the screen will display Nokia by predicting the appropriate letter to use based on your keypad entry:

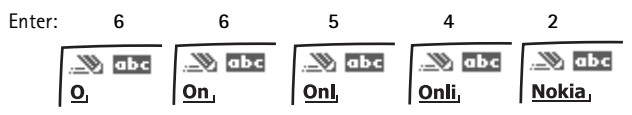

- Press 0 to enter a space, and begin writing the next word.
- If a displayed word is not correct, press \* to see other matches. To return to the previous word in the list of matches, select *Prev.*
- If ? appears after a word, select *Spell* to add the word to the dictionary.
- Press 1 to insert a period into your message.
- Press and hold \* to display special characters. Press \* again to cycle through all available characters.

# Change case and mode

Press # to switch between uppercase, lowercase, and sentence case text. As you press #, the following icons (not the descriptions) appear in the upper left of the display screen:

- When the second second
- Lowercase text: standard mode is on.
- **%** АБс

Sentence case text: standard mode is on. This option is available only at the beginning of a sentence.

**Note:** You can press # within 2 seconds to switch between standard mode and predictive text mode.

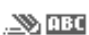

Uppercase text: predictive text is on.

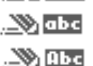

Lowercase text: predictive text is on.

Sentence case text: predictive text is on. This option is available only at the beginning of a sentence.

# 4. Messages

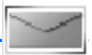

If you have subscribed to a message network service, you can send and receive messages to compatible phones also subscribed to a message service. You can also send and receive picture, multimedia, and e-mail messages if supported by your service provider. Also, you can make distribution lists that contain phone numbers and names from your contacts list. See "Text entry," p. 20.

When composing text, picture, or multimedia messages, check the number of characters allowed in the top right corner of the message. Using Unicode characters takes up more space. With Unicode characters in your message, the indicator may not show the message length correctly. Before sending the message, the phone tells you if the message exceeds the maximum length allowed for one message.

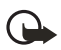

**Important:** Exercise caution opening messages. Messages may contain malicious software or otherwise be harmful to your device or PC.

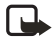

**Note:** When you send a message, your device may display *Message sent*, indicating your device has sent the message to the message center number programmed into your device. This is not an indication that the message has been received at the intended destination. For more details about messaging services, check with your service provider.

# Text messages

#### Compose and send

 In the standby mode, select Menu > Messages > Text messages > Create message.

To go quickly to Create message, scroll left in the standby mode.

2. Compose and send a message using the keypad.

Depending on the messaging service enabled, some or all of the following options are available while composing your message:

*Preview*—Preview the message when sending a picture message (only available with a picture inserted).

Sending options—Mark or Unmark the sending options of a single message as Urgent, Delivery note, Callback no., or Signature (not available with a picture inserted). See "Change sending options," p. 26.

*Clear text*—Erase all the text from the message editor.

*Insert picture*–Insert a picture from a templates folder into your message.

*Change picture*—Change the picture in a picture message (only available with a picture inserted).

*Delete picture*—Delete the picture in a picture message (only available with a picture inserted).

*Add-ins*—Add the following objects: *Sound, Animation*, and *Picture* (only available with EMS enabled).

*Styles*—Select the following options to set font style and text alignment: *Font type, Font size,* and *Text alignment* (only available with EMS enabled).

*Insert contact*—Insert a name from your contacts list into your message.

*Insert number*—Insert a phone number or find a phone number in the contacts list.

Save—Select Drafts to save the message in the drafts folder; select Templates to save the message as one of your predefined templates in the templates folder.

*Exit editor*—Exits the message editor.

Use template-Insert a predefined template into your message.

Insert smiley-Insert a smiley into your message.

Insert word or Edit word—Enter or edit the text of a new word that might not appear in the predictive text dictionary (only available with predictive text on).

*Insert symbol*—Insert a special character into your message (only available with predictive text on).

Writing language-Choose the language you want to use.

Dictionary on or Dictionary off-Turn the predictive text on or off.

*Matches*—View matches in the dictionary for the word you want to use (only available with predictive text on and when the same set of key strokes can produce multiple words).

 To send the message, select Send to > Send to number, Send to e-mail, Send to many, or Send to distrib. list (if a distribution list has been created). Enter the recipient's phone number or e-mail address; or select Search to retrieve a number or e-mail address from your contacts list, and select OK.

### Read message

When you receive a message, a notification message and 🖂 are displayed.

- Select Show to read the message or Exit to dismiss the notification and read the message later from your inbox. See "View saved messages," p. 25.
- 2. Scroll up or down to view the whole message, if necessary.

#### Options

When reading a text message, select *Options* to access some or all of the following options:

Delete-Discard the message.

Use detail—Access the following three options:

- Number—Uses or saves the number. Select Options > Add to contact, Send message, or Call.
- E-mail address—Lists the e-mail addresses included in the message (available only if the message contains an e-mail address). Select Save to save the email address as a new phone book entry or Options > Add to contact or Send message.
- Web address—Displays if a URL is included in the message.

*Move*—Save the message to *Templates*, *Archive*, or a folder you have created. *Forward*—Forward the message to another phone number or e-mail address. *Lock* or *Unlock*—Lock or unlock the message.

*Save picture*—Save the picture to your *Templates* folder for later use. You can enter a title for the picture, and select *OK*.

*Rename*—Edit the title of the message.

### Reply to message

- In the standby mode, select Menu > Messages > Text messages > Inbox and your desired message, or when you receive a message, select Show.
- Select Reply > Empty screen, Original text, Template, or one of the predefined answers; then compose your reply using the keypad.
- 3. After creating the reply, select *Send*. The sender's phone number or e-mail is used as the default.

# Templates

Templates are short, prewritten messages you can recall and insert into new text messages when you are short on time.

- 1. In the standby mode, select *Menu* > *Messages* > *Text messages* > *Create message* > *Options* > *Use template.*
- 2. Select your desired template.
- Select Send to > Send to number, Send to e-mail, Send to many, or Send to distrib. list (with a distribution list created).
- 4. Enter the recipient's phone number or e-mail address, or select Search to retrieve a number or e-mail address from your contacts list; and select Send.

A distribution list only contains phone numbers of recipients and is selected from a list of predefined groups you create.

### Text message folders

#### Save messages

You can save drafts of messages or received messages to an existing folder or to a folder that you have created.

- 1. Open the received message or create a new message, and select Options.
- To save a received message, select Move > Archive, Templates, or a folder you have created.
- 3. To save the draft of a message you have created, select Save > Drafts or Templates.

#### View saved messages

- 1. In the standby mode, select *Menu* > *Messages* > *Text messages*.
- 2. Select the folder containing the message you want to view:

Inbox-Automatically stores any incoming messages.

Outbox-Stores messages that have not been sent

Sent items-Stores messages that have been sent.

Drafts-Stores messages created as drafts.

Archive-Stores messages that you choose to archive, including unread ones.

*Templates*—Stores pictures and prewritten templates. Preloaded templates can be edited and customized.

*My folders*—Allows you to organize your messages by creating custom folders and saving some of your messages here. Select *Options* > *Add folder*, *Rename folder*, or *Delete folder* to add a custom folder or rename or delete a folder you have created.

You can only delete folders created in my folders; the inbox, sent items, archive, and templates folders are protected. When deleting a folder, you are also deleting all messages in the folder.

Distribution lists-Stores created distribution lists.

3. When the folder opens, select the message you want to view.

#### **Distribution list**

The distribution list enables you to send messages to a group of contacts. In the standby mode, select *Menu* > *Messages* > *Text messages* > *Distribution lists*.

To create a distribution list, select *New list* with no list created or *Options* > *Create new list* to create additional lists. To populate your list, select *Add new* and a contact from your contacts list.

To use, rename, or modify a distribution list, highlight the distribution list; and select *Options > Send message, Rename list, Clear list,* or *Delete list.* 

#### Delete messages

If your message memory is full and you have more messages waiting at the network, *No space for new text messages* appears in the standby mode. You can do the following:

- Read some of the unread messages, and delete them individually.
- Delete messages from some of your folders.

#### Delete a single message

- 1. In the standby mode, select *Menu* > *Messages* > *Text messages*.
- 2. Select the folder containing the message you want to delete.
- 3. Highlight the message you want to delete.
- 4. Select *Options* > *Delete*.
- 5. Select Yes to delete the message or No to exit.

### Delete all messages in a folder

- In the standby mode, select Menu > Messages > Text messages > Delete messages.
- 2. Select the messages you want to delete:

All-Deletes all messages in all of the folders.

All read-Deletes any messages that have been read in all of the folders.

All unread-Deletes any messages that have not been read in all of the folders.

- Select and Mark the folders that have messages you want to delete: Inbox-Deletes all messages from the inbox folder. Sent items-Deletes all messages from the Sent items folder. Outbox-Deletes all messages from the outbox folder. Drafts-Deletes all messages from the drafts folder. Archive-Deletes all messages from the archive folder. User defined folders-Deletes all messages from the user defined folder.
- 4. Select *Done* > *Yes* to empty the marked folder.

## Change sending options

To change sending options for all future text messages, in the standby mode, select *Menu* > *Messages* > *Text messages* > *Message settings* > *Sending options* and the setting you want to change:

Priority-Set the priority of the note as Normal or Urgent.

*Delivery note*—Send a note to yourself confirming delivery of the message. Select *On* or *Off.* 

Send callback number—Send a callback number to the recipient. Select Off or enter your desired phone number to send to the recipient as a callback number, and select OK.

*Signature*—Select *On* to create a signature to send with text messages or *Off* to turn this feature off.

To change sending options for one message, in the standby mode, select *Menu* > *Messages* > *Text messages* > *Create message* > *Options* > *Sending options*, and *Mark* or *Unmark* the setting you want to change:

*Urgent*—Set the priority of the note as urgent.

*Delivery note*—Send a note to yourself confirming delivery of the message.

*Callback no.*—Enter your desired phone number to send to the recipient as a callback number, and select *OK*.

Signature-Create a signature to send with text messages.

#### Change message settings

In the standby mode, select *Menu* > *Messages* > *Text messages* > *Message settings* > *Other settings* and the setting you want to change:

Message font size-Select Small font or Large font.

Message overwriting-Select Sent items only, Inbox only, S. items & Inbox, or Off.

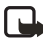

Note: When the message memory is full, your phone cannot send or receive any new messages. To free up the memory, you can select *Message overwriting* to make your phone automatically replace old messages in the inbox and outbox folders when new ones arrive.

Save sent messages-Select Always save, Always prompt, or Off.

*Queue msgs. when digital unavailable*—Select *On, On prompt*, or *Off.* Messages are stored in the outbox until they can be sent with digital service.

Auto-playback of sounds-Select On or Off (for EMS only).

#### Picture messages

Your phone comes with five preloaded pictures. If necessary, you can overwrite any of the preloaded pictures. You can send a text message with pictures attached to compatible phones. However, pictures take up more space than text.

To select your desired picture in the templates folder, in the standby mode, select *Menu* > *Messages* > *Text messages* > *Templates*.

You cannot send a picture message using e-mail.

#### Receive and save

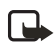

**Note:** Only compatible devices that offer picture message features can receive and display picture messages.

When you receive a picture message, your device beeps and displays a message notification with the messaging icon in the upper left corner in the standby mode as a reminder. When you have unopened picture messages in your inbox, i appears.

Select *Show* to view the picture message or *Exit* to view the picture message in your inbox later. If you have more than one picture message, scroll to and select the message you want to view. Scroll to view the whole picture if necessary.

To save a received picture in your templates folder, select *Options* > *Save picture*. Enter a title, and select *OK*. If your templates folder is full of pictures, scroll to and select a picture you want to replace.

# Compose and send

When you insert a standard picture into a message, the number of characters you can add changes as shown in the upper right corner of the display screen.

- 1. In the standby mode, select *Menu* > *Messages* > *Text messages* > *Create message*.
- 2. Write the message, and select *Options > Insert picture*.
- 3. Scroll to a picture, and select *Use* or *View* > *Insert*.

To replace with another picture, select *Options* > *Change picture*, scroll to another picture, and select *Use* or *View* > *Insert*.

- Select Send to > Send to number, Send to many, or Send to distrib. list if distribution list exists.
- 5. Enter the phone number of the recipient, or select *Search* to retrieve a number from contacts list.

To view, change, or delete the picture, select *Options* > *Preview*, *Change picture*, or *Delete picture*.

# Multimedia messages

A multimedia message (MMS) can contain text, sound, a picture, and a video clip. Your device supports multimedia messages up to 300 KB. With the maximum size exceeded, the device may not be able to receive the message. Depending on your network, you may receive a message that includes an Internet address where you can go to view the multimedia message. Pictures are scaled to fit the display area of the device. Your device has a multimedia message viewer for playing messages and a multimedia folder for storing saved messages. When you save the multimedia message, you can use the image as a screen saver or the sound as a ringing tone unless protected by copyright. The appearance of a multimedia message may vary depending on the receiving device.

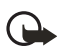

**Important:** Exercise caution when opening messages. Messages may contain viruses or otherwise be harmful to your device or PC.

Copyright protections may prevent some images, ringing tones, and other content from being copied, modified, transferred, or forwarded. This function is only available if supported by your service provider or network operator. For availability and a subscription to the multimedia messaging service, contact your service provider or network operator.

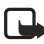

**Note:** Only devices that offer compatible multimedia message features can receive and display multimedia messages. Multimedia message objects may contain viruses or otherwise be harmful to your device or PC. Do not open any attachment if unsure of the trustworthiness of the sender.

Multimedia messaging supports the following formats:

- Picture: JPEG, GIF, animated GIF, WBMP, BMP, and PNG
- Sound: SP-MIDI, AAC, AMR audio, QCELP, and monophonic ringing tones
- Video: clips in H.263 format with SubQCIF image size and AMR audio

If a received message contains unsupported elements, these elements may be replaced with *Object format not supported*.

You can receive MMS notifications at anytime; whether you can retrieve MMS depends, as shown in the following:

- While in a call or an active browsing session, you cannot retrieve multimedia messages.
- While in a standalone application such as a game or calendar instead of a browser or voice call, you can retrieve multimedia messages.

# MMS settings

Before you can use the multimedia message feature, you must specify whether you want to receive message at all times or only if you are in your wireless service provider's home system. This is a network service. Check with your service provider for more information.

The default setting of the multimedia message service is on. The appearance of a multimedia message may vary depending on the receiving device.

#### Allow or block multimedia reception

You can choose to receive all messages, block all messages, or receive messages only when you are in the wireless service provider's home network.

In the standby mode, select *Menu* > *Messages* > *Multimedia messages* > *Message settings* > *Allow multimedia reception* and one of the following:

#### Messages

Yes-Allow all incoming messages.

*In home network*—Allow incoming messages only if you are in the wireless service provider's home system. This is a network service. Check with your service provider for more information.

No-Block all incoming messages.

#### Retrieve or reject multimedia messages

This setting is unavailable with multimedia reception blocked.

In the standby mode, select *Menu* > *Messages* > *Multimedia messages* > *Message* settings > *Incoming multi- media messages* and one of the following options:

Retrieve-Automatically retrieve all messages to your inbox.

*Retrieve manually*—Enable choosing from a notification whether to retrieve a message waiting on the network.

Reject-Reject incoming multimedia messages.

When you receive messages, Multimedia message received appears.

#### Allow or block advertisements

This setting is unavailable with multimedia reception blocked.

In the standby mode, select Menu > Messages > Multimedia messages > Message settings > Allow advertisements > Yes or No.

#### Other MMS settings

Other multimedia settings include saving your messages to *Sent items*. In the standby mode, select *Menu* > *Messages* > *Multimedia messages* > *Message settings* and one of the following:

Save sent messages—Select Yes to save sent multimedia messages to the Sent *items* folder or No to discard.

*Delivery reports*—Select *On* to be informed if the message was delivered or *Off* to not be informed.

Scale image down-Select Yes or No to define whether to scale image down.

*Default slide timing*—Set the default time in mm:ss format for each slide in an MMS to remain on the screen.

#### MMS folders

To use and arrange messages, select *Messages* > *Multimedia messages* and one of the following:

Inbox-Contains received multimedia messages.

*Outbox*—Contains multimedia messages which you have sent and are still waiting to be transmitted, or failed to be sent out.

Sent items-Contains sent multimedia messages.

*Saved items*—Contains saved multimedia messages that you can send later.

Delete messages—Deletes messages in the Inbox, Outbox, Sent items, or Saved items folder.

#### Write and send multimedia messages

- In the standby mode, select Menu > Messages > Multimedia messages > Create message.
- Enter your message text, and select Options > Insert > Image, Sound clip, New sound clip, Video clip, Slide, Business card, or Calendar note. The list of available folders in the Gallery is displayed.

Selecting *Business card* displays your contact lists; selecting *Calendar note* shows the calendar.

3. Open the desired folder; scroll to the image, sound clip, or video clip; and select *Options* > *Insert*.

The indicator in the message header shows the available memory size left for the message.

Copyright protections may prevent some images, ringing tones, and other content from being copied, modified, transferred, or forwarded.

 To add a new page or slide to the message, select *Options > Insert > Slide*. This applies only if there is no video clip in the message

Each slide can contain text, one image, and one sound clip. If the message contains several slides, to open the desired slide, select *Previous slide*, *Next slide*, or *Slide list*.

You can also add business cards and calendar notes.

- 5. To set the time interval between the slides, select *Options* >*Slide timing*. Enter the time interval in mm:ss format, and select *OK*.
- To move the text to the top or bottom of the message, select Options > Place text first or Place text last (default).
- To insert a name from contacts, select Options > More options > Insert contact and the desired name.
- 8. To insert a number, select *Options > More options > Insert number*.
- 9. Enter the number or search for it in contacts, and select OK.
- 10. To insert a calendar note, select *Options* > *Insert* > *Calendar note*.
- 11. To insert a business card, select Options > Insert > Business card.

- 12. To delete an image, slide, video clip, or sound clip from the message, select *Options > Delete > Image, Sound clip, Video clip,* or *Slide.*
- 13. To add a subject to the message, select *Options > More options > Edit subject*, enter a subject, and select *OK*.
- 14. To view the message or slide presentation before sending it, select *Options* > *Preview*.
- 15. To save the message to *Saved items*, select *Options* > *Save*.
- 16. To send the message, select *Send to* > *Phone number*, *E-mail address*, or *Many*.
- 17. Enter the recipient's number or e-mail address, or search for it in contacts, and select *OK*. The message is moved to the outbox folder to be sent.

It takes more time to send a multimedia message than a text message. While sending the multimedia message, your device displays the animated indicator *indextext*, and you can use other functions on the device. If there is an interruption while sending the message, the device automatically tries to resend it a few times. If this fails, the message remains in the outbox folder, and you can try to manually resend it later. Check your outbox folder for unsent messages.

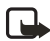

**Note:** When sending messages, your device may display *Multimedia message sent*, indicating that the message has been sent to the message center number programmed into your device. This is not an indication that the message has been received at the intended destination. For more details about messaging services, check with your network operator.

Sent messages are saved in the sent items folder if you set *Save sent messages* to Yes. See "Other MMS settings," p. 30. This is not an indication that the message has been received at the intended destination.

#### Read multimedia messages

When a multimedia message is being received,  $\bigcirc$  appears animated in the display along with the percentage display indicating the receiving progress. With the message fully downloaded,  $\bigcirc$  appears, and the number of messages received also shows in the display (with the light indicator blinking near the bottom of your antenna).

- To view the message immediately, select Show; to save the message to the inbox for later viewing, select Save; to discard the message, select Discard.
- To view a saved message, select Menu > Messages > Multimedia messages > Saved items, and scroll to view the message.

While viewing the message, select *Play* to view the entire MMS or *Options* and one of the following:

*View text*—View only the text included in the message.

*Open image, Open sound clip,* or *Open video clip*—View or listen to the corresponding file.

Delete message—Delete the message you are viewing.

Forward to no., Forward to e-mail, Forward to album (if supported by operator), or Forward to many—Forward the message to a phone number, to an e-mail address, or to multiple recipients.

*Message details*—View the sender's name and phone number, the message center used, reception date and time, and message size and type.

Save image, Save sound clip, or Save video clip—Save the file to the Gallery. You must open images, sound clips, and video clips before you can save them.

If C blinks and *Multimedia me-mory full. view waiting msg.* appears, memory for multimedia messages is full. To view the waiting message, select *Show*. Before you can save the message, delete some of your old messages. See "Delete messages," p. 26.

#### Reply to multimedia message

Select *Reply* or *Reply to all* to enter a reply and send it to the original sender and any other message recipients.

## Voice messages

If you subscribe to voice mail, your wireless service provider will furnish you with a voice mailbox number. You need to save this number to your device to use voice mail. When you receive a voice message, your device beeps, displays a message, or both. If you receive more than one voice message, your device shows the number of voice messages received.

### Save voice mailbox number

Your wireless service provider may have already saved your voice mailbox number to your device. Select OK to leave the number unchanged.

- In the standby mode, select Menu > Messages > Voice messages > Voice mailbox number. The voice mailbox number is displayed.
- 2. If the box is empty, enter the voice mailbox area code and number, and select OK.

### Call and setup voice mail

- 1. After you save the voice mailbox number, in the standby mode, press and hold 1.
- 2. When you connect to voice mail and the prerecorded greeting begins, follow the automated instructions to setup voice mail.

### Listen to voice messages

After you set up voice mail, in the standby mode, press and hold 1; or select *Menu > Messages > Voice messages > Listen to voice messages* to dial the voice mailbox number. When you connect and the prerecorded greeting begins, follow the automated instructions to listen to your voice messages.

# Automate voice mail

You can insert special characters called dialing codes into phone numbers such as voice mail, and save the number to a 1-touch dialing location. Dialing codes instruct the receiving system to pause, wait, bypass, or accept the numbers that follow them in the dialing string. See "Phone numbers with dialing codes," p. 34.

Voice mail services vary by wireless service provider. The following instructions are examples of common operations. Please check with your wireless service provider for specific instructions on using your voice mail service.

#### Write down voice mailbox number and process

- 1. Write down your voice mailbox number.
- 2. Call and check your voice mail as you normally would.
- 3. Write down your interaction with the recorded prompts step-by-step. Keep in mind that each voice mail service may vary. However, it should look similar to the following:

Dial 8585551212, pause 5 seconds, press 1, pause 2 seconds, press 1234, and press #.

#### Phone numbers with dialing codes

Dialing codes instruct the receiving system to pause, wait, bypass, or accept the numbers that follow them in the dialing string. To set up dialing codes, do the following:

- 1. In the standby mode, select *Menu* > *Contacts* > *1-touch dialing*.
- 2. Scroll to an (empty) 1-touch dialing slot, and select Assign.
- 3. Enter your mailbox phone number, including the area code.
- Enter any dialing codes as necessary after the entered phone number. For example, if you pause for 5 seconds after connecting to voice mail, enter p twice (two times 2.5 seconds) after the voice mailbox number: 2145551212pp.
- 5. Enter any remaining pauses or other information that enables you to listen to your messages, and select *OK*.
- 6. Enter a name (such as voice mail), and select OK.

To dial and listen to your voice mail, press and hold the assigned 1-touch dialing key in the standby mode.

#### Insert dialing codes

Press \* repeatedly to cycle through dialing codes. When the desired code appears in the display, pause briefly and the code is inserted into the dialing string.

The following dialing codes are available:

\*-Bypasses a set of instructions.

p-Pauses for 2.5 seconds before sending any numbers that follow.

+-Replaced by the international access code.

w–Waits for you to press the call key before sending the numbers or codes that follow.

#### Clear voice mail icon

To clear the voice mail icon from the display, in the standby mode, select *Menu* > *Messages* > *Voice messages* > *Clear voice message icon*.

# Web messaging

Web messaging is a network service. See "Network Services," p. 5.

If your wireless service provider supports this feature, you can use the minibrowser to check for e-mail messages. In the standby mode, select *Menu* > *Messages* > *Minibrowser messages* > *Connect*.

See "Mobile web," p. 76 for more information on using the minibrowser in your device to access web pages.
# 5. Call log

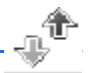

Call log stores information about your last 30 missed, received, and dialed calls respectively and adds the total duration of all calls. When the number of calls exceeds the maximum, the most recent call replaces the oldest.

Whether viewing missed, received, or dialed calls, select *Options* to access these menu options:

Time of call-Displays the date and time of the call.

Send message-Sends a message to the number.

Use number—Edits the number and associates a name with the number.

Save-Enters a name for the number and saves it to your contacts list.

*Add to contact*-Adds a number to a contact and saves it to your contacts list (available only with the number not yet stored in your contacts list).

Delete-Clears the number from memory.

Call-Calls the number.

## View missed calls

The missed calls feature does not function with your device switched off. Missed calls are calls you have never answered. To view missed calls, do the following:

- 1. In the standby mode, select *Menu* > *Call log* > *Missed calls*, or with missed call notification displayed, select *List*.
- 2. Scroll to a name or number, and select *Options* and an option to view or activate.

### View received calls

Received calls are calls that have been answered.

- 1. In the standby mode, select *Menu* > *Call log* > *Received calls*.
- 2. Scroll to a name or number, and select *Options* and an option to view or activate.

## View dialed numbers

Dialed calls are previous numbers you have dialed from your device:

- In the standby mode, press the call key, or select Menu > Call log > Dialed numbers.
- 2. Scroll to a name or number, and select Options.
- 3. Select an option to view or activate.

### View call times

You can make or receive calls to or from the same number and view up to five calls displayed with the time each call occurred. Your device clock must be set for this feature to work accurately.

- 1. In the standby mode, select *Menu* > *Call log* > *Missed calls, Received calls,* or *Dialed numbers*.
- 2. Highlight your desired name or number, and select Options > Time of call.
- 3. Scroll down to view the call times from this number; select *Back* to return to the options list.

## Delete call logs

You can delete any missed, dialed, or received calls from your device memory.

- 1. In the standby mode, select *Menu* > *Call log* > *Delete recent calls*.
- 2. Select the call type you want to clear: All, Missed, Received, or Dialed.

## Call duration

Contact your wireless service provider for the actual calls and services invoice, which may vary depending on network features, rounding off for billing, taxes, and so forth.

You can view the duration of your last call, all your dialed calls, all your received calls, all your calls, and your life timer, as well as clear your timers. Select *Menu* > *Call log* > *Call timers* > *Last call duration, Dialed calls' duration, Received calls' duration, All calls' duration, Life timer*, or *Clear timers*. After you select *Clear timers*, enter your lock code, and select *OK*. See "Change lock code," p. 62.

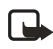

Note: All call timers, except the life timer, are reset to zero with *Clear timers* selected.

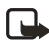

Note: Some timers, including the life timer, may be reset during service or software upgrades.

To activate the call timer in the standby mode while in a call, select *Details* > *Show call time on display* > *On* or *Off*.

To view the duration of dialed or received calls placed while in the home network or while roaming, select *Details* > *Home* or *Roaming*.

## Data and fax call duration

Data and fax calls are a network service. See "Network Services," p. 5. If your wireless service provider supports this feature, you can view the size or duration of sent or received data and fax calls.

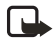

Note: The actual time invoiced for calls and services by your service provider may vary, depending on network features, rounding off for billing, taxes, and so forth.

In the standby mode, select *Menu* > *Call log* > *Data/fax calls* and one of the following options:

Last sent data/fax— View the size (KB) of the last sent data or fax call. Last received data/fax—View the size (KB) of the last received data or fax call. All sent data/fax—View the size (KB) of all sent data and fax calls. All received data/fax—View the size (KB) of all received data and fax calls. Duration of last data/fax call—View the duration time of the last data or fax call. Duration of all data/fax calls—View the duration time of all calls. Clear all data/fax logs—Select OK > Yes to clear all data or fax logs.

## Minibrowser duration

Minibrowser is a network service. See "Network Services," p. 5. If your wireless service provider supports this feature, you can view the size or duration of sent or received data from the minibrowser.

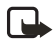

Note: The actual time invoiced for calls and services by your service provider may vary, depending on network features, rounding off for billing, taxes, and so forth.

In the standby mode, select *Menu* > *Call log* > *Minibrowser calls* and one of the following options:

Last sent browser data-View the size (KB) of the last sent browser data.

Last received browser data-View the size (KB) of the last received data.

All sent browser data-View the size (KB) of all sent browser data.

All received browser data-View the size (KB) of all received browser data.

Last browser session-View the duration time of the last browser session.

All browser sessions-View the duration time of all browser sessions.

*Clear all browser logs*—Select *OK* > *Yes* to clear all browser logs.

# 6. Contacts

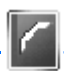

The contacts list can hold up to 500 contacts with multiple numbers and text notes for each contact. The amount of numbers and text entries you can save may vary, depending on the length and total number of entries in the contacts list.

## Add new contacts

To access the contacts list in the standby mode, press the right selection key, or select *Menu* > *Contacts* > *Names* if the right selection key on your device has a network operator menu.

#### Save contact name and number

- 1. In the standby mode, enter the phone number you want to save.
- 2. Select Save.
- 3. Enter the name, and select OK.

#### Save contact number only

- 1. In the standby mode, enter the phone number you want to save.
- 2. Select and hold Options.

#### Save an entry

- 1. In the standby mode, select *Menu* > *Contacts* > *Names* > *Options* > *Add new*.
- 2. Enter the name, and select OK.
- 3. Enter the phone number, and select *OK* > *Back*.

#### Save numbers and text items

You can save different types of phone numbers and short text items per name to the contacts list. The first number you save for any entry is automatically set as the default, or primary number, which you can always change.

- 1. In the standby mode, scroll down to display your contacts list, and highlight the entry to which you want to add a phone number or text item.
- Select Details > Options > Add detail > Number (General, Mobile, Home, Work, or Fax), E-mail address, Web address, Street address, Note, Image, or Tone.
- 3. Enter the number or text for the type you have selected, and select OK.
- To change a number type (*General, Mobile, Home, Work*, or *Fax*), highlight the number, and select *Options > Change type*.

#### Contacts

#### Change default number

You can also change which phone number is the default (primary) number for the contact entry.

- 1. In the standby mode, scroll down to select the contact entry you want to change, and select *Details*.
- Scroll to the number you want to set as default, and select Options > Set as default.

## Caller groups

You can add contacts list entries to any of five caller groups, and assign a unique ringing tone or graphic to that group. This enables you to identify callers from the group by their unique ringing tone or graphic.

- To assign an entry in your contacts list to a caller group, scroll to your desired contact entry, and select *Details > Options > Caller groups > Family, VIP, Friends, Business, Other, or No group.*
- To manage your caller groups, in the standby mode, select Menu > Contacts > Caller groups > Family, VIP, Friends, Business, or Other to display the following caller group options:

*Rename group*—Rename the group to your preference.

*Group ringing tone*—Set the ringing tone for the group.

Group logo-Turn the graphic for the caller group On or Off, or View the graphic.

Group members-Add or remove members from the caller group.

## Set up 1-touch dialing

You can associate any entry in the contacts list with a key from 2–9. To dial those entries, press and hold the assigned key. See "1-touch dialing," p. 55 to activate or deactivate 1-touch dialing.

#### Assign a key to 1-touch dialing

- 1. In the standby mode, select *Menu* > *Contacts* > *1-touch dialing*.
- 2. Scroll to an (empty) 1-touch dialing slot, and select Assign.
- Enter the number (including the area code) and a name for the number, and select OK; or select Search to retrieve a number from the contacts list.

If 1-touch dialing is off, the device displays a prompt and asks if you want to turn 1-touch dialing on.

4. Select Yes to activate 1-touch dialing.

#### Change 1-touch dialing numbers

- 1. In the standby mode, select *Menu* > *Contacts* > 1-touch dialing.
- Scroll to the 1-touch dialing entry you want to change, and select Options > Change.
- 3. Enter the new number and a name for the entry, and select *OK*; or select *Search* to retrieve a number from the contacts list.

#### Delete 1-touch dialing numbers

- 1. In the standby mode, select *Menu* > *Contacts* > 1-touch dialing.
- Scroll to the 1-touch dialing entry you want to delete, and select Options > Delete > Yes.

### Voice tags

You can dial up to 25 stored numbers using voice dialing.

Before using voice tags, note the following:

- Voice tags are not language-dependent. They depend on the speaker's voice.
- You must say the name exactly as you said it when you recorded it.
- Voice tags are sensitive to background noise. Record voice tags, and use them in a quiet environment.
- Very short names are not accepted. Use long names and avoid similar names for different numbers.

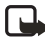

**Note:** Using voice tags may be difficult in a noisy environment or during an emergency, so you should not rely on voice dialing in all circumstances.

#### Assign a voice tag to an entry

Before you can use voice dialing, you must first assign a voice tag to the number.

- 1. In the standby mode, scroll to the entry in your contacts list to which you want to assign a voice tag.
- 2. Select Details > Options > Add voice tag > Start.
- Speak clearly into the microphone. Do not select *Quit* unless you want to cancel the recording. The device automatically stops recording, and saves and replays the voice tag.
- O appears next to commands that have voice tags assigned.

### Dial a number

- 1. In the standby mode, press and hold the right selection key with the fold open, or press and hold the voice key regardless of the fold being open or closed.
- 2. When you hear several beeps and *Speak now* appears, release the key.
- 3. Pronounce the voice tag clearly into the microphone.

When the device finds the voice tag, *Found*: appears, and the device automatically dials the number. If the device does not locate a number or recognize the voice tag, *No match found* appears.

### Voice tags

- After you have associated a voice tag to a contact, select Menu > Contacts > Voice tags and your desired voice tag entry.
- 2. Select *Playback*, *Change*, or *Delete*.

## Edit contacts list entries

- 1. In the standby mode, scroll to the entry you want to edit in your contacts list.
- 2. Select *Details* > *Options*.
- 3. Select one of the following options, which may vary depending on whether you are editing a contact listed by phone number or contact name:

View-View the phone number of the contact.

Add detail—Add more details to the contact: Name (only available with no name added), Number (General, Mobile, Home, Work, or Fax), E-mail address, Web address, Street address, Note, Image (only available with no image added), or Tone.

*Edit name, Edit number, Edit detail,* or *Change image*—Edit an existing contact name, phone number, details, or image attached to the contact.

*Delete*—Delete more details (*Delete number, Delete detail*, or *Delete image*) or the entire contact entry (*Delete contact*) of the contact.

Send message—Create and send the contact a text message or multimedia message.

*Use number*—Use or save the number (available when you select a contact listed with a contact name). Select *Options* to use the number.

Set as default-Change the default number of the contact.

Change type-Change the number type to General, Mobile, Home, Work, or Fax.

Add voice tag or Voice tag—Add a voice tag to the contact with no voice tag assigned, or select *Playback*, *Change*, or *Delete* with a voice tag assigned. Send bus. card—Send the contact as a business card to another device. *Caller groups*—Add the contact to an existing caller group. 1-touch dialing—Add the contact to your 1-touch dialing list.

4. Edit the option to your preference, and select OK.

#### Delete contacts entries

To delete all entries in your contacts list, in the standby mode, select *Menu* > *Contacts* > *Delete all contacts*.

### Access the contacts menu

 In the standby mode, select Menu > Contacts and one of the following options: Names—View the entries in your contacts list, and select Details or Options > Search, Add new, or Delete contact for your selected entry.

Settings—Change the contacts list view or check the memory status of your device.

*Caller groups*—View and edit the properties of any of the caller groups, including *Family*, *VIP*, *Friends*, *Business*, or *Other*.

*Voice tags*—Listen to, modify, or delete a voice tag to a contact in the contacts list.

1-touch dialing—View or modify the list of 1-touch dialing numbers.

My number-View your own phone number.

Delete all contacts-Delete all entries in your contacts list.

2. Select an option to activate the feature or access its submenu.

#### Search for a name

- 1. In the standby mode, scroll down to display the contents of your contacts list.
- 2. Press the key corresponding to the first letter of the name for which you are searching.
- 3. Scroll to select a contact, and select *Details* to view the details.

#### Configure settings

You can select how the contacts appear in your contacts list and view the amount of memory used or available in your device.

In the standby mode, select *Menu* > *Contacts* > *Settings* > *Scrolling view* to change view of name list or *Memory status* to view the device memory used and remaining.

## Send and receive contacts

You can send and receive an entry in your contacts list using text messaging, if supported by your wireless service provider.

#### Send a business card

You can send a business card as a text message to a compatible phone or other handheld device.

- Highlight your desired entry from your contacts list, and select *Details* > *Options* > *Send bus. card* > *Via multimedia* or *Via text message. Primary number* and *All details* options appear only if you have more than one number or detail saved to the contact entry.
- 2. Enter the number for your recipient, or select *Search* to retrieve a number from your contacts list.
- 3. Select *OK* and the business card is sent.

# 7. Gallery

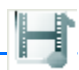

You can save pictures, video clips, recordings, and ringing tones to folders in the *Gallery* and add new folders as well. You can download images and tones using MMS, SMS, mobile Internet sites, or Nokia PC Suite.

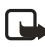

Note: Only compatible devices offering compatible multimedia message features can receive and display multimedia messages.

Your device supports a digital rights management system to protect content you have acquired. Content such as a ringing tone, can be protected and associated with certain usage rules, for example, the number of usage times or a certain usage period. Usage rules are defined in the content activation key that can be delivered with the content or delivered separately, depending on your wireless service provider. You may be able to update the activation key. Always check the delivery terms of any content and activation key before acquiring them, as they may be subject to a fee.

Copyright protection may prevent some images, ringing tones, and other content from being copied, modified, transferred, or forwarded.

Your device has about 12 MB of memory for storing files in the *Gallery*. This memory is not shared with other functions, such as contacts. If the device displays a message that the memory is full, delete some existing files before proceeding.

## Folders

- 1. In the standby mode, select *Menu* > *Gallery* > *Images, Video clips, Graphics, Tones, Recordings, Themes,* or a user-created folder.
- 2. Select *Open* to view a list of the files in the folder or *Options* to access the following:

*Delete folder* – Delete a folder you have created. You cannot delete a preset folder.

*Move*—Move the selected folder into another folder. After selecting *Move*, scroll to another folder, and select *Move to*. You cannot move a preset folder.

*Rename folder*—Rename a folder you have created. You cannot rename a preset folder.

*Details*—Show the name, size, and date of creation of the selected folder.

*Type of view*—Select *List with details, List,* or *Grid* to determine how to display the folders and files within them.

*Sort*-Sort the contents of the selected folder by name, date, format, or size.

Add folder-Create a new folder.

*Memory status*—Check the available memory for the device handset.

Activation key list–View the list of available activation keys. You can delete activation keys if desired.

# 8. Media

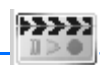

## Media player

With the media player you can download, view, and play compatible images, audio and video files, and animated images from a variety of sources.

The media player enables you to play streaming videos and streaming audio from a network server. Streaming functionality is a network service and requires network support. Check the availability of these services, pricing, and tariffs with your network operator or the service provider whose service you want to use. Service providers will also give you instructions on how to use their services.

In the standby mode, select *Menu* > *Media* > *Media* player and one of the following:

*Online media*—Connect to the operator's network. This is a network service. Check with your service provider for pricing and information.

*Open Gallery*—Open the *Gallery*. From *Gallery*, you can play stored audio and video files. See "Gallery," p. 45.

Go to address-Enter the address of a mobile Internet service, and select OK.

## Radio

Your phone has an FM radio that also functions as an alarm clock radio. To listen to the FM radio on your phone, connect a compatible music stand or stereo headset to the connector on the bottom of the phone. The FM radio uses the wire of the headset as an antenna. A compatible headset needs to be attached to the device for the FM radio to function properly. The quality of a radio broadcast depends on coverage of the radio station in that particular area.

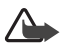

Warning: Listen to music at a moderate level. Continuous exposure to high volume may damage your hearing. Do not hold the device near your ear when the loudspeaker is in use, because the volume may be extremely loud.

## Turn the radio on and off

- 1. Connect the phone to a compatible headset or music stand.
- In the standby mode, select Menu > Media > Radio. The channel location number, the name of the radio channel (if you have saved the channel), and the frequency of the radio channel are displayed.

To use the graphical keys  $\blacktriangle$ ,  $\blacktriangledown$ ,  $\blacktriangledown$ , or  $\blacktriangleright$  on the display, scroll left or right to the desired key, and select it.

3. If you have already saved radio channels, select ▲ or ▼ to scroll to the channel you would like to listen to.

To select a radio channel location, briefly press the corresponding number keys.

4. To turn off the radio, press and hold the end key, or select *Options* > *Turn off*.

#### Options

With the radio on, select **Options** and one of the following:

Turn off-Turn off the radio.

*Save channel*—Save the current station to one of 20 locations (only available with a new station entered).

*Channels*—Scroll up or down to select a channel from 20 locations. With an existing channel highlighted, select *Options* > *Delete channel* or *Rename* to delete or rename the saved channel.

*Mono output* or *Stereo output*–Listen to the radio in monaural mode (default) or in stereo. Stereo output is available through a stereo enhancement.

*Loudspeaker* or *Headset*—Listen to the radio through the speakerphone or through the headset.

Set frequency–Manually enter the frequency of a known radio station.

To set the radio frequency, press \* and use the keypad to enter the frequency of a known radio station.

To adjust the radio volume, press the volume up and down keys.

When an application using a browser connection is sending or receiving data, it may interfere with the radio.

When you place or receive a call, the radio automatically mutes. When the call ends, the radio switches back on.

#### Tune and save a radio channel

You can save a preset station to any one of 20 locations in memory.

- 1. With the radio on, select ◀ or ▶ to change the radio frequency in 0.1 MHz steps, or select and hold ◀ or ▶ to start the channel search. Searching stops when a channel is found.
- 2. To save the channel, select *Options* > *Save channel*.
- 3. Enter a name for the channel, and select OK.

## Voice recorder

This feature enables you to record pieces of speech or sound with your device and listen to them later. The total available time is 3 minutes with no memos stored. The maximum length of a recording depends on how much memory remains available.

In the standby mode, select *Menu* > *Media* > *Recorder* > *Record* to start the recording or *Recordings list* to manage the folder you have defined for recording storage.

#### Record speech or sound

- 1. In the standby mode, select *Menu* > *Media* > *Recorder* > *Record*.
- 2. After you hear the recorder start tone, begin recording speech or sound.
- 3. When you finish recording, select *Stop* and your recording is saved to the *Recordings* folder in the *Gallery*.

### **Options**

After you have saved the recording to the *Recordings* folder, highlight the recording, and select *Open* to listen to the recording using the earpiece; or select *Options* and one of the following.

Delete-Erase the recording.

Rename-Change the name of the recording.

Set as ring tone-Use your recording as a ringtone (a carrier-dependent feature).

Details-Show the name, size, and date of creation of the recording.

*Type of view*—Select *List with details, List,* or *Grid* to determine how to display the recording

Sort-Sort the contents of the recording by name, date, format, or size.

## Media equalizer

The equalizer enhances the sound quality when using the music player by amplifying or attenuating frequency bands. You can access five preset equalizer settings (*Normal, Pop, Rock, Jazz,* and *Classical*) and two customizable settings.

#### Activate an equalizer set

In the standby mode, select *Menu* > *Media* > *Equalizer*, scroll to the desired setting, and select *Activate*.

#### Create a custom equalizer set

- 1. In the standby mode, select *Menu* > *Media* > *Equalizer*.
- 2. Scroll to Set 1 or Set 2, and select Options > Edit.

The selected set appears in the display with the bar on the far left highlighted. The bars adjust frequencies, from the lowest (the leftmost bar) to the highest (the rightmost bar). The higher the indicator on a particular bar, the more that frequency is amplified.

- 3. To adjust the lowest frequency, scroll up and down on the bar.
- 4. To adjust other frequencies, scroll left or right to the other bars.
- 5. Repeat steps 3 and 4 to adjust the setting for each frequency; then select *Save*.
- 6. To rename the setting, select *Options* > *Rename*, enter a new name, and select *OK*.
- 7. To activate the setting, select *Activate*.

Ψ Equalizer = Norma Pop Rock lazz Classical Set 1 Options Activate Back

# 9. Settings

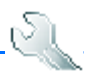

Use this menu to change profiles, themes, main display settings, mini display settings, tone settings, time and date settings, call settings, phone settings, voice commands, enhancement settings, security settings, application settings, network settings, network settings, network settings.

## Profiles

Profiles define how your device reacts when you receive a call or message and how your keypad sounds when you press a key. You can leave ringing options, keypad tones, and other settings for each of the available profiles at their default setting, or customize them to suit your needs.

Profiles are also available for enhancements such as the headset and car kit. See "Enhancement settings," p. 60.

To activate a profile, in the standby mode, select *Menu* > *Settings* > *Profiles* > *Normal, Silent, Meeting, Outdoor,* or *Pager* > *Activate.* 

### Customize a profile

You can customize any of the profiles in various ways.

- 1. In the standby mode, select *Menu* > *Settings* > *Profiles*.
- 2. Select the profile you want to customize.
- 3. Select *Customize* and the option you want to customize.

## Set a timed profile

You can use timed profiles to prevent missed calls. For example, suppose you attend an event requiring your device set to *Silent* before the event starts, but you forget to return it to *Normal* until long after the event. A timed profile can prevent missed calls by returning your device to the default profile at a time you specify. You can set timed profiles up to 24 hours in advance.

- 1. In the standby mode, select *Menu* > *Settings* > *Profiles*.
- 2. Select the profile you want to activate and *Timed* for timed expiration.
- 3. Enter the time in hh:mm format for the profile to expire, and select OK.

#### Tone settings

You can adjust the ringing volume, keypad tones, and more for the active profile. See "Customize a profile," p. 51 for more information on profile settings. Select *Menu* > *Settings* > *Tones* and one of the following: *Incoming call alert*—Select how the device notifies you of an incoming call. *Video ringing tone*—Select *On or Off* to indicate whether to replace the default audio ringing tone—Select the ringing tone for incoming calls. *Ringing tone*—Select the ringing tone for incoming calls. *Ringing volume*—Set the volume of your ringing tone. *Light indicator*—Turn the light indicator on or off with *On* or *Off*. *Vibrating alert*—Turn the vibrating alert *On* or *Off*. *Message alert tone*—Select the tone for received messages. *Keypad tones*—Set the volume of your keypad tones (or turn them off). *Warning tones*—Turn warning and confirmation tones *On* or *Off*. *Alert for*—Define which caller groups the selected profile will accept or decline. See "Caller groups," p. 40.

## Themes

A theme contains many elements for personalizing your phone, such as wallpaper, screen saver, color scheme, and a ringing tone.

To choose the theme of your display, in the standby mode, select *Menu* > *Settings* > *Themes* > *Select theme* > *Tones*, *Recordings*, *Themes*, *Images*, *Video clips*, *Graphics*, or a user-created folder.

## Main display settings

### Wallpaper

You can set your device to display a background picture (wallpaper).

- In the standby mode, select Menu > Settings > Main display > Wallpaper > Select wallpaper > Images, Video clips, Graphics, Tones, Recordings, Themes, or a user-created folder > Open.
- 2. Browse your selected folder containing the graphics or image of your desired wallpaper.
- 3. When you arrive at the image of your choice, select *Options* > *Set as wallpaper*.
- To activate or deactivate wallpaper, in the standby mode, select Menu > Settings > Main display > Wallpaper > On or Off.

#### Screen saver

In the standby mode, select *Menu* > *Settings* > *Main display* > *Screen saver* > *On*, *Off, Screen savers* (*Image, Slide set,* or *Video clip*), or *Time-out*.

#### Power saver

You can turn the power saver on and off. In the standby mode, select *Menu* > *Settings* > *Main display* > *Power saver* > *On* or *Off*.

#### Color schemes

You can change the color of some display components in your device, such as indicators and signal bars.

In the standby mode, select *Menu* > *Settings* > *Main display* > *Color schemes* and the color scheme of your choice.

#### Choose a banner

Banner is a carrier-dependent feature.

If your wireless service provider supports this feature, you can choose whether the display shows the operator logo when the phone is in the idle state.

In the standby mode, select *Menu* > *Settings* > *Main display* > *Banner* > *Default* or *Customize*.

### Backlight time-out

You can choose how long to set the backlights on. In the standby mode, select *Menu* > *Settings* > *Main display* > *Backlight time-out* > *15 seconds* or *Customize* (to enter the time-out ranging from 15 seconds to 5 minutes).

## Mini display settings

#### Power saver

You can turn the power saver on and off. In the standby mode, select *Menu* > *Settings* > *Mini display* > *Power saver* > *On* or *Off.* 

## Time and date settings

## <u>Clock</u>

In the standby mode, select *Menu* > *Settings* > *Time and date* > *Clock* > *Show clock* or *Hide clock*, *Set the time, Time zone* or *Time format*.

## <u>Date</u>

In the standby mode, select *Menu* > *Settings* > *Time and date* > *Date* > *Show date* or *Hide date*, *Set the date*, *Date format*, or *Date separator*.

## Date and time auto-update

Auto-update is a network service. See "Network Services," p. 5. If your wireless service provider supports this feature, you can allow the digital network to set the clock, which is useful when you are out of your home area, for instance when you have traveled to another network or time zone.

In the standby mode, select *Menu* > *Settings* > *Time and date* > *Auto-update of date* & *time* > *On*, *Confirm first*, or *Off*.

If you use the *Auto-update of date &t time* option while outside your digital network, you may be prompted to enter the time manually. Network time will replace the time and date when you reenter your digital network.

If your battery has been removed or has discharged outside the digital network, you may be prompted to enter the time manually (when the battery is replaced or recharged, and you are still outside of the digital network).

## Call settings

## Location info sharing

Location info sharing is only available for the Nokia 3155i device. Location info sharing is a network service. See "Network Services," p. 5.

If your wireless service provider supports this feature, then location info sharing allows the device to share position information over the network. For calls to emergency numbers, this position information may be used by the emergency operator to determine the position of the device. The functionality and accuracy of this feature are dependent on the network, satellite systems, and the agency receiving the information. This feature may not function in all areas or at all times.

In the standby mode, select *Menu* > *Settings* > *Call* > *Location info sharing* > *Emergency* or *On* > *Yes* or *No*.

*Emergency*—This is the default profile. The device location information is shared only during an emergency call to the official emergency number programmed into your device. The screen displays *in* the upper left hand corner in the standby mode.

On—The device location information is shared with the network whenever the device is powered on and activated. The screen displays  $\Rightarrow$  in the upper left hand corner in the standby mode.

Location information will always be shared with the network during emergency calls to the official emergency number programmed into the device, regardless of which setting is selected. After placing an emergency call the device remains in emergency mode for 5 minutes. During this time, the location information will be shared with the network. See "Emergency calls," p. 87.

#### Anykey answer

Anykey answer enables you to answer an incoming call. Briefly press any key except the right selection key or end key.

In the standby mode, select *Menu* > *Settings* > *Call* > *Anykey answer* > *On* or *Off*.

### Automatic redial

Occasionally, your network may experience heavy traffic, resulting in a fast busy signal when you dial. With automatic redial activated, your device redials the number (number of times is specified by the network), and notifies you when the network is available.

In the standby mode, select Menu > Settings > Call > Automatic redial > On or Off.

## 1-touch dialing

You can activate or deactivate 1-touch dialing. In the standby mode, select *Menu* > *Settings* > *Call* > 1-touch dialing > *On* or *Off.* See "Set up 1-touch dialing," p. 40.

### Automatic service update

Your device is capable of receiving updates to wireless services sent to your device by your service provider. In the standby mode, select *Menu* > *Settings* > *Call* > *Automatic update of service* > *On* or *Off*.

## Open fold to answer

By default, your phone answers an incoming call when you open the fold. You can change the default setting to have your phone not answer calls with the fold open.

In the standby mode, select *Menu* > *Settings* > *Call* > *Answer when fold is opened* > *On* or *Off*.

## Calling card

If you use a calling card for long distance calls, you can save the calling card numbers in your device. Your device can store up to four calling cards. Contact your calling card company for more information.

#### Save information

- 1. In the standby mode, select *Menu* > *Settings* > *Call* > *Calling card*.
- 2. Enter your lock code, and select OK. See "Change lock code," p. 62.
- Scroll to one of the four card memory locations, and select Options > Edit > Dialing sequence and one of the following sequence types:

Access no.+ phone no.+ card no.-Dial the access number, the phone number, then the card number (and the PIN, if required).

Access no.+ card no.+ phone no.-Dial the access number, the card number (and the PIN, if required), then the phone number.

*Prefix+ phone no.+ card no.*—Dial the prefix (numbers that must precede the phone number) and phone number you want to dial, then the card number (and the PIN, if required).

- 4. Enter the required information (access number or prefix and card number), and select *OK* to confirm your entries.
- 5. Select *Card name*, enter the card name, and select *OK*.

#### Make calls

After you have saved your calling card information in your device, you can make a call using your calling card.

- 1. In the standby mode, select *Menu* > *Settings* > *Call* > *Calling card*.
- 2. Enter your lock code, and select *OK*. See "Change lock code," p. 62.
- 3. Select your desired calling card.
- 4. Press the end key to return to the standby mode; then enter the phone number, including any prefix (such as 0 or 1) that your calling card may require when you make a calling card call. See your calling card for instructions
- 5. Press and hold the call key for a few seconds until Card call appears.
- 6. When you hear the tone or system message, select OK.

## Abbreviated dialing

Abbreviated dialing creates 4-5 digit numbers for your contacts.

In the standby mode, select *Menu* > *Settings* > *Call* > *Abbreviated dialing* > *On* or *Off*.

## International prefix

You can store an international dialing prefix into your device. In the standby mode, select *Menu* > *Settings* > *Call* > *International prefix*.

In the standby mode, when you enter + (press \* twice) at the beginning of a phone number, your device automatically inserts the international dialing prefix that you have stored after you press the call key. See "Insert dialing codes," p. 35.

#### Data or fax calls

Data and fax calling is a network service. See "Network Services," p. 5. If your wireless service provider supports this feature, you can set up the device to send or receive data and fax calls with a terminal, such as a PDA or PC, connected.

For better performance during data calls, place the device on a stationary surface. Do not move the device by holding it in your hand during a data call.

For more information on connectivity, refer to the PC/PDA Connectivity Guide which can be downloaded from the Nokia website at <u>http://www.nokia.com/us</u>.

 In the standby mode, select Menu > Settings > Call > Data/fax calls > Incoming data/fax call and one of the following options:

Normal-The device receives incoming calls as usual.

Data calls only-The device receives only data calls.

Fax calls only-The device receives only fax calls.

2. When finished with receiving the fax or data call, repeat steps 1 and 2, and select *Normal*.

#### Data transfer

You can view the transmission speed when sending or receiving data and fax calls.

In the standby mode, select *Menu* > *Settings* > *Call* > *Data/fax calls* > *Data rate display* > *Graphic* or *Off.* 

## Call summary

Your device can display the time spent on a call when you hang up. In the standby mode, select *Menu* > *Settings* > *Call* > *Call* summary > *On* or *Off*.

## Ringing tone for no caller ID

You can select a different ringing tone for calls received with no caller ID.

In the standby mode, select *Menu* > *Settings* > *Call* > *Ringing tone for no caller ID* > *On* or *Off*.

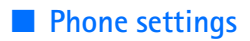

#### Phone language

The phone language affects the time and date formats of the clock, alarm clock, and calendar. In the standby mode, select *Menu* > *Settings* > *Phone* > *Phone language* and the language of your choice.

#### Memory status

You can view the size of memory available on your device. In the standby mode, select *Menu* > *Settings* > *Phone* > *Memory status*.

You can view the size of memory available for application installations. In the standby mode, select *Menu* > *Extras* > *Memory*.

### Automatic keyguard

You can set the keypad of your device to lock automatically after a preset time delay.

- 1. In the standby mode, select *Menu* > *Settings* > *Phone* > *Automatic keyguard* > *On* or *Off*.
- 2. If you select *On*, *Set delay:* is displayed.
- 3. Enter the delay time (in mm:ss format), and select OK.

When keyguard is on, it may be possible to dial the emergency number programmed into your device.

### Touch tones

Touch tones, or DTMF tones, are the tones that sound when you press the keys on your device keypad. You can use touch tones for many automated dial-up services such as banking and airlines or for entering your voice mailbox number and password.

Touch tones are sent during an active call. You can send them manually from your device keypad, or send them automatically by saving them in your device.

#### Set type

In the standby mode, select *Menu* > *Settings* > *Phone* > *Touch tones* > *Manual touch tones* and one of the following options:

*Continuous*—Used to set the tone sound for as long as you press and hold a key.

Fixed-Used to send tones of the duration you specify in the Touch tone length option.

Off-Used to turn off tones. No tones are sent when you press a key.

#### Set length

You can specify touch-tone length for the *Fixed* option. In the standby mode, select *Menu* > *Settings* > *Phone* > *Touch tones* > *Touch tone length* > *Short* (0.1 seconds) or *Long* (0.5 seconds).

### Start-up tone

You can select to have a start-up tone when you first turn on your device. In the standby mode, select *Menu* > *Settings* > *Phone* > *Start-up tone* > *On* or *Off*.

### Help text activation

Your device displays brief descriptions for most menu items. When you arrive at a feature or menu, pause for about 14 seconds and wait for the help text to display. If necessary, use the scroll key to page through the full help text.

The default setting for help text is *On*. However, you can turn help text on or off. In the standby mode, select *Menu* > *Settings* > *Phone* > *Help text activation* > *On* or *Off*.

## Voice commands

Before using voice tags, note the following:

- Voice tags are not language-dependent, but depend on the speaker's voice.
- You must say the name exactly as you said it when you recorded it.
- Voice tags are sensitive to background noise. Record voice tags, and use them in a quiet environment.
- Very short names are not accepted. Use long names, and avoid similar names for different numbers.

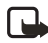

Note: Using voice tags may be difficult in a noisy environment or during an emergency, so you should not rely on voice dialing in all circumstances.

## Hands-free operation

You can set as many as 16 voice commands to enable hands-free operation of certain features in your device.

#### Assign a voice tag to a command

Before using voice commands, you must first add a voice tag to the device function.

- 1. In the standby mode, select *Menu* > *Settings* > *Voice commands*.
- 2. Select the device function you want to tag: *Profiles, Voice mailbox, Radio, Voice recorder,* or *Call log.*

#### Settings

- 3. If necessary, select an option associated with that function.
- Select Start, and speak the voice tag clearly into the microphone. Do not select Quit unless you want to cancel the recording.

The device replays and saves the recorded tag. (appears next to commands with voice tags assigned.

#### Activate a voice command

After you have associated a voice tag with a function in your device, to issue a command, speak the voice tag.

- 1. In the standby mode, press and hold the right selection key or voice key.
- 2. With *Speak now* displayed, pronounce the voice tag clearly into the microphone.

With the voice tag found, the device displays *Found*; and plays the recognized voice tag through the earpiece. The function you requested is activated.

#### Options

After you have associated a voice tag to a command, you can select one of the following options:

*Playback*–Listen to the voice command tag.

Change-Change the voice command.

**Delete**—Erase the voice command tag.

## Enhancement settings

The enhancement settings menu is shown only if the device has been connected to a compatible enhancement. In the standby mode, select *Menu* > *Settings* > *Enhance-ments* > *Headset*, *TTY/TDD*, or *Charger*.

#### **Headset**

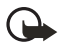

**Important:** The headset may affect your ability to hear sounds around you. Do not use the headset in situations that may endanger your safety.

Select the option of your choice to enter the submenu and modify its settings.

*Default profile*—Choose the profile you want automatically activated with a headset connected.

*Automatic answer*—Answer calls automatically after one ring with a headset connected. Select *On* or *Off.* 

## <u>TTY/TDD</u>

Check with the manufacturer of the TTY/TDD device for a connecting cable that is compatible with the Nokia device. TTY/TDD communications depend on network availability. Check with your wireless service provider for availability and description of services.

### Charger

Select the option of your choice to enter the submenu and modify its settings.

*Default profile*—Choose the profile you want automatically activated with your device connected to the charger.

*Lights*—Choose to keep the device lights always on, or to shut off automatically after several seconds. Select *On* or *Automatic*.

## Security settings

When first accessing the security settings, enter the preset lock code, by default, the last four digits of your phone number. Depending on your wireless service provider, the preset lock code can be a four digit number such as 1234 or 0000. If none of these work, contact your wireless service provider for help.

## Phone lock

The phone lock feature protects your device from unauthorized outgoing calls or unauthorized access to information stored in the device. With phone lock activated, *Phone locked* appears each time you turn your device on or off.

With the device locked, calls may still be possible to the official emergency number programmed into your device.

- 1. In the standby mode, select *Menu* > *Settings* > *Security*.
- 2. Enter the lock code, and select OK. See "Change lock code," p. 62.
- 3. Select *Phone lock* and one of the following options:

Off-Immediately turns off the device lock feature.

Lock now-Immediately turns on the device lock feature.

*On power-up*—Turns on the device lock feature the next time you turn the device on.

With *Lock now* selected, you must enter your lock code before the device can function normally. With the lock code accepted, your device functions normally.

*Call not allowed* appears if you attempt to place a call with your device locked. To answer a call with phone lock on, select *Answer*, or press the call key.

#### Settings

#### Allow numbers

With phone lock on, the only outgoing calls you can make are to the emergency number programmed into your device (for example, 911) or the number stored in the *Allowed no. when phone locked* location:

- 1. In the standby mode, select *Menu* > *Settings* > *Security*.
- 2. Enter the lock code, and select *OK*. See "Change lock code," p. 62.
- Select Allowed no. when phone locked. With an empty folder selected, select Assign, and enter the phone number; or select Assign > Search to recall the number from your contacts list. Select OK.

To call the allowed phone number, in the standby mode, scroll down to highlight the number you want to call, or enter it on the keypad, and then press the call key to place the call.

## Change lock code

The preset lock code, by default, is the last four digits of your phone number. Depending on your wireless service provider, the preset lock code can be a four digit number such as 1234 or 0000. If none of these work, contact your wireless service provider for help.

To ensure the security of your device, you may want to change the preset lock code to your own selected four digit number. Avoid using codes similar to emergency numbers such as 911 to prevent accidental dialing of the emergency number.

If you enter an incorrect lock code five times in a row, your device may ask you for the security code. By default, the security code is 12345, a five digit number.

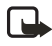

Note: With the wrong lock code entered five times in succession, your phone will not accept your correct lock code for 5 minutes, even if you power off the device between incorrect entries.

- 1. In the standby mode, select *Menu* > *Settings* > *Security*.
- 2. Enter the lock code, and select OK.
- 3. Select Change lock code.
- 4. Enter the new lock code (must be 4 characters in length).
- 5. Reenter the new lock code for verification, and select OK.

When changing your lock code, make sure you store it in a safe place, away from your device. Avoid entering access codes similar to emergency numbers to prevent accidental emergency calls.

### Call restrictions

Select call restrictions to block or allow numbers for incoming and outgoing calls. With any numbers entered as allowed numbers, all those entered as blocked numbers are ignored. With a number blocked, the phone blocks any call from it, and send the caller to the voice mail.

- 1. In the standby mode, select *Menu* > *Settings* > *Security*.
- 2. Enter the lock code, and select *OK*. See "Change lock code," p. 62.
- 3. Select Call restrictions.
- 4. Select the types of calls you want to restrict:

Restrict outgoing calls-Set restrictions on making calls.

*Restrict incoming calls*—Set restrictions on receiving calls.

5. Select whether to block or allow numbers:

*Blocked numbers*—Set the numbers the phone can only block, allowing all the rest.

*Allowed numbers*—Set the numbers the phone can only call or receive, blocking all the rest.

 Select one of these options: Select, Add restriction (unavailable with memory full), Edit (unavailable with no number added), or Delete (unavailable with no number added).

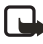

**Note:** With restricted calls, you may still call the official emergency number programmed into your device.

### Voice privacy

Voice privacy is a network service. See "Network Services," p. 5. If your wireless service provider supports this feature, the voice privacy feature protects the privacy of your current phone conversation from other callers placing phone calls on your same network.

- 1. In the standby mode, select *Menu* > *Settings* > *Security*.
- 2. Enter the lock code, and select *OK*. See "Change lock code," p. 62.
- 3. Select *Voice privacy* > *On* or *Off*.

## Application settings

1. In the standby mode, select *Menu* > *Settings* > *Application settings*.

#### Settings

2. Scroll to one of the following submenus to activate options for preset or downloaded games or applications.

Application sounds—Select On or Off. Application lights—Select App. defined or Default. Application vibration—Select On or Off.

## Network

The menu options you see in your device depend on your service provider's network. The network determines which options actually appear in the device menu. Check with your service provider for more information.

The *Network* menu enables you to customize the way your device chooses a network in which to operate while you are within or outside of your primary or home system. Your device is set to search for the most cost-effective network. If your device cannot find a preferred network, it selects a network automatically based on the option you choose in the *Network* menu.

### Roaming options

You can set your device to roam or search for another network when you are not in your home area.

 In the standby mode, select Menu > Settings > Network > Roaming options and one of the following options:

Home only-You can make and receive calls in your home area only.

*Automatic*—The device automatically searches for service in another digital network. With no service found, the device uses analog service. The roaming rate applies when not in the home service area.

2. Select *OK*, if necessary, to confirm the activation.

## <u>Mode</u>

You can choose whether your device uses digital or analog service.

In the standby mode, select *Menu* > *Settings* > *Network* > *Mode* and one of the following service options:

*Digital preferred*—The device works in digital mode but will also work in analog mode with digital mode unavailable.

*Digital only*—The device only works in digital mode.

Analog only-The device only works in analog mode.

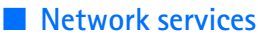

The following features are network services. See "Network Services," p. 5.

### Store a feature code

- In the standby mode, select Menu > Settings > Network services > Network feature setting.
- 2. Enter the feature code from your service provider (for example, \*633), and select *OK*.
- Select the type of service that matches the feature code you entered (for example, *Call forwarding*).

The activated feature code is now stored in your device, and you are returned to the *Feature code*: field. Continue entering other feature codes (for example, \*633), or press the end key to return to the standby mode. When you enter a network feature code successfully, the feature becomes visible in the *Network services* menu.

## Call forwarding

Call forwarding tells your network to redirect incoming calls to another number. Call forwarding is a network service and may not work the same in all networks, so contact your wireless service provider for availability.

#### Activate

The following options may not all appear in the display. Contact your wireless service provider for more information.

 In the standby mode, select Menu > Settings > Network services > Call forwarding and one of the following options:

Forward all calls—Forward all calls to the number you specify.

Forward if busy-Forward incoming calls when you are in a call.

*Forward if not answered*—Forward incoming calls to another number if you are unable to answer. You can set a delay before forwarding takes place.

Forward if out of reach-Forward incoming calls when your device is off.

- 2. Select Activate.
- 3. Enter the number to which your calls, data, or other information will be forwarded, and select *OK*.

#### Cancel

In the standby mode, select *Menu* > *Settings* > *Network services* > *Call forwarding* > *Cancel all call forwarding*. *Cancel all call forwarding* may affect your ability to receive voice mail messages. Contact your wireless service provider for specific details.

## Call waiting

If your wireless service provider supports this feature, call waiting notifies you of an incoming call even while you are in a call. You can then accept, reject, or ignore the incoming call.

- 1. In the standby mode, select *Menu* > *Settings* > *Network services* > *Call waiting* > *Activate* or *Cancel*.
- 2. During a call, select *Answer*, or press the call key or voice key to answer the waiting call. The first call is put on hold.
- 3. Press the end key to end the active call.

## Send caller ID

If your wireless service provider supports this feature, you can allow or prevent your number from appearing on the receiving caller ID.

In the standby mode, select *Menu* > *Settings* > *Network services* > *Send my caller ID* > Yes or No.

## View your phone number

In the standby mode, select *Menu* > *Settings* > *Network services* > *My number selection*.

## Restore factory settings

You can reset some of the menu settings to their original values. Data that you have entered or downloaded is not deleted (for example, entries in your contacts list are not affected).

- 1. In the standby mode, select *Menu* > *Settings* > *Restore settings*.
- 2. Enter the lock code, and select OK. See "Change lock code," p. 62.

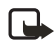

**Note:** Depending on your wireless service provider, your device may sometimes ask you for the security code (defaulted to 12345) instead of the lock code.

# 10. Organizer

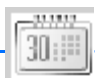

Your device contains features to help organize your everyday life, including an alarm clock, calendar, notes, todo list, calculator, countdown timer, and stopwatch.

## Alarm clock

If the alarm time arrives with the device switched off, the device switches itself on and starts sounding the alarm tone. If you select *Stop*, the device asks whether you want to activate the device for calls. Select *No* to switch off the device or *Yes* to make and receive calls. Do not select *Yes* when wireless phone use may cause interference or danger.

### Set or change alarm setting

The alarm clock depends on the device clock, which sounds an alert anytime you specify and even works with the device turned off.

- 1. In the standby mode, select Menu > Organizer > Alarm clock > Alarm time > On.
- 2. Enter the time for the alarm in hh:mm format.
- 3. Select *am* or *pm* (with *12-hour* format selected), and select *OK*. *Alarm on* appears briefly in the display, and *Papears* in the standby mode.

#### Repeat alarm

You can set the alarm to repeat. In the standby mode, select *Menu* > *Organizer* > *Alarm clock* > *Repeat alarm*.

#### Set the alarm tone

You can set which tone to play when the alarm sounds. In the standby mode, select *Menu* > *Organizer* > *Alarm clock* > *Alarm tone* > *Standard*, *Radio*, or *Open Gallery* to choose the tone you want to use.

If you set your alarm to *Radio*, use an accessory that supports FM stereo.

#### Snooze time-out

To set the alarm snooze time, select *Menu* > *Organizer* > *Alarm clock* > *Snooze time-out* > *5 minutes*, *10 minutes*, *15 minutes*, *30 minutes*, *60 minutes*, or *Other* (to enter up to 60 minutes snooze time).

## Alarm conditions

When the alarm sounds, your device beeps, vibrates (if vibrating alert is on for currently active profile), and the display lights up.

With the device on, select *Stop* to shut the alarm off or *Snooze*. With *Snooze* selected, the alarm stops for 10 minutes, and *Snooze on* appears in the display.

If you do not press a key, the alarms stops (snoozes) for 10 minutes, then sounds again. You can also select *Menu* > *Organizer* > *Alarm clock* > *Snooze time-out* to reset the snooze time.

## Turn an alarm off

In the standby mode, select *Menu* > *Organizer* > *Alarm clock* > *Alarm time* > *Off*.

## Calendar

The calendar keeps track of reminders, calls you need to make, meetings, and birthdays, which can even sound an alarm for any of these events.

Monthly view provides an overview of the selected month and weeks, enabling you to jump to a specific date. Any days or dates that appear in bold font contain calendar notes such as a meeting or reminder.

## <u>Open</u>

In the standby mode, select *Menu* > *Organizer* > *Calendar*, or press the right scroll key. Scroll to move the cursor in some calendar views.

## <u>Go to a date</u>

- 1. In the standby mode, select *Menu* > *Organizer* > *Calendar* > *Options* > *Go to date*.
- 2. Enter the date (mm/dd/yyyy), and select OK.

## Note a specific date

You can apply five types of notes to your calendar. Your device asks for further information depending on which note you choose. You also have the option to set an alarm for any note you select.

- 1. Go to the date for which you want to set a reminder. See "Go to a date," p. 68.
- From the monthly view (with the go-to date highlighted), select Options > Make a note and one of the following note types:

Meeting-Enter a subject, location, and a start and end date and time.

Call-Enter a phone number, a name, and the date and time.

Birthday-Enter the person's name, date and year of birth.

*Memo*—Enter a subject and a start and end date. *Reminder*—Enter the subject and date of your reminder. You are given the option to set an alarm.

3. Enter your note, and select Save.

#### View notes (day view)

After you have created calendar notes, you can view them.

- 1. In the standby mode, select *Menu* > *Organizer* > *Calendar*.
- 2. Scroll to the date containing the note that appears in bold type, and select View.

#### Options while viewing a list of notes

1. Select *Options* while viewing a day's note to display the following:

The options listed below are available while viewing the header of a note.

*Make a note*—Create a new note for the selected date.

Delete-Delete the note.

Edit-Edit the note.

*Move*–Move the note to another date on your calendar.

*Repeat*—Set the note (except for birthday note) to recur on a regular basis (daily, weekly, biweekly, monthly, and yearly).

Go to date-Jump to another date on your calendar.

Go to today-Jump to the current date on your calendar.

Send note—Send the note to another device as a text message or in calendarto-calendar format by way of multimedia messages or SMS.

*Copy*–Copy the note for you to paste to another date.

Settings—Set the date and time, date and time format, the day each week starts and whether you want your notes to autodelete after a specified time.

Go to to-do list-Jump to the to-do list on your calendar.

2. Select an option to activate it or enter its submenu.

#### Send a note

- 1. In the standby mode, select *Menu* > *Organizer* > *Calendar*.
- Scroll to the date that appears in bold type, containing the note you want to send, and select View.
- 3. Scroll to the note you want to send, and select *Options* > *Send note* > *Send as* message (*Text message* or *Multimedia msg.*) or *Via calendar*.

Organizer

- 4. If you selected *Via calendar*, enter the number for the recipient, or select *Search* to retrieve a number from the contacts list, and select *OK*.
- 5. If you selected *Send as message* (*Text message* or *Multimedia msg.*), the note appears as a text message in the display.
  - Select Send to > Send to number, Send to e-mail, Send to many, or Send to distrib. list.
  - Enter the number for the recipient, or select *Search* to retrieve a number from the contacts list, and select *Send*.

#### **Receive notes**

When you receive a calendar note in calendar-to-calendar format, your device displays *Calendar note received*.

- To view calendar notes, select Show, and if necessary, scroll to view the entire message.
- To save calendar notes after viewing, select *Options* > *Save*.
- To discard calendar notes after viewing, select *Exit* or *Options* > *Discard*. When you receive a calendar note or text message, a message notification appears in the standby mode. You can save the note in your calendar and set an alarm for any date and time.

## Notes

You can write and save information in *Notes* and send notes using multimedia or text message. In the standby mode, select *Menu* > *Organizer* > *Notes*. With no notes created, select *Add note*, create your note, and select *Save* when done. With notes already created, highlight the note you want to use, and select *View* to read or *Options* > *Make a note*, *Delete*, *Edit*, *Send note* (*Send as message*), or *Delete all notes*.

## To-do list

Use the to-do list feature to keep track of your tasks. You can save a note for a task, select a priority level for the note and mark it as done when you have completed it. You can sort the notes by priority or by date.

#### Add a to-do note

- 1. In the standby mode, select *Menu* > *Organizer* > *To-do list*.
- 2. If there are no notes, select Add note.
- 3. Enter the subject of the to-do note, and select *Save*.

- 4. Select High, Medium, or Low priority.
- 5. Enter the due date and time to set the alarm.

#### View a to-do note

- 1. In the standby mode, select *Menu* > *Organizer* > *To-do list*.
- Highlight a to-do note, and select *Options* and one of the following: Add—Add another note.

Delete-Delete the note.

*Mark note as done* or *Mark as not done*—Mark a note or task as completed or not; if completed, no more reminders will follow.

Sort by deadline-Sort the notes according to their deadline.

*Send*—Send the note to another device, as a text or multimedia message, or as a calendar note to another compatible device.

Go to calendar-Leave the to-do list, and go to the calendar.

Save to calendar-Save the to-do note to a date on your calendar.

Delete done notes-Delete all the completed to-do notes.

Delete all notes-Delete all the to-do notes in the list.

3. *View* the to-do note, and select *Edit* to edit the note or *Options* to select from the following:

Deadline—Set a deadline for the note, listing any uncompleted notes if existing. Mark note as done or Mark as not done—Mark a note or task as completed or not; if completed, no more reminders will follow.

Delete-Delete the note.

*Edit priority*—Change the priority to high, medium, or low.

Send–Send the note to another device, as a text or multimedia message, or as a calendar note to another compatible device.

Go to calendar-Leave the to-do list, and go to the calendar.

Save to calendar-Save the to-do note to a date on your calendar.

## Calculator

The calculator in your device adds, subtracts, multiplies, divides, calculates the square and the square root, changes the sign of the number entered, and converts currency values.

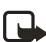

Note: This calculator, designed for simple calculations, has limited accuracy.

1. In the standby mode, select *Menu* > *Organizer* > *Calculator*.
#### Organizer

2. Enter the first number in the calculation. Press # for a decimal point if necessary.

To change the sign, select *Options* > *Change sign*, or scroll up or down.

To perform a square or square root calculation, select *Options* > *Square* or *Square* root.

To cycle through the add (+), subtract (-), multiply (\*), and divide (/) characters, press \*.

- 3. Enter the second number in your calculation.
- 4. Select *Equals* to complete calculation or *Options* if more functions are required.

### Currency converter

You can convert foreign currency to domestic, or vice versa, directly in the standby mode or from the *Calculator* menu.

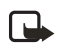

**Note:** When you change base currency, you must enter the new rates because all previously set exchange rates are set to zero.

 In the standby mode, select Menu > Organizer > Calculator > Options > Exchange rate > Foreign units in home units or Home units in foreign units.

*Foreign units in home units*—The number of home units cost to make one unit of foreign currency.

*Home units in foreign units*—The number of foreign units cost to make one unit of your home currency.

- 2. Enter the exchange rate (press # to insert a decimal), and select OK.
- 3. In the standby mode, enter the currency amount to be converted.
- 4. Select *Options* > *To home* or *To foreign*.

*To home*—converts foreign currency to domestic currency.

*To foreign*—converts domestic currency to foreign currency.

 If you do not enter an exchange rate, the device will prompt you to do so. Select *OK*. You can edit the exchange rate at anytime.

## Countdown timer

The countdown timer in your device enables you to enter a specific time (up to 99 hours, 59 minutes, and 59 seconds). When the time runs out, your device sounds an alarm.

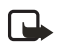

**Note:** The countdown timer only works when the device is on. When you turn off your device, the timer is no longer active.

### Set the timer

1. In the standby mode, select *Menu* > *Organizer* > *Timer* > *Normal timer*, *Interval timer*, or *Settings*.

Use *Normal timer* to measure the countdown time for tasks that have one period (timer name). Select *Interval timer* to save sets of countdown times with more than one period.

- 2. Enter the time (in hh:mm:ss format), and select OK.
- 3. Enter a note for the timer, and select *Start*.

appears in the standby mode with the countdown timer set. When the time runs out, your device sounds an alarm, displays the timer note, vibrates (if set), and flashes its lights.

Press any key during the alarm to stop the alarm. After 1 minute the timer alert stops automatically.

## Change the time

After you have set the timer, you can change the time.

- With a normal timer set, in the standby mode, select Menu > Organizer > Timer > Change time.
- 2. Enter the new time, and select OK.
- 3. Leave the note as it was, or enter a new note, and select Start.

## Interrupt the timer

After you have set the timer, you can stop the timer. In the standby mode, select *Menu* > *Organizer* > *Timer* > *Stop timer*.

# Stopwatch

You can use the stopwatch in your device to track time. The stopwatch displays time in hours, minutes, seconds, and fractions of a second in hh:mm:ss.ss format. Using the stopwatch or allowing it to run in the background when using other features increases the demand on battery power and reduces the battery life.

## Measure time

1. In the standby mode, select *Menu* > *Organizer* > *Stopwatch* > *Split timing* or *Lap timing* > *Start*. The running time is displayed.

*Split timing*—You can use the split time function for such things as a long distance race when you need to pace yourself. Select *Split* to note the lapsed time. The timer continues to run and the split time appears below the running time. Each time you select *Split*, the new measured time appears at the beginning of the list.

#### Organizer

*Lap timing*—You can use the lap time function when you want to track how long it takes to complete each cycle or lap. Select *Lap* to note the lap time. The clock stops, then starts immediately from zero. The lap time appears below the running time. Each time you select *Lap*, the new measured time appears at the beginning of the list.

 Select Stop to end the timing and display the total time or Stop > Options > Start or Reset to continue or reset timing.

#### Lap and split times

To save a time while the clock is running, select Stop > Save, enter a name for the measurement, and select OK. If you do not enter a name, the total time is used as the default title for the lap or split time.

To view a saved time, in the standby mode, select *Menu* > *Organizer* > *Stopwatch* > *Show last time* or *View times*.

To delete a saved time from *Stopwatch*, select *View times* and the time to delete, and select *Delete* > Yes; or select *Delete times* > *One by one* or *Delete all*.

## **Operation note**

If you press the end key and return to the standby mode, the clock continues to run in the background, and O appears in the upper left corner.

To return to the stopwatch screens, in the standby mode, select *Menu* > *Organizer* > *Stopwatch* > *Continue*. To stop the clock, select *Stop*.

## **Options**

You can choose the following options when you use the stopwatch:

Continue-Appears when the stopwatch is working in the background.

Show last time— Appears when you have saved a split or lap time and displays the last time saved.

Split timing-Asks if you want to discontinue previous timing.

*Lap timing*—Asks if you want to discontinue previous timing.

View times-Enables you to browse the saved times.

*Delete times*—Enables you to delete any saved times. You can delete the saved times one by one or all at once.

# 11. Extras

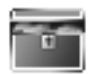

Challenge yourself or a friend to one of the fun games in your device. Some menus listed are network services. Contact your wireless service provider for more information. To download games or applications, select either the *Games* or *Collection* menu.

## Games

In the standby mode, select *Menu* > *Extras* > *Games* to display the games on your device: 3D Snow Boarding, Nokia Puzzle, Club Pinball, and Bounce.

# Collection

Collections is a network service. See "Network Services," p. 5. If your wireless service provider supports this feature, you will find useful applications preinstalled on your device. Also, you can manage and download new Java applications that may be offered by your wireless service provider.

An application may require a few seconds to load. When you open an application, wait for the launch screen to disappear. At that point, the application is ready.

In the standby mode, select Menu > Extras > Collection and an application.

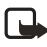

**Note:** Only install applications from sources that offer adequate protection against harmful software.

## Memory

You can view the size of memory available for games or application installations. In the standby mode, select *Menu* > *Extras* > *Memory*.

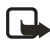

**Note:** Only install applications from sources that offer adequate protection against harmful software.

# 12. Mobile web

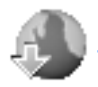

Minibrowser is a network service. See "Network Services," p. 5.

Your device has a built-in browser you can use to connect to selected services on the mobile internet. If your wireless service provider supports this feature, then you can view weather reports, check news or flight times, view financial information, and much more. The web browser on your device can display WAP-based content.

Your device may have some bookmarks loaded for sites not affiliated with Nokia. Nokia does not warrant or endorse these sites. If you choose to access them, you should take the same precautions, for security or content, as you would with any internet site.

The security icon does not indicate that the data transmission between the gateway and the content server (or place where the requested resource is stored) is secure. The service provider secures the data transmission between the gateway and the content server.

# Mobile Internet access

Because mobile Internet content is designed to be viewed from your device, your wireless service provider is now your mobile Internet service provider as well.

It is likely that your wireless service provider has created a home page and set up your browser to go to this page when you log on to the mobile Internet. At your service provider's home page, you may find links to a number of other sites.

It should not be necessary to manually configure the browser on your device. Normally this is done by your wireless service provider after you subscribe to the feature. Contact your wireless service provider if you have problems using the browser.

## Sign on

In the standby mode, select *Menu* > *Mobile web* > *Minibrowser* > *Connect* or the operator provided menu item.

After a brief pause, your device attempts to connect to your wireless service provider's home page. If you receive an error message, your device may not be set up for browsing. Contact your wireless service provider to make sure that your device is configured properly.

## Navigate the mobile Internet

Since your device screen is much smaller than a computer screen, mobile Internet content is displayed differently than you may be accustomed to seeing. This section contains guidelines for using the keys to navigate a WAP site.

### Phone keys

- Press the power key to display the minibrowser home screen.
- Scroll up or down to browse the WAP site.
- Select an item.
- To enter letters and numbers, press a key from 0-9.
- To enter special characters, press \*.

## Receive a call while online

If your data connection is not active, you may still be able to receive a voice call while using the WAP browser.

- To answer the incoming call, press the call key.
- To reject the incoming call, press the end key (a carrier-dependent feature).

While in the voice call, you are not able to load new pages in the browser.

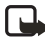

Note: If your data connection is active, the incoming calls are automatically forwarded to voice mail, depending on your carrier.

### Make an emergency call while online

You can end your data connection and make an emergency call.

- 1. To close your mobile Internet connection, press the end key.
- 2. Press the end key as many times as needed to clear the display and ready the device for calls.
- 3. Enter the emergency number for your present location (for example, 911). Emergency numbers vary by location.
- 4. Press the call key.

### Clear the cache and disconnect

A cache is a memory location that is used to store data temporarily. If you have tried to access or have accessed confidential information requiring passwords, empty the cache after each use. The information or services you have accessed are stored in the cache. To empty the cache while in the browser menu, select Navigate > Advanced > Clear > Cache from the home page. To clear the cache and power off your device, press and hold the power key.

To close your mobile internet connection while browsing, press the end key.

# 13. PC connectivity

# USB data transfer

You can transfer data such as music, photos, and videos from your device to a compatible PC or from a compatible PC to your device using a DKU-2 USB data cable. The cable is connected to your device correctly when the arrowhead points toward the display screen. Disconnect the USB data cable from the device to make a call.

Use the Nokia Audio Manager software to handle your music files, and transfer them from the PC to your device. See "Nokia PC Suite," p. 79.

## Transfer with Windows Explorer

After you have installed the Nokia Audio Manager, it is possible to use Windows Explorer to transfer music, photo, and video files to your device and from your device to your PC.

- 1. Connect your PC and your device with a DKU-2 USB cable. *Data enhancement connected* is displayed on your device.
- 2. Open Windows Explorer. Your device appears as a local drive (named by Nokia 3155, Nokia 3155i, and Nokia 3152) with a drive letter assigned to it.
- 3. Click on the folders to display a window that shows the contents of the folder on the device.
- Open a second instance of Windows Explorer, and display the contents of the folder on your PC where you have MP3 files, photo files, or video files stored.
- 5. Select the files on your PC that you want to transfer to the device.
- 6. Drag and drop the files from the second window into the first window, and place them in a folder.
- 7. The files are transferred to the device and can be played or accessed by the media player.

If you select files that require more memory than the memory capacity of the device, an error note appears. Deselect some of the files until the selected files fit the memory.

- Disconnect the USB cable by double-clicking the green arrow on the taskbar at the bottom of your PC screen. A pop-up window displays Unplug or Eject Hardware.
- 9. Click on USB device in the hardware devices window. A pop-up window displays **Stop a Hardware device**.

10. Highlight USB device and click OK. The pop-up window displays Safe to Remove Hardware, with The 'USB Device' device can now be safely removed from the system. Select OK.

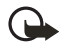

**Important:** To ensure that all memory card operations are completed in a controlled way, do not unplug the connectivity cable until Windows notifies you that it is safe to do so. Uncontrolled completion of the memory card operations may cause the memory card and the information stored on it to become corrupted. A corrupted memory card may have to be formatted before it can be used again. When a memory card is formatted, all information on the card is permanently lost.

# Nokia PC Suite

Nokia PC Suite software is available for the Nokia 3155, Nokia 3155, and Nokia 3152 phones. Nokia PC Suite is a collection of powerful tools that you can use to manage your device features and data. Each component is a separate program that includes online helps. Nokia PC Suite software, installation instructions, and other documentation, which are provided free of charge and can be downloaded from the software downloads of the Nokia web site: <u>www.nokia.com/us</u>.

Some of the features in your device require network support. Contact your service provider for availability and configuration instructions.

- Nokia Image Converter makes images usable for multimedia messages or wallpapers and transfers them to your device.
- Nokia Sound Converter edits polyphonic ringing tones to be compatible with your device and transfers them to your device.
- Nokia Content Copier copies information or backs up information from your device to the PC or to another compatible Nokia device.
- Nokia Phone Editor sends text messages and edits the contact directory and message settings of your device.
- Nokia PC Sync synchronizes the contacts directory and calendar between your device and a compatible PC.
- Nokia Connection Manager selects the connection type between the PC and the device.
- Nokia Phone Browser copies images and tones from your device to your PC and vice versa.

Copyright protection may prevent some images, ring tones, and other content from being copied, modified, transferred, or forwarded.

# 14. Enhancements

The hearing aid feature is on in this device at all times. Check the model number of any charger before use with this device. This device is intended for use when supplied with power from AC-3 or AC-4.

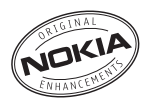

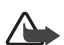

Warning: Use only batteries, chargers and enhancements approved by Nokia for use with this particular model. The use of any other types may invalidate any approval or warranty, and may be dangerous. For availability of approved enhancements, please check with your dealer.

#### A few practical rules about accessories and enhancements:

- Keep all accessories and enhancements out of the reach of small children.
- When you disconnect the power cord of any accessory or enhancement, grasp and pull the plug, not the cord.
- Check regularly that enhancements installed in a vehicle are mounted and are operating properly.
- Installation of any complex car enhancements must be made by qualified personnel only.

#### Power:

- Standard 1070 mAh Li-lon Battery (BL-6C)
- Standard Travel Charger (AC-3)
- Travel Charger (AC-4)
- Mobile Charger (DC-4)
- Charger Adapter (CA-44)

Go to www.nokia.com/phones for more information about enhancements.

# 15. Battery information

## Charging and discharging

Your device is powered by a rechargeable battery. The full performance of a new battery is achieved only after two or three complete charge and discharge cycles. The battery can be charged and discharged hundreds of times, but it will eventually wear out. When the talk and standby times are noticeably shorter than normal, replace the battery. Use only Nokia approved batteries, and recharge your battery only with Nokia approved chargers designated for this device.

If a replacement battery is being used for the first time or if the battery has not been used for a prolonged period, it may be necessary to connect the charger then disconnect and reconnect it to begin charging the battery.

Unplug the charger from the electrical plug and the device when not in use. Do not leave a fully charged battery connected to a charger, since overcharging may shorten its lifetime. If left unused, a fully charged battery will lose its charge over time.

If the battery is completely discharged, it may take a few minutes before the charging indicator appears on the display or before any calls can be made.

Use the battery only for its intended purpose. Never use any charger or battery that is damaged.

Do not short-circuit the battery. Accidental short-circuiting can occur when a metallic object such as a coin, clip, or pen causes direct connection of the positive (+) and negative (-) terminals of the battery. (These look like metal strips on the battery.) This might happen, for example, when you carry a spare battery in your pocket or purse. Short-circuiting the terminals may damage the battery or the connecting object.

Leaving the battery in hot or cold places, such as in a closed car in summer or winter conditions, will reduce the capacity and lifetime of the battery. Always try to keep the battery between 15°C and 25°C (59°F and 77°F). A device with a hot or cold battery may not work temporarily, even when the battery is fully charged. Battery performance is particularly limited in temperatures well below freezing.

Do not dispose of batteries in a fire as they may explode. Batteries may also explode if damaged. Dispose of batteries according to local regulations. Please recycle when possible. Do not dispose as household waste.

## Nokia battery authentication guidelines

Always use original Nokia batteries for your safety. To check that you are getting an original Nokia battery, purchase it from an authorized Nokia dealer, look for the Nokia Original Enhancements logo on the packaging, and inspect the hologram label using the following steps:

Successful completion of the four steps is not a total assurance of the authenticity of the battery. If you have any reason to believe that your battery is not an authentic original Nokia battery, you should refrain from using it, and take it to the nearest authorized Nokia service point or dealer for assistance. Your authorized Nokia service point or dealer will inspect the battery for authenticity. If authenticity cannot be verified, return the battery to the place of purchase.

#### Authenticate hologram

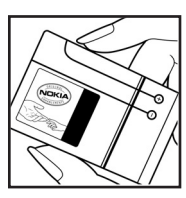

 W hen looking at the hologram on the label, you should see the Nokia connecting hands symbol from one angle and the Nokia Original Enhancements logo when looking from another angle.

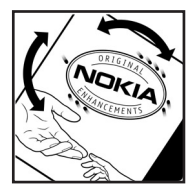

2. When you angle the hologram left, right, down, and up, you should see 1, 2, 3, and 4 dots on each side respectively.

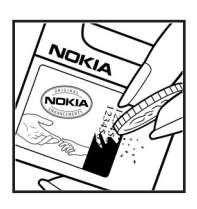

- 3. Scratch the side of the label to reveal a 20-digit code, for example, 12345678919876543210. Turn the battery so that the numbers are facing upwards. The 20-digit code reads starting from the number at the top row followed by the bottom row.
- 4. Confirm that the 20-digit code is valid by following the instructions at <u>www.nokia.com/batterycheck</u>.

To create a text message enter the 20-digit code, for example, 12345678919876543210, and send to +44 7786 200276.

To create a text message,

- For countries in Asia Pacific, excluding India: Enter the 20-digit code, for example, 12345678919876543210, and send to +61 427151515.
- For India only: Enter Battery followed by the 20-digit battery code, for example, Battery 12345678919876543210, and send to 5555.

National and international operator charges will apply.

You should receive a message indicating whether the code can be authenticated.

#### What if your battery is not authentic?

If you cannot confirm that your Nokia battery with the hologram on the label is an authentic Nokia battery, please do not use the battery. Take it to the nearest authorized Nokia service point or dealer for assistance. The use of a battery that is not approved by the manufacturer may be dangerous and may result in poor performance and damage to your device and its enhancements. It may also invalidate any approval or warranty applying to the device.

To find out more about original Nokia batteries, visit www.nokia.com/battery.

Care and maintenance

# Care and maintenance

Your device is a product of superior design and craftsmanship and should be treated with care. The suggestions below will help you protect your warranty coverage.

- Keep the device dry. Precipitation, humidity, and all types of liquids or moisture can contain minerals that will corrode electronic circuits. If your device does get wet, remove the battery, and allow the device to dry completely before replacing it.
- Do not attempt to remove the battery from the device. Nokia recommends that you take the device to the nearest authorized service facility for replacement of the battery.
- Do not use or store the device in dusty, dirty areas. Its moving parts and electronic components can be damaged.
- Do not store the device in hot areas. High temperatures can shorten the life of electronic devices, damage batteries, and warp or melt certain plastics.
- Do not store the device in cold areas. When the device returns to its normal temperature, moisture can form inside the device and damage electronic circuit boards.
- Do not attempt to open the device other than as instructed in this guide.
- Do not drop, knock, or shake the device. Rough handling can break internal circuit boards and fine mechanics.
- Do not use harsh chemicals, cleaning solvents, or strong detergents to clean the device.
- Do not paint the device. Paint can clog the moving parts and prevent proper operation.
- Use a soft, clean, dry cloth to clean any lenses, such as camera, proximity sensor, and light sensor lenses.
- Use only the supplied or an approved replacement antenna. Unauthorized antennas, modifications, or attachments could damage the device and may violate regulations governing radio devices.
- Use chargers indoors.
- Always create a backup of data you want to keep, such as contacts and calendar notes, before sending your device to a service facility.

All of the above suggestions apply equally to your device, battery, charger, or any enhancement. If any device is not working properly, take it to the nearest authorized service facility for service.

# Additional safety information

Your device and its enhancements may contain small parts. Keep them out of the reach of small children.

### Operating environment

This device meets RF exposure guidelines when used either in the normal use position against the ear or when positioned at least 2.2 centimeters (7/8 inches) from the body. When a carry case, belt clip, or holder is used for body-worn operation, it should not contain metal and should position the device the above-stated distance from your body.

To transmit data files or messages, this device requires a quality connection to the network. In some cases, transmission of data files or messages may be delayed until such a connection is available. Ensure that the above separation distance instructions are followed until the transmission is completed.

#### Medical devices

Operation of any radio transmitting equipment, including wireless phones, may interfere with the functionality of inadequately protected medical devices. Consult a physician or the manufacturer of the medical device to determine if they are adequately shielded from external RF energy or if you have any questions. Switch off your device in health care facilities when any regulations posted in these areas instruct you to do so. Hospitals or health care facilities may be using equipment that could be sensitive to external RF energy.

#### PACEMAKERS

Pacemaker manufacturers recommend that a minimum separation of 6 inches (15.3 cm) be maintained between a wireless device or phone and a pacemaker to avoid potential interference with the pacemaker. These recommendations are consistent with the independent research by and recommendations of Wireless Technology Research. To minimize the potential for interference, persons with pacemakers should

- Always keep the device more than 6 inches (15.3 cm) from their pacemaker when the device is switched on
- Not carry the device in a breast pocket
- Hold the device to the ear opposite the pacemaker to minimize the potential for interference.

If you have any reason to suspect that interference is taking place, switch off your device immediately.

#### **HEARING AIDS**

Some digital wireless devices may interfere with some hearing aids. If interference occurs, consult your service provider.

### Vehicles

RF signals may affect improperly installed or inadequately shielded electronic systems in motor vehicles such as electronic fuel injection systems, electronic antiskid (antilock) braking systems, electronic speed control systems, air bag systems. For more information, check with the manufacturer or its representative of your vehicle or any equipment that has been added.

Only qualified personnel should service the device, or install the device in a vehicle. Faulty installation or service may be dangerous and may invalidate any warranty that may apply to the device. Check regularly that all wireless device equipment in your vehicle is mounted and operating properly. Do not store or carry flammable liquids, gases, or explosive materials in the same compartment as the device, its parts, or enhancements. For vehicles equipped with an air bag, remember that an air bags inflate with great force. Do not place objects, including installed or portable wireless equipment in the area over the air bag or in the air bag deployment area. If in-vehicle wireless equipment is improperly installed and the air bag inflates, serious injury could result.

FCC regulations prohibit using your wireless device while in the air. The use of wireless telephones in an aircraft may be dangerous to the operation of the aircraft, disrupt the wireless telephone network, and may be illegal.

#### Potentially explosive environments

Switch off your device when in any area with a potentially explosive atmosphere and obey all signs and instructions. Potentially explosive atmospheres include areas where you would normally be advised to turn off your vehicle engine. Sparks in such areas could cause an explosion or fire resulting in bodily injury or even death. Switch off the device at refuelling points such as near gas pumps at service stations. Observe restrictions on the use of radio equipment in fuel depots, storage, and distribution areas, chemical plants or where blasting operations are in progress. Areas with a potentially explosive atmosphere are often but not always clearly marked. They include below deck on boats, chemical transfer or storage facilities, vehicles using liquefied petroleum gas (such as propane or butane), and areas where the air contains chemicals or particles such as grain, dust or metal powders.

Failure to observe these instructions may lead to suspension or denial of telephone services to the offender, legal action, or both.

#### Emergency calls

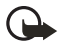

**Important:** Wireless phones, including this device, operate using radio signals, wireless networks, landline networks, and user-programmed functions. Because of this, connections in all conditions cannot be guaranteed. You should never rely solely on any wireless device for essential communications like medical emergencies.

To make an emergency call, make sure your device is properly charged before attempting any emergency calls. If your battery becomes empty, you cannot receive or make calls, including emergency calls and must wait a few minutes after the charging begins to place your call.

- If the device is not on, switch it on. Check for adequate signal strength. Some networks may require that a valid UIM (CDMA SIM) card is properly inserted in the device.
- 2. Press the end key as many times as needed to clear the display and ready the device for calls.
- 3. Enter the official emergency number for your present location, and press the call key. Emergency numbers vary by location

If certain features are in use, you may first need to turn those features off before you can make an emergency call. If the device is in an offline or flight mode you must change the profile to activate the device function before you can make an emergency call. Consult this guide or your service provider. When making an emergency call, give all the necessary information as accurately as possible. Your wireless device may be the only means of communication at the scene of an accident. Do not end the call until given permission to do so. Additional safety information

#### Certification information (SAR)

This mobile device meets guidelines for exposure to radio waves.

Your mobile device is a radio transmitter and receiver. It is designed not to exceed the limits for exposure to radio waves recommended by international guidelines. These guidelines were developed by the independent scientific organization ICNIRP and include safety margins designed to assure the protection of all persons, regardless of age and health.

The exposure guidelines for mobile devices employ a unit of measurement known as the Specific Absorption Rate or SAR. The SAR limit stated in the ICNIRP guidelines is 2.0 watts/kilogram (W/kg) averaged over 10 grams of tissue. Tests for SAR are conducted using standard operating positions with the device transmitting at its highest certified power level in all tested frequency bands. The actual SAR level of an operating device can be below the maximum value because the device is designed to use only the power required to reach the network. That amount changes depending on a number of factors such as how close you are to a network base station. The highest SAR value under the ICNIRP guidelines for use of the device at the ear is 0.84 W/kg (for Nokia 3155/3155i) or 0.86 W/kg (for Nokia 3152).

Use of device accessories and enhancements may result in different SAR values. SAR values may vary depending on national reporting and testing requirements and the network band. Additional SAR information may be provided under product information at <u>www.nokia.com</u>.

Your mobile device is also designed to meet the requirements for exposure to radio waves established by the Federal Communications Commission (USA) and Industry Canada. These requirements set a SAR limit of 1.6 W/kg averaged over 1 gram of tissue. The highest SAR value reported under this standard during product certification for use at the ear is 1.22 W/kg (for Nokia 3155/3155i) or 1.25 W/kg (for Nokia 3152) and when properly worn on the body is 0.78 W/kg (for Nokia 3155/3155i) or 0.73 W/kg (for Nokia 3152). Information about this device model can be found at <u>http://www.fcc.gov/oet/fccid</u> by searching the equipment authorization system using FCC ID: **QMNRM-41** for Nokia 3155/3155i or **QMNRM-61** for Nokia 3152.

#### Technical information

Type designation—RM-41 (for Nokia 3155/3155i) and RM-61 (for Nokia 3152) Dimensions—Width, 45.5 mm; length, 84.8 mm; depth, 24.5 mm Weight—84.4 g without BL-6C Li-lon Battery Volume—86 cm3 Wireless networks—CDMA 800 and 1900 MHz, AMPS, and GPS Frequency range (Tx)—AMPS: 824.04–848.97 MHz, PCS: 1851.25–1908.75 MHz, Cellular: 824.70–848.37 MHz Frequency range (Rx)—AMPS: 869.04–893.97 MHz, PCS: 1931.25–1988.75 MHz, Cellular: 869.70–893.37 MHz GPS frequency—1575.42 MHz

#### Battery information

This section provides information about battery charging times with the Travel Charger (AC-4) and the Standard Travel Charger (AC-3), talk and standby times. Be aware that the information in this section is subject to change. For more information, contact your service provider.

### Charging times

The following charging times are approximate with the BL-6C 1070 mAh Li-lon battery:

Travel Charger (AC-4): Up to 1 hour 45 minutes Standard Travel Charger (AC-3): Up to 3 hours 30 minutes

#### Talk and standby times

Operation times are estimates only and depend on signal strength, phone use, network conditions, features used, battery age and condition (including charging habits), temperatures to which the battery is exposed, and other factors.

Talk time: 3 to 4 hours (digital) Standby time: 6 to 10 days

# Index

# NUMERICS

1-touch dialing 40

# A

abbreviated dialing 56 alarm clock 67 antenna 13 automate voicemail 34 automatic redial 55

# В

back cover removing 14 replacing 15 backlight timeout 53 batteries and chargers 81 battery authentication 82 charging 15 charging times 89 information 81, 89 removing 14 replacing 14 talk and standby times 89 business cards 44

# С

calculator 71 calendar 68 call duration 37 call forwarding 65 call og 36 call restrictions 63 call settings 54 call waiting 66 caller groups 40 calling card 55 calls answering 17 in-call options 18 making 17 care and maintenance 84 change time 73 charger connecting 15 information 81 settings 61 times 89 clear the cache 77 collections 75 color schemes 53 contacts list 39 add 39 delete 43 edit 42 send 44 view 43 countdown timer 72 currency converter 72

# D

data or fax calls 57 date setting 54 deleting call logs 37 dialing codes 35 dimensions 89 display language 58 display settings 52, 53 distribution list 25

## E

emergency calls 87 while using wireless Internet 77 with keypad locked 58 enhancement settings 60 headset 60 TTY/TDD 61 enhancements 80 ESN 7 extras 75

# F

factory settings 66 feature codes 65 folders 45

## G

gallery 45, 47 games 75 Go to functions 12

### Η

headset 16, 60 help 7 help text 11, 59

## I

indicators and icons 10 international prefix 56 interrupt timer 73

## K

keyguard 19 automatic 58

### L

languages 58 location info sharing 54 lock code 62 loudspeaker 18

#### Μ

Media equalizer 49 memory 58, 75 message folders 25 messages delete 26 minibrowser messages 35 text messages 22 voice messages 33 minibrowser 76 minibrowser 76 minibrowser messages 35 mobile web 76 multimedia messages 28

#### Ν

network services 5, 65 notes 70

### 0

organizer 67-71

### Ρ

PC connectivity 78 phone lock 61 change lock code 62 phone settings 58 picture messages 27 predictive text 20

### Q

quick keys 9

#### R

radio 47 registering phone 7 restore factory settings 66

# S

safetv 4 important safety information 85 scrolling 11 security settings 61 send own caller ID 66 set time 53 setting up phone 13 settings 51 shared memory 6 speed dial 55 standard mode 20 standby mode 9 start screen 9 start-up tone 59 stopwatch 73

# Т

talk and standby times 89 technical information 89 text entry 20 predictive text 20 standard 20 text messages 22 themes 52 time and date settings 53 timed profiles 51 to-do list 70 to-do note add 70 view 71 tone settings 52, 64 touch tones 58 TTY/TDD 61 turn phone off 16 turn phone on 16 type designation 89

# U

USB data transfer 78

# V

view call duration 37 call times 37 data/fax call duration 38 dialed numbers 36 minibrowser duration 38 missed calls 36 own phone number 66 received calls 36 saved messages 25 to-do note 71 voice dialing 41, 59 voice messages 33 voice privacy 63 voice recorder 49 voicemail 33 volume 89 adjusting 18 using the loudspeaker 18

## W

wallpaper 52 weight 89 wireless Internet 76 make an emergency call 77 receive a call while online 77 sign off 77 sign on 76 wireless networks 89 NOTES

NOTES

# Manual del Usuario Nokia 3155, Nokia 3155i y Nokia 3152

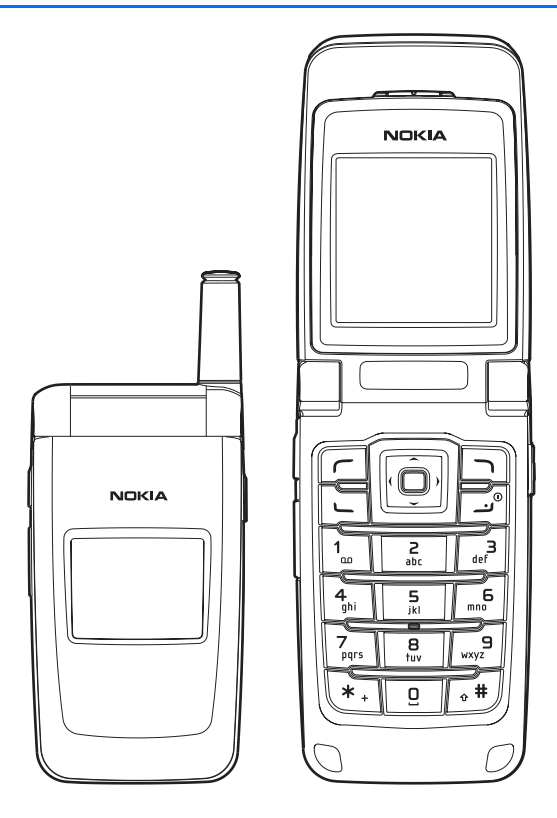

**Importante:** Para prevenir cualquier malfuncionamiento y evitar daños, lea detalladamente este manual de instrucciones antes de conectar y operar este aparato. Conserve el manual para referencias futuras.

#### INFORMACIÓN LEGAL

PARTE Nº 9238280, Edición Nº. 1

Copyright ©2005 Nokia. Todos los derechos reservados.

Nokia, Nokia Connecting People, Nokia 3155, Nokia 3155i, Nokia 3152, Pop-Port<sup>™</sup>, y los logos Nokia Original Enhancements son marcas, registradas o no, de Nokia Corporation. Otros nombres de productos y compañías aquí mencionados podrían ser marcas o nombres, registrados o no, de sus respectivos propietarios.

 $N^\circ$  de Patente EE.UU. 5818437 y otras patentes pendientes. Software Ingreso Intuitivo de Texto T9

Copyright ©1999-2005. Tegic Communications, Inc. Todos los derechos reservados.

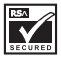

Se incluye el software de protocolo de seguridad o criptográfico RSA BSAFE de RSA Security.

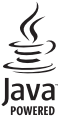

Java<sup>™</sup> es marca registrada de Sun Microsystems, Inc.

La información contenida en este manual del usuario fue escrita para los productos Nokia 3155, Nokia 3155 y Nokia 3152. Nokia opera bajo un sistema de desarrollo continuo. Nokia se reserva el derecho de hacer cambios y mejoras en cualquier producto descrito en este manual sin previo aviso.

BAJO NINGÚN CONCEPTO NOKIA SERÁ RESPONSABLE POR CUALQUIER PÉRDIDA DE DATOS O GANANCIAS O POR CUALQUIER OTRO DAÑO ESPECIAL O INCIDENTAL, POR CUALQUIER CAUSA DIRECTA O INDIRECTA. EL CONTENIDO DE ESTE DOCUMENTO ESTÁ PROVISTO "TAL CUAL". ADEMÁS DE LAS EXIGIDAS POR LAS LEYES, NO SE EMITE NINGUNA OTRA GARANTÍA DE NINGÚN TIPO, SEA EXPRESA O IMPLÍCITA, INCLUYENDO, PERO SIN LIMITARSE A, GARANTÍAS IMPLÍCITAS DE MERCADEO Y DE CAPACIDAD PARA UN PROPÓSITO PARTICULAR, EN CUANTO A LA PRECISIÓN Y FIABILIDAD O CONTENIDO DE ESTE DOCUMENTO. NOKIA SE RESERVA EL DERECHO DE REVISAR ESTE DOCUMENTO O DESCONTINUAR SU USO EN CUALQUIER MOMENTO SIN PREVIO AVISO.

#### CONNTROL DE EXPORTACIÓN

Este dispositivo podría contener bienes, tecnología o software sujeto a leyes y regulaciones de exportación de los Estados Unidos y otros países. Se prohíbe su desvío contraviniendo las leyes.

#### AVISO FCC/INDUSTRIA CANADIENSE

Su dispositivo podría causar interferencias radioeléctricas y televisivas (por ejemplo., cuando usted usa su teléfono muy próximo a equipos receptores electrónicos). La FCC/Industria Canadiense puede exigirle que deje de usar su teléfono si tales interferencias no se pueden eliminar. Si necesita ayuda, póngase en contacto con su centro de servicio local. Este aparato cumple con la sección 15 de los reglamentos de la FCC. El funcionamiento de este aparato está sujeto a la condición de que no cause interferencia perjudicial.

# Contenido

| Par            | a su seguridad                  | . 98 |
|----------------|---------------------------------|------|
| Bienvenido 101 |                                 |      |
| 1.             | Su teléfono                     | 103  |
| 2.             | Configurar su teléfono          | 109  |
| 3.             | Ingreso de texto                | 117  |
| 4.             | Mensajes                        | 120  |
| 5.             | Registro                        | 136  |
| 6.             | Contactos (directorio)          | 140  |
| 7.             | Galería                         | 146  |
| 8.             | Multimedia                      | 148  |
| 9.             | Configuraciones                 | 152  |
| 10.            | Organizador                     | 169  |
| 11.            | Extras                          | 178  |
| 12.            | Web móvil                       | 179  |
| 13.            | Conectividad PC                 | 182  |
| 14.            | Accesorios                      | 184  |
| 15.            | Información sobre las baterías  | 185  |
| Cui            | dado y mantenimiento            | 188  |
| Info           | ormación adicional de seguridad | 189  |
| Índ            | ice                             | 194  |

# Para su seguridad

Lea esta información antes de utilizar su teléfono celular. El no seguir estas normas podría ser peligroso o ilegal. Lea todo el manual del usuario para mayor información.

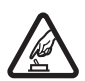

#### ENCIENDA EL TELÉFONO CON SEGURIDAD

No encienda el dispositivo cuando el uso de teléfonos celulares esté prohibido o cuando pueda causar interferencia o peligro.

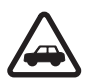

#### LA SEGURIDAD DEL TRÁFICO ANTE TODO

Obedezca todas las leyes locales. No ocupe las manos en otras tareas mientras conduce. Su primera consideración cuando conduce debe ser la seguridad en la carretera.

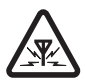

#### INTERFERENCIAS

No encienda el dispositivo cuando el uso de teléfonos celulares esté prohibido o cuando pueda causar interferencia o peligro.

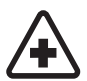

#### APAGUE EL TELÉFONO EN LOS HOSPITALES

Siga cualquier restricción. Apague el dispositivo cuando esté cerca de equipos médicos.

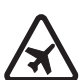

#### APAGUE EL TELÉFONO EN LAS AERONAVES

Siga cualquier restricción. Los dispositivos celulares pueden causar interferencias en las aeronaves.

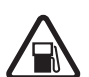

APAGUE EL TELÉFONO CUANDO CARGUE COMBUSTIBLE No use el dispositivo en estaciones de servicio. Tampoco cerca de combustibles o elementos químicos.

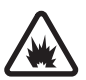

APAGUE EL TELÉFONO CERCA DE DONDE SE REALIZAN EXPLOSIONES Siga cualquier restricción. No utilice el dispositivo donde se estén realizando explosiones.

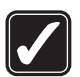

#### ÚSELO SENSATAMENTE

Use el teléfono sólo en la posición normal como se explica en la documentación del producto. No toque la antena a no ser que sea necesario.

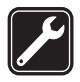

#### SERVICIO ESPECIALIZADO

Sólo personal de servicio especializado puede instalar o reparar este producto.

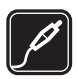

#### ACCESORIOS Y BATERÍAS

Utilice sólo baterías y accesorios homologados. No conecte productos incompatibles.

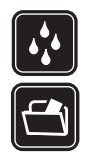

#### COPIAS DE SEGURIDAD

NO MOJE EL TELÉFONO

Acuérdese de hacer copias de seguridad o de tener un registro escrito de toda la información importante almacenada en su dispositivo.

Su teléfono no es resistente al agua. Manténgalo seco.

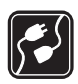

#### CONEXIÓN A OTROS DISPOSITIVOS

Al hacer una conexión a cualquier otro dispositivo, lea primero el manual del usuario de dicho dispositivo para instrucciones detalladas de seguridad. No conecte productos incompatibles.

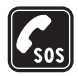

#### LLAMADAS DE EMERGENCIA

Asegúrese de que el dispositivo está encendido y en servicio. Oprima la tecla Finalizar las veces necesarias para borrar la pantalla y regresar a la pantalla inicial. Marque el número de emergencia, luego oprima la tecla Llamar. Indique su ubicación. No corte la llamada hasta que reciba instrucción de hacerlo.

# Su dispositivo

El dispositivo celular descrito en este manual está homologado para ser usado en las redes CDMA 800 y 1900, AMPS y GPS. Contacte a su proveedor de servicio para más información sobre las redes.

Cuando use las opciones de este dispositivo, obedezca todas las leyes y respete la privacidad y derechos legítimos de los demás.

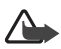

**Aviso:** Para poder usar cualquiera de las funciones de este dispositivo, con la excepción del reloj de alarma, el teléfono deberá estar encendido. No encienda el dispositivo cuando el uso de teléfonos móviles esté prohibido o cuando pueda causar interferencia o peligro.

## Servicios de Red

Para usar el dispositivo deberá estar suscrito con un proveedor de servicio móvil. Muchas de las funciones de este dispositivo dependen de las opciones de la red celular para su funcionamiento. Estos servicios de red podrían no estar disponibles en todas las redes, o usted tendría que hacer arreglos específicos con su proveedor de servicio antes de que pueda utilizarlos. Su proveedor de servicio podría darle instrucciones adicionales acerca de su uso y explicarle los cargos que aplican. Algunas redes pueden tener limitaciones que afectan la manera cómo se usan los servicios de red. Por ejemplo, ciertas redes pueden no respaldar todos los servicios y caracteres de idiomas. Su proveedor de servicio puede haber pedido que ciertas opciones en su dispositivo sean inhabilitadas o no activadas. De ser así, éstas no aparecerán en el menú del dispositivo. Para obtener más información, comuníquese con su proveedor de servicio.

# Memoria compartida

Las siguientes funciones de este dispositivo podrían compartir la memoria: contactos; mensajes de texto; fotos, imágenes y tonos en la galería; notas de agenda; juegos y aplicaciones. El uso de una o más de estas funciones podría reducir la memoria disponible para cualquier función que comparta la memoria. Si su teléfono le indica que la memoria está llena cuando trata de usar una función de memoria compartida, borre algunos de los datos o ingresos guardados en las funciones para la memoria compartida antes de continuar. Algunas de las funciones, como las fotos, imágenes y tonos en Galería; mensajes de texto; y aplicaciones podrían tener una cantidad de memoria especialmente asignada a éstas, además de la memoria compartida con las otras funciones.

# Bienvenido

Enhorabuena por la compra de su teléfono móvil Nokia 3155, Nokia 3155 o Nokia 3152. Su teléfono brinda una cantidad de útiles funciones para el uso cotidiano, tales como un altavoz manos libres, reloj despertador, calculadora, agenda y más. Su dispositivo también puede conectarse a una PC, laptop, u otro dispositivo usando un cable para datos. Puede programar su timbrado musical favorito para personalizar su teléfono.

# Registre su teléfono

Asegúrese de registrar su teléfono en <u>www.warranty.nokiausa.com</u>, o llame al 1-888-NOKIA-2U (1-888-665-4228) para poder servirle mejor si necesita llamar al centro de servicio o llevar su teléfono para su reparación.

## Obtener ayuda

### Localizar la etiqueta de su teléfono

Si necesita ayuda, el Centro Nokia de Servicio al Cliente está para servirle. Recomendamos que apunte la siguiente información y que la tenga disponible cuando llame:

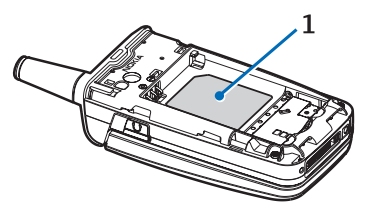

- Número de serie electrónico (ESN)
- Su código postal (sólo en EE.UU.)

El ESN está en la etiqueta que se halla debajo de la batería en la parte posterior del teléfono. Ver "Quitar la cubierta posterior," pág. 110 y "Retirar la batería," pág. 110.

## Soporte de Nokia e información de contacto

Visite <u>www.nokiausa.com/support</u> o su página Web local para la versión más reciente de este manual, información adicional, descargas y servicios relacionados a su producto Nokia.

En la página Web, podrá obtener información sobre el uso de productos Nokia y sus servicios. Si necesita ponerse en contacto con servicio al cliente, refiérase a la lista local de los centros de servicio al cliente Nokia en <u>www.nokia.com/customerservice</u>.

#### Bienvenido

Para servicios de mantenimiento, refiérase a la localidad más cercana de Servicio al Cliente Nokia en <u>www.nokiausa.com/support</u>.

## Soluciones de acceso

Nokia ha asumido el reto a hacer teléfonos móviles más manejables y amigables, incluso para los usuarios con dificultades. Para más información, visite la página Web **www.nokiaaccessibility.com**.

# 1. Su teléfono

- Puerto del auricular (1)
- Pantalla (2)
- Tecla de selección izquierda (3)
- Tecla Llamar (4)
- Teclado (5)
- Tecla direccional y de selección de cuatro sentidos (6)
- Tecla de selección derecha (7)
- Tecla Encender/Apagar (8)
- Puerto del cargador (9)
- Conector Pop-Port<sup>™</sup> (10)
- Micrófono (11)

## Teclas y partes

- Altavoz (1)
- Tecla Voz (2)
- Tecla Volumen (3)
- Pantalla delantera (4)
- Puerto para el conector del equipo auricular (5)

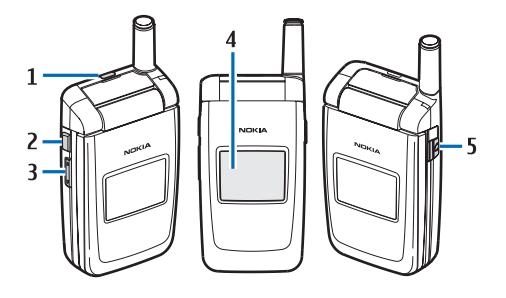

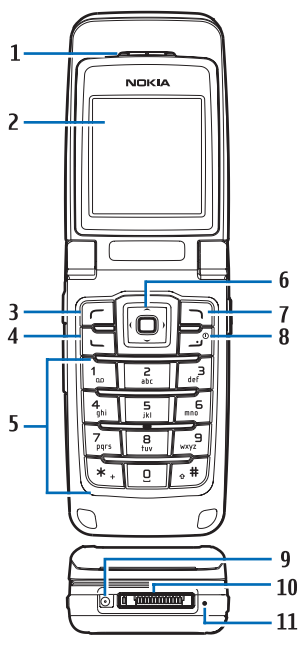

#### Su teléfono

La tecla Voz funciona como sigue:

- Tecleo corto-Contestar una llamada.
- Tecleo sostenido-Contestar una llamada o contestar por marcación por voz.

## Modalidad inactiva

Dependiendo de su proveedor de servicio móvil y del número de modelo de su teléfono, algunos o todos los indicadores e íconos pueden aparecer en la modalidad inactiva.

La modalidad inactiva es la página de inicio e indica que su teléfono está en el modo inactivo.

Fuerza de la señal (1)-Mientras más alta la barra, más fuerte será la cobertura de la señal de la red.

*Menú* (2)–Oprima la tecla de selección intermedia para elegir esta opción.

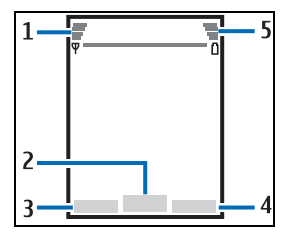

*lr a* (3)–Oprima la tecla de selección izquierda para elegir esta opción.

*Nombr.* o menú del operador de red (4)–Oprima la tecla de selección derecha para elegir esta opción.

Nivel de la batería (5)-Una barra más alta indica más carga en la batería.

## Teclas rápidas

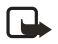

Nota: Dependiendo de su proveedor de servicio móvil y del número de modelo de su teléfono, algunos o todos los indicadores e íconos pueden aparecer en la modalidad inactiva.

En la modalidad inactiva, la tecla direccional de cuatro sentidos le lleva enseguida a los menús de acceso frecuente.

Tecla direccional superior-Lo lleva a la lista de contactos.

Tecla direccional derecha-Muestra la agenda o el menú del operador de red.

Tecla direccional inferior-Lo lleva a la lista de contactos.

Tecla de selección izquierda-Genera rápidamente un mensaje de texto.

Tecla de selección intermedia-Lo lleva al menú principal o a un submenú elegido.

## Indicadores e íconos

Dependiendo de su proveedor de servicio móvil y del número de modelo de su teléfono, algunos o todos los indicadores e íconos seguidamente indicados pueden aparecer en la modalidad inactiva.

- $\simeq$
- Tiene mensajes nuevos de texto o de gráficos. Ver "Mensajes de texto," pág. 120.
- Tiene nuevos mensajes de voz. Ver "Mensajes de voz," pág. 132.
- El teclado de su teléfono está bioqueado. Ver "Bioqueo de teclas," pág. 116.
- El perfil Silencio está programado en su teléfono. Ver "Perfiles," pág. 152.
- El reloj despertador está configurado a Activar. Ver "Reloj de alarma," pág. 169.
- El temporizador está funcionando.
- C El cronómetro está funcionando en segundo plano.
- El altavoz integrado está activo. Ver "Altavoz," pág. 115.
- El perfil programado es elegido. Ver "Perfiles," pág. 152.
- La encripción de voz confidencial está activada (o desactivada) en la red.
- 5 o Compartir información de ubicación está configurado a Emergencia o Activar. Ver "Compartir información de ubicación," pág. 155.
- Está dentro de una red digital. Ver "Servicios de Red," pág. 99.
- Está dentro de una red análoga. Ver "Servicios de Red," pág. 99.
- **1** Está dentro de una red 1XRTT. Ver "Servicios de Red," pág. 99.
- Está viajando o roaming fuera de su red original. Ver "Opciones de roaming," pág. 166.

## Aproveche al máximo este manual

Las secciones siguientes describen los varios componentes de su teléfono. Lea bien estas secciones para que pueda entender las instrucciones a lo largo del manual.

Este manual emplea ciertos términos para los pasos que debe efectuar.

 Oprima significa oprimir y soltar una tecla rápidamente (tecleo corto).
Por ejemplo, oprimir 7 significa oprimir la tecla marcada con el número 7 y las letras pqrs.

#### Su teléfono

- Mantener oprimida significa oprimir una tecla y mantenerla oprimida de 2 a 3 segundos y soltarla (tecleo sostenido).
- Use las teclas de selección para elegir una opción del menú. Para elegir una opción, oprima la tecla de selección debajo del menú en la pantalla.
- Las teclas direccionales se usan para navegar por los menús hacia arriba, abajo, izquierda o derecha.
- Teclas Llamar y Finalizar: Oprima la tecla Llamar para hacer o contestar una llamada. Oprima la tecla Finalizar para terminar una llamada o regresar a la modalidad inactiva (modo inactivo).

# Los menús del teléfono

Las funciones de su teléfono están agrupadas de acuerdo a la función y puede accederlas por los menús principales. Cada menú principal tiene submenús y listas desde las cuales puede elegir o ver ítems, y personalizar las funciones de su teléfono. Para acceder a estos menús y submenús, use la tecla direccional o un acceso directo.

Puede cambiar la vista del menú de lista a cuadrícula. Elija *Menú > Opc. > Vista menú princ. > Lista* o *Cuadrícula*.

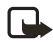

Nota: Algunas funciones podrían no estar disponibles, dependiendo de su red. Para más información, contacte a su proveedor de servicio móvil.

## Recorrer

Puede usar la tecla direccional de cuatro sentidos para recorrer las opciones hacia arriba, abajo, izquierda y derecha.

 En la modalidad inactiva, elija Menú y recorra el menú principal usando la tecla direccional.

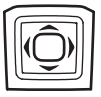

Mientras recorre los menús, el número del menú aparece en la esquina superior derecha de la pantalla. Debajo del indicador del nivel de la batería, se ve una barra que oscila hacia arriba/abajo a la derecha de la pantalla al recorrer los menús, la cual representa visualmente su posición actual en la estructura del menú.

- 2. Cuando llegue a un menú, oprima la tecla de selección intermedia para escoger los submenús.
  - Elija Atrás (la tecla de selección derecha) para regresar al menú anterior.
  - Oprima la tecla Finalizar para regresar a la modalidad inactiva desde cualquier menú o submenú.

## Ayuda durante la llamada

Muchas funciones tienen breves descripciones (texto de ayuda) que se pueden ver en el teléfono. Para ver estas descripciones, deberá primero activar el texto de ayuda.

En la modalidad inactiva, elija *Menú* > *Config.* > *Teléfono* > *Activación textos de ayuda* > *Activar* o *Desactivar*.

Recorra hasta una función y espere unos 14 segundos. Recorra hacia abajo para ver toda la descripción, o elija *Atrás* para salir.

# Función de seguridad

La función de seguridad protege su dispositivo de llamadas salientes no autorizadas o acceso a la información almacenada con códigos de bloqueo y de seguridad. El código de bloqueo es un número de cuatro dígitos, y el código de seguridad tiene cinco dígitos. Por programación predeterminada, la función de seguridad usa el código de bloqueo (con programación predeterminada hasta los últimos cuatro dígitos de su número telefónico) en lugar del código de seguridad para proteger su teléfono.

Deberá ingresar el código de bloqueo para acceder a las siguientes opciones de *Seguridad*:

- 1. En la modalidad inactiva, elija Menú > Config.> Seguridad.
- Ingrese el código de bloqueo, y elija OK. Ver "Configuraciones de seguridad," pág. 163.

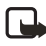

**Nota:** Dependiendo de su proveedor de servicio móvil, el código de bloqueo preconfigurado podría ser 1234 ó 0000 en lugar de los cuatro últimos dígitos de su número telefónico. Si ninguno de estos funciona, póngase en contacto con su proveedor de servicio móvil para pedir ayuda.

Por programación predeterminada, su dispositivo le requiere ingresar el código de bloqueo para restaurar las configuraciones de fábrica.

- 1. En la modalidad inactiva, elija Menú > Config.> Restaurar config. fáb..
- Ingrese el código de bloqueo, y elija OK. Ver "Cambiar código de bloqueo," pág. 164.

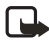

**Nota:** Dependiendo de su proveedor de servicio móvil, su dispositivo le puede requerir que ingrese su código de seguridad (12345- programación predeterminada) en lugar del código de bloqueo.
## Functiones Ir a

El menú *lr a* le permite cambiar la función de la tecla de selección izquierda en su teléfono. Con esta función, puede acceder rápidamente a funciones de uso frecuente desde el menú *lr a* en la modalidad inactiva.

## Elegir las funciones Ir a

- 1. En la modalidad inactiva, elija *Ir a* > *Opc.* > *Selec. opciones.*
- 2. Recorra verticalmente para resaltar la función deseada.
- 3. Elija Marcar para agregar una función, o Deshac. para eliminar una función.
- 4. Elija Listo cuando haya terminado de agregar todas las funciones deseadas.
- 5. Elija Sí para guardar los cambios.
- 6. En la modalidad inactiva, elija *lr a* para mostrar una lista de las funciones que eligió en el paso 2.

## Organizar las funciones

- 1. En la modalidad inactiva, elija *lr a* > *Opc.* > *Organizar*.
- 2. Recorra verticalmente para resaltar la función que desea reorganizar, y elija Mover > Subir, Bajar, Mover al principio o Mover al final.
- 3. Elija *Listo* > *Si* para guardar los cambios.

# 2. Configurar su teléfono

## Antena

Su dispositivo tiene dos antenas- la fija está activada a no ser que se extienda completamente la antena retráctil.

En el teléfono Nokia 3155i, la antena GPS también es antena interior y está activada al hacer llamadas de emergencia o al elegir *Activar* del menú *Compartir información de ubicación* (depende del proveedor de servicio). Ver "Compartir información de ubicación," pág. 155.

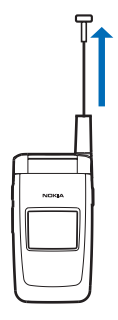

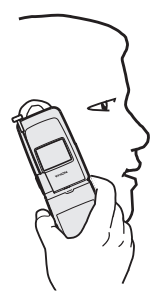

Su dispositivo tiene una antena fija y retráctil ubicada hacia la parte superior del teléfono con la tapa cerrada. Sujete el teléfono justo encima del hombro, y con la antena hacia arriba.

**Nota:** No toque la antena innecesariamente cuando el dispositivo esté encendido. El contacto del cuerpo con la antena afecta la calidad de la llamada y puede aumentar innecesariamente el nivel de potencia que necesita el dispositivo para su funcionamiento. El no tocar el área de la antena durante una llamada telefónica optimiza el rendimiento de la antena y vida de la batería.

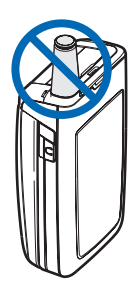

## Batería

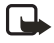

**Nota:** Siempre apague el dispositivo, y desconecte el cargador o cualquier otro dispositivo antes de retirar la cubierta. Evite tocar los componentes electrónicos mientras cambia la cubierta. Utilice y guarde siempre el dispositivo con la cubierta instalada.

## Quitar la cubierta posterior

- Con la parte frontal del teléfono hacia abajo, presione la cubierta posterior.
- Deslice la cubierta posterior hacia arriba y retírela del teléfono.

## Retirar la batería

Tras quitar la cubierta posterior, ponga su dedo en la ranura de agarre y levante la batería de su compartimiento.

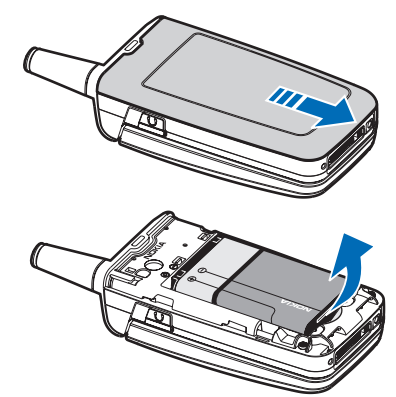

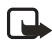

**Nota:** Siempre apague el dispositivo y desconecte el cargador antes de retirar la batería.

### Ranura de la tarjeta UIM

Su teléfono tiene instalada una ranura para tarjeta UIM (SIM CDMA). Sin embargo, la tarjeta UIM no funciona con este modelo de teléfono. Deje vacía la ranura de la tarjeta UIM.

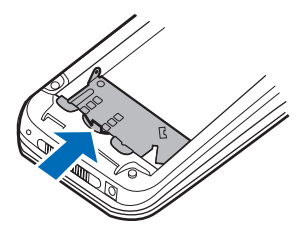

## Colocar la batería

- Inserte la batería, el extremo con contacto dorado primero, en el compartimiento de la batería.
- Empuje el otro extremo de la batería hasta que quede en su lugar con un chasquido.

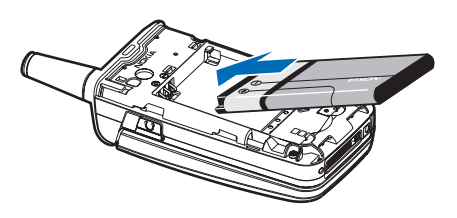

## Colocar la cubierta posterior

- Fije la cubierta posterior en el teléfono con las lengüetas de la cubierta alineadas con las ranuras del teléfono.
- Deslice la cubierta posterior hacia la parte superior del teléfono hasta colocarla en su lugar.

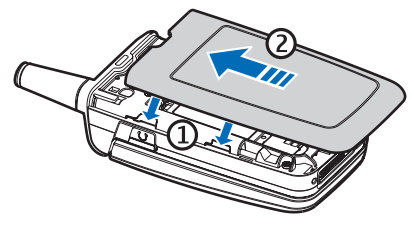

## Cargar la batería

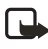

**Nota:** Verifique el modelo de cualquier cargador antes de usarlo con este dispositivo. Este dispositivo debe ser utilizado usando como fuente de carga el Cargador AC-3 o AC-4.

- 1. Enchufe el transformador del cargador a un tomacorriente AC estándar.
- Inserte el cargador al conector redondeado en la base del teléfono.

Al transcurrir unos segundos, la barra indicadora de la fuerza de la batería aparece y empieza a oscilar. Si la batería está totalmente descargada,

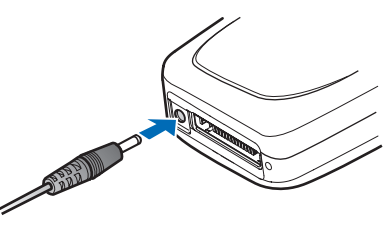

podrían pasar unos minutos hasta que aparezca en la pantalla el indicador de carga o hasta que pueda hacer llamadas.

Puede también usar el adaptador para cargador CA-44 para conectar el teléfono con los cargadores Nokia con tamaño cilíndrico más grande, incluso los cargadores ACP-7, ACP-8, ACP-9, ACP-12, AC-1 (cargador retráctil) y LCH-12 (cargador móvil).

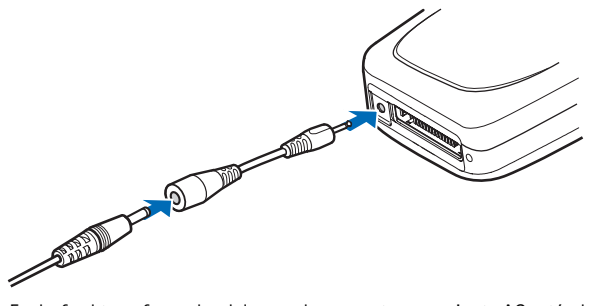

- 1. Enchufe el transformador del cargador en un tomacorriente AC estándar.
- 2. Inserte la clavija del cargador en el enchufe del adaptador CA-44.
- 3. Inserte la clavija del CA-44 en el conector en la base del teléfono.

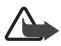

Aviso: Utilice sólo baterías, cargadores y accesorios homologados por Nokia para este modelo particular de teléfono. El uso de cualquier otro tipo podría anular la validez de cualquier homologación o garantía, y podría resultar peligroso.

### Apagar o encender su teléfono

- 1. Para encender/apagar su teléfono, mantenga oprimida la tecla Finalizar en el teclado por unos 4 segundos.
- Ingrese el código de bloqueo, y elija OK. Ver "Cambiar código de bloqueo," pág. 164.

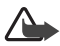

Aviso: No encienda el teléfono cuando se prohíba el uso del teléfono móvil o cuando su uso pueda causar interferencia o peligro.

## Conectar el equipo auricular

Un equipo auricular compatible, como el HS-5, podría ser comprado con su teléfono o adquirido por separado como accesorio. Ver "Configuración de accesorios," pág. 162.

- 2. Coloque el equipo auricular en el oído.

Con el equipo auricular conectado, podrá hacer, contestar y finalizar llamadas como de costumbre.

- Use el teclado para ingresar números.
- Oprima la tecla Llamar para hacer una llamada. Ver "Su teléfono," pág. 103.
- Oprima la tecla Finalizar para finalizar una llamada.

También puede conectar un equipo auricular compatible, como el Equipo Auricular Universal HS-9, en el puerto de conexión de 2.5 mm en el lado derecho de su dispositivo para una función manos libres. Ver "Configuración de accesorios," pág. 162.

## Hacer una llamada

Nota: Antes de hacer o recibir una llamada, extienda completamente la antena retráctil.

#### <u>Teclado</u>

- 1. Ingrese el número telefónico (con el código de área), y oprima la tecla Llamar. Para borrar un carácter a la izquierda del cursor, elija *Borrar*.
- 2. Oprima la tecla Finalizar para terminar la llamada, o elija *Fin llam.* para dejar de tratar de llamar.

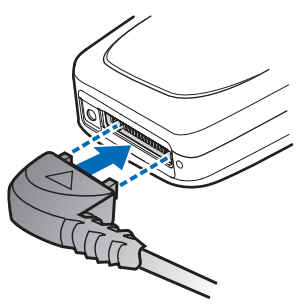

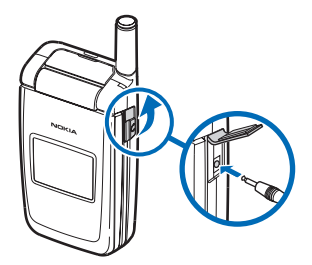

## Lista de contactos

- 1. En la modalidad inactiva, recorra hacia abajo para mostrar su lista de contactos y resaltar el ingreso deseado.
- 2. Elija Detalles para resaltar su número deseado, y luego elija Llamar.

## Último número marcado

- 1. En la modalidad inactiva, oprima la tecla Llamar para mostrar los últimos 30 números marcados.
- 2. Recorra hasta el número (o nombre) que quiera volver a marcar y oprima la tecla Llamar.

## Llamadas de conferencia

Llamadas de conferencia es un servicio de red que le permite tomar parte en una llamada de conferencia con otros dos participantes.

- 1. Llame al primer participante.
- 2. Con el primer participante en la línea, elija Opciones > Llamada nueva.
- Ingrese el número telefónico del segundo participante, o elija Buscar para obtener un número del directorio. Elija Llamar. La primera llamada es retenida.
- 4. Cuando el segundo participante conteste, oprima la tecla Llamar para conectar las llamadas.
- Para finalizar la llamada de conferencia, elija Opc. > Finalizar llamadas, u oprima la tecla Finalizar.

## Contestar llamadas

#### Una llamada entrante

- 1. Con la tapa abierta, oprima la tecla Llamar, o elija *Contes.* para responder la llamada.
- 2. Oprima la tecla Finalizar para rechazar la llamada.

Elija *Silenciar* para enmudecer el tono del timbrado, luego elija *Anular*, o bien, no haga nada. La llamada es eventualmente desviada al buzón de voz.

Con su teléfono configurado a Silenciar en el menú Perfiles, elija Anular para desviar la llamada al buzón de voz.

 Con la tapa cerrada, oprima la tecla Volumen para enmudecer el tono del timbre. Un tecleo corto de la tecla Voz contesta una llamada vía el altavoz. Por configuración predeterminada, su teléfono contesta una llamada cuando se abre la tapa. Puede cambiar la configuración para que el teléfono no conteste cuando se abre la tapa.

En la modalidad inactiva, elija *Menú* > *Config.* > *Llamada* > *Contestar al abrir la tapa* > *Activar* o *Desactivar*.

## Ajustar el volumen

Ya sea durante una llamada o no, puede oprimir hacia arriba o abajo la tecla de volumen localizada en el lado izquierdo de su dispositivo para ajustar el volumen del auricular. Al ajustar el volumen, aparece un gráfico de barras que indica el nivel del volumen.

## Contestar una llamada con el teclado bloqueado

Para contestar a una llamada con el teclado bloqueado, oprima la tecla Llamar con la tapa abierta. Para contestar una llamada con la tapa cerrada y con el teclado bloqueado, mantenga oprimida la tecla Voz para contestar vía el altavoz. Durante la llamada, todas las opciones funcionan como de costumbre. Al finalizar o rechazar la llamada, el teclado se bloquea automáticamente. Ver "Bloqueo de teclas," pág. 116.

Cuando el bloqueo está activado, aún sería posible hacer llamadas al número oficial de emergencia programado en su dispositivo. Marque el número de emergencia y oprima la tecla Llamar.

### <u>Altavoz</u>

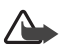

**Aviso:** Cuando use el altavoz, no acerque el dispositivo al oído, ya que el volumen podría estar demasiado alto.

Puede usar su teléfono como un altavoz manos libres durante una llamada.

- Para activar el altavoz durante una llamada y con la tapa abierta, oprima Altavoz.
- Para activar el altavoz cuando esté contestando una llamada con la tapa cerrada, oprima la tecla Voz.
- Para desactivar el altavoz durante la llamada, con la tapa cerrada, elija Normal.

El altavoz se desactiva automáticamente al finalizar una llamada (o dejar de tratar de llamar) o cuando el teléfono está conectado a ciertos accesorios.

## Opciones durante la llamada

La mayoría de las opciones que puede usar durante una llamada son servicios de red. Consulte con su proveedor de servicio móvil para más información.

1. Oprima Opc. durante la llamada para mostrar las opciones siguientes:

Configurar su teléfono

Altavoz o Teléfono-Activar o desactivar el altavoz mientras está en una llamada.

Llamada nueva-Iniciar una llamada de conferencia. Ver "Llamadas de conferencia," pág. 114.

Guardar-Almacenar un número en su directorio mientras está en una llamada activa. Esta opción sólo está disponible al ingresar números durante una llamada.

Agr. a contacto-Agregar un número telefónico a su lista de contactos existente mientras está en una llamada. Esta opción sólo está disponible al ingresar números durante una llamada.

Finalizar llamadas-Desconectarse de todas las llamadas activas.

*Enviar DTMF*–Ingresar los números, y elegir *DTMF* para enviar los números como tonos.

Contactos-Ver el menú de contactos.

Menú-Ver el menú del teléfono.

2. Recorra a una opción y elíjala para activarla o acceder a su submenú.

## Bloqueo de teclas

El Bloqueo de teclas le permite bloquear el teclado para evitar tecleos no deseados. El teclado bloqueado se desbloquea cuando se recibe una llamada. Tras la llamada, el bloqueo de teclas se reactiva automáticamente.

Cuando el Bloqueo de teclas está activado, aún es posible hacer llamadas al número de emergencia programado en su teléfono. Marque el número de emergencia y oprima la tecla Llamar.

### Bloquear el teclado

Usando la tecla de selección intermedia, elija *Menú*; luego oprima \* dentro de 2 segundos.

### Desbloquear el teclado

Usando la tecla de selección intermedia, elija *Desbloq*.; luego oprima \* dentro de 2 segundos.

# 3. Ingreso de texto

Puede usar dos métodos para ingresar texto y números: la modalidad estándar y la modalidad de texto predictivo.

Oprima *Borrar* para retroceder el cursor y borrar un carácter. Mantenga oprimida *Borrar* para retroceder y borrar todos los caracteres.

## Modaladidad estándar

La modalidad estándar es la única forma de ingresar texto en la lista de contactos y para renombrar grupos de llamantes.

## <u>Texto (Abc)</u>

- Oprima una tecla una vez para ingresar su primera letra; dos veces para ingresar la segunda letra, etc. Si se detiene brevemente, la última letra en la pantalla es aceptada y su teléfono espera el ingreso siguiente.
- Oprima la tecla O para ingresar un espacio, y así aceptar la palabra.
- Oprima la tecla 1 para ingresar un punto en su mensaje.
- Mantenga oprimida la tecla \* para mostrar una lista completa de los caracteres especiales.
- Mantenga oprimida la tecla # para acceder Config. editor (Modo numérico, Dicc. activado, Dicc. desactivado o Idioma escritura).

## <u>Números (123)</u>

Para cambiar a la modalidad 123 de la modalidad Abc, mantenga oprimida la tecla #en cualquier recuadro de ingreso de mensajes para acceder a la lista de menú de *lConfig. editor* de *Modo numérico, Dicc. activado o Dicc. desactivado* e *ldioma escritura.* Elija *Modo numérico,* y el dispositivo regresa al recuadro de ingreso de mensajes y cambia el icono ABC, en la esquina superior izquierda, al icono 123 (o viceversa).

### Ingresar signos de puntuación y caracteres especiales

Mientras esté en el recuadro de ingreso de texto, oprima la tecla \* para mostrar los caracteres especiales (mantenga oprimida la tecla \* si el ingreso predictivo de texto está activado). Oprima la tecla \* otra vez para navegar por los caracteres especiales. Recorra la lista de caracteres especiales. Cuando el carácter deseado esté destacado, elija *Usar* para ingresar el carácter en su mensaje.

## Modalidad de ingreso predictivo de texto

El ingreso predictivo de texto es mucho más rápido que el modo estándar y le permite escribir los mensajes rápidamente usando el teclado y el diccionario integrado. El ingreso predictivo de texto hace que su teléfono adivine las palabras cuando usted las incorpora.

## Activar o desactivar

- En cualquier recuadro de ingreso de texto, elija Opc > Dicc. activado para activar, o bien Dicc. desactivado para desactivar.
- 2. Si está activando el texto predictivo, elija el idioma de su preferencia.

### Ingreso de texto

La explicación siguiente indica el ingreso textual de la palabra Nokia usando el ingreso predictivo de texto. Con el diccionario español elegido, oprima una vez la tecla numérica de la letra que quiera ingresar, y en la pantalla aparecerá la palabra Nokia; el teléfono adivina la letra que usted está ingresando por medio del teclado.

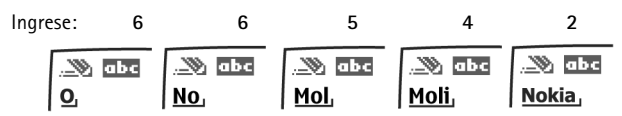

- Oprima la tecla 0 para ingresar un espacio y comience a escribir la siguiente palabra.
- Si una palabra mostrada es incorrecta, oprima la tecla \* para ver otros equivalentes. Para regresar a la palabra previa en la lista de equivalentes, elija *Anter.*
- Si ? aparece después de la palabra, elija *Deletreo* para agregarla al diccionario.
- Oprima la tecla 1 para insertar un punto en su mensaje.
- Mantenga oprimida la tecla \* para mostrar los caracteres especiales. Oprima la tecla \* otra vez para navegar por todos los caracteres disponibles.

# Cambiar entre mayúsculas y minúsculas y modo oración

Oprima la tecla # para cambiar entre las letras mayúsculas, minúsculas, y el modo oración. Al oprimir la tecla #, los siguientes íconos (no sus descripciones) aparecen en la parte superior izquierda de la pantalla:

| 1 | ABC |
|---|-----|
|   |     |

Mayúsculas: el modo estándar está activado.

🗞 abc 🗞 Abc

Minúsculas: el modo estándar está activado.

Modo oración: el modo estándar está activado. Esta opción sólo está disponible al principio de una oración.

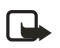

**Nota:** Puede oprimir # dentro de 2 segundos para intercambiar entre el modo estándar y el modo de texto predictivo.

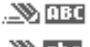

Mayúsculas: el texto predictivo está activado.

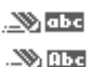

Minúsculas: el texto predictivo está activado.

Modalidad oración: el texto predictivo está activado. Esta opción sólo está disponible al principio de una oración.

# 4. Mensajes

 $\sim$ 

Si se ha suscrito a un servicio de red para mensajes, podrá enviar y recibir mensajes a teléfonos compatibles que también estén suscritos al servicio de mensajes. También puede enviar y recibir mensajes de imágenes, multimedia, y email, si son respaldados por su proveedor de servicio. Asimismo, puede hacer listas de distribución que contengan números telefónicos y nombres desde su lista de contactos. Ver "Ingreso de texto," pág. 117.

Al redactar los mensajes de texto, imágenes o mensajes multimedia, verifique la cantidad de caracteres permitida la cual aparece en la esquina superior derecha del mensaje. El uso de caracteres especiales (Unicode) ocupa más espacio. Con caracteres especiales (Unicode) en su mensaje, es posible que el indicador no indique correctamente la longitud del mensaje. Antes de enviar el mensaje, el dispositivo le indica si el mensaje excede la cantidad de caracteres máxima permitida para un mensaje.

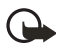

Importante: Sea precavido al abrir los mensajes. Los mensajes podrían contener software dañino o bien estropear su dispositivo o PC.

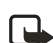

Nota: Cuando envía un mensaje, su dispositivo podría mostrar Mensaje enviado, que indica que su dispositivo ha enviado el mensaje al número de centro de mensajes programado en su dispositivo. No significa que el destinatario haya recibido el mensaje. Si desea información más detallada acerca de los servicios de mensajería, consulte a su proveedor de servicio.

## Mensajes de texto

## Redactar y enviar textos

 En la modalidad inactiva, elija Menú > Mensajes > Mensajes texto > Crear mensaje.

Para ir rápidamente a *Crear mensaje*, recorra hacia la izquierda en la modalidad inactiva.

2. Redacte y envíe el mensaje usando el teclado.

Dependiendo del servicio de mensajería activado, ciertas o todas las opciones siguientes están disponbiles durante la redacción:

*Vista previa*—Tenga una vista previa del mensaje al enviar un mensaje de gráficos (sólo disponible con una foto insertada).

*Opciones de envio—Marcar o Deshac.* las opciones de envio de un solo mensaje como *Urgente, Aviso de envio, N° dev. llamada o Firma* (no disponible con una foto insertada). Ver "Cambiar las opciones de envio," pág. 125.

*Borrar texto*–Borre todo el texto del editor de mensaje.

Insertar imagen-Inserte en su mensaje una foto desde la carpeta Plantillas.

*Cambiar imagen*—Cambie la foto en un mensaje de fotos (sólo disponible con una foto insertada).

*Eliminar imagen*—Cambie la foto en un mensaje de fotos (sólo disponible con una foto insertada).

*Complementos*—Agregue los siguientes: *Sonido, Animación*, e *Imagen* (sólo disponible con EMS activado).

*Estilos*—Elija cualquiera de las opciones siguientes para configurar el estilo de letras y alineación de texto: configurar *Tipo de letra*, *Tamaño de letra* y *Alineación de texto* (sólo disponible con EMS activado).

*Insertar contacto*—Consiga un nombre de la lista de contactos e insértelo en su mensaje.

Insertar número-Inserte o busque un número telefónico en la lista de contactos.

*Guardar*—Elija *Borradores* para guardar el mensaje en la carpeta Borradores; elija *Plantillas* para guardar el mensaje como una de sus plantillas predefinidas en la carpeta Plantillas.

Salir del editor-Salir del editor de mensaje.

*Usar plantilla*—Inserte una plantilla predefinida en su mensaje.

Insertar emoticón-Inserte una carita en su mensaje.

Insertar palabra o Editar palabra—Ingrese o edite el texto de una nueva palabra que posiblemente no aparezca en el diccionario de texto predictivo (sólo disponible con el ingreso predictivo activado).

*Insertar símbolo*—Inserte un carácter especial en su mensaje (sólo disponible con el ingreso de texto predictivo activado).

Idioma escritura-Elija el idioma que desee usar.

*Dicc. activado* o *Dicc. desactivado*—Active o desactive el ingreso predictivo de texto.

Coincidencias—Vea las coincidencias en el diccionario para la palabra que quiera usar (sólo disponible con el ingreso de texto predictivo activado y cuando el mismo conjunto de tecleos pueda producir palabras múltiples).

#### Mensajes

 Para enviar el mensaje, elija Enviar a > Enviar a número, Enviar a e-mail, Copias múltiples o Env. a lista distrib. (si una lista de distribución fue creada). Ingrese el número telefónico o dirección de email del destinatario, o elija Buscar para recuperar un número o dirección de email desde su lista de contactos, y elija OK.

## Leer mensajes

Al recibir una notificación de mensaje, un mensaje de aviso y 🖂 aparecen en pantalla.

- Elija Mostrar par leer el mensaje o Salir para ignorar la notificación y leer el mensaje en otro momento desde su Buzón de entrada. Ver "Ver mensajes guardados," pág. 123.
- 2. Recorra hacia arriba o abajo para ver todo el mensaje, si es necesario.

### Opciones

Al leer un mensaje de texto, elija Opc. para acceder a ciertas o todas de estas opciones:

Eliminar-Borra el mensaje.

Usar información-Accede a las tres opciones siguientes:

- Número–Use o guarde el número. Elija Opc. > Agr. a contacto, Enviar mensaje o Llamar.
- Dirección de e-mail—Hace una lista de las direcciones de email incluidas en el mensaje (sólo disponible si el mensaje tiene una dirección de email). Elija Guardar para guardar la dirección de email como nuevo ingreso del directorio, o elija Opc. > Agr. a contacto o Enviar mensaje.
- Dirección Web-Muestra un URL si ha sido incluido en el mensaje.

Mover-Guarde el mensaje en Plantillas, Archivos o en una carpeta que haya creado.

Desviar-Envíe el mensaje a otro número telefónico o dirección de email.

Bloquear o Desbloquear-Bloquee o desbloquee el mensaje.

*Guardar imagen*—Guarde la foto en su carpeta *Plantillas* para usar en otro momento. Puede ingresar un título para la foto, y elija *OK*.

Renombrar-Edite el título del mensaje.

### Contestar un mensaje

- En la modalidad inactiva, elija Menú > Mensajes > Mensajes texto > Buzón de entrada y el mensaje deseado, o bien, cuando reciba un mensaje, elija Mostrar.
- 2. Elija *Rpta.* > *Pantalla vacia*, *Texto original*, *Plantilla*, o una de las respuestas predefinidas, luego redacte su respuesta usando el teclado.
- 3. Tras redactar la respuesta, elija *Enviar*. El número telefónico o email del remitente es usado por configuración predeterminada.

## <u>Plantillas</u>

Las plantillas son mensajes cortos y preconfigurados que se recuperan y se insertan rápidamente, cuando le falta tiempo, en los mensajes nuevos de texto.

- 1. En la modalidad inactiva, elija *Menú* > *Mensajes* > *Mensajes texto* > *Crear mensaje* > *Opc.* > *Usar plantilla*.
- 2. Elija la plantilla que quiera.
- Elija Enviar a > Enviar a número, Enviar a e-mail, Copias múltiples o Env. a lista distrib. (con una lista de distribución creada).
- Ingrese el número telefónico o dirección de email del destinatario, o elija Buscar para recuperar un número o dirección de email desde su lista de contactos, y elija Enviar.

Una lista de distribución sólo contiene los números telefónicos de los destinatarios y es elegida de una lista de grupos predefinidos que haya creado.

## Carpetas para los mensajes de texto

#### Guardar mensajes

Podrá guardar los borradores de mensajes o mensajes recibidos en una carpeta existente o en una carpeta que haya creado.

- 1. Abra el mensaje recibido o redacte un mensaje y elija Opc..
- Para guardar un mensaje recibido, elija Mover > Archivos, Plantillas, o una carpeta que haya creado.
- Para guardar el borrador de un mensaje que haya creado, elija Guardar > Borradores o Plantillas.

#### Ver mensajes guardados

- 1. En la modalidad inactiva, elija Menú > Mensajes > Mensajes texto.
- 2. Elija la carpeta con el mensaje que quiera ver.

Buzón de entrada-Guarda automáticamente cualquier mensaje entrante.

Buzón de salida-Guarda los mensajes que no han sido enviados.

Elem. enviados-Guarda los mensajes enviados.

Borradores-Guarda los mensajes creados como borradores.

Archivos-Guarda los mensajes que quiere archivar, incluso los no leídos.

*Plantillas*—Guarda imágenes y plantillas preelaboradas. Puede editar y personalizar las plantillas precargadas.

Mis carpetas—Le permite organizar sus mensajes por medio de crear carpetas personalizadas y guardar algunos de sus mensajes en éstas. Elija Opc. > Agregar carpeta, Renombrar carp. o Eliminar carpeta para agregar una carpeta personalizada o renombrar o eliminar una carpeta que haya creado.

Puede eliminar solamente las carpetas creadas en Mis carpetas: las carpetas Buzón de entrada, elementos enviados, archivo y plantillas son protegidas. Al eliminar una carpeta, también está borrando todos los mensajes en ésta.

Listas distribución-Guarda las listas de distribución creadas.

3. Cuando acceda a la carpeta, elija el mensaje que desee ver.

## Lista de distribución

La lista de distribución le permite enviar mensajes a un grupo de contactos. En la modalidad inactiva, elija *Menú* > *Mensajes* > *Mensajes texto* > *Listas distribución*.

Para crear una lista de distribución, elija *Nva. lista* si no hay alguna lista creada, o bien, elija *Opc. > Crear nueva lista* para crear listas adicionales. Para agregar contactos a la lista, elija *Nuevo* y agregue un contacto de su directorio.

Para usar, renombrar o modificar una lista de distribución, resalte la lista de distribución, y elija *Opc. > Enviar mensaje, Renombrar lista, Borrar lista* o *Eliminar lista*.

## Eliminar mensajes

Si la memoria para mensajes está llena y tiene más mensajes a la espera en la red, *No hay espacio para mensajes nuevos* aparece en la modalidad inactiva. Podrá hacer lo siguiente:

- Lea algunos de los mensajes no leídos y luego bórrelos uno a uno.
- Borre mensajes en algunas de sus carpetas.

#### Borre un solo mensaje

- 1. En la modalidad inactiva, elija Menú > Mensajes > Mensajes texto.
- 2. Elija la carpeta con el mensaje que quiera eliminar.
- 3. Resalte el mensaje que quiera eliminar.
- 4. Elija *Opc.* > *Eliminar*.
- 5. Oprima *Si* para borrar el mensaje, o *No* para salir.

#### Borrar todos los mensajes en una carpeta

- En la modalidad inactiva, elija Menú > Mensajes > Mensajes texto > Eliminar mensajes.
- 2. Elija los mensajes que desee borrar.

Todos-Borra todos los mensajes en todas las carpetas.

Todos los leidos-Borra los mensajes leidos en todas las carpetas.

Todos no leídos-Borra los mensajes no leídos en todas las carpetas.

 Elija su opción y seleccione Marcar para las carpetas con los mensajes que desea borrar:

Buzón entrada-Borra todos los mensaje en la carpeta Buzón de entrada.

Elem. enviados-Borra todos los mensajes en la carpeta Elementos enviados.

Buzón de salida-Borra todos los mensaje en la carpeta Buzón de salida.

Borradores-Borra todos los mensajes en la carpeta Borradores.

Archivos-Borra todos los mensajes en la carpeta Archivo.

Carpetas definidas por el usuario-Borra todos los mensajes en la carpeta creada por el usuario.

4. Elija *Listo* > *Sí* para borrar la carpeta marcada.

#### Cambiar las opciones de envío

Para cambiar las opciones de envío para todos los mensajes de texto futuros, en la modalidad inactiva, elija *Menú* > *Mensajes* > *Mensajes texto* > *Configuraciones de mensajes* > *Opciones de envío* y la configuración que quiera cambiar:

Prioridad-Elija la prioridad de la nota como Normal o Urgente.

*Informes de entrega*—Enviese a usted una nota confirmando la entrega del mensaje. Elija *Activar* o *Desactivar*.

*Enviar* N° *devolución*—Envie una número para devolver la llamada al destinatario. Elija *Desactivar* o ingrese el número telefónico como número al destinatario para devolver la llamada, y elija *OK*.

*Firma*—Elija *Activar* para crear una firma a enviar con los mensajes de texto, o elija *Desactivar* para desactivar esta función.

Para cambiar las opciones de envío para un mensaje, en la modalidad inactiva, elija *Menú* > *Mensajes* > *Mensajes texto* > *Crear mensaje* > *Opc.* > *Opciones de envío* y *Marcar* o *Deshac.* la configuración que quiera cambiar:

*Urgente*–Configurar la prioridad de la nota como urgente.

#### Mensajes

Aviso de envío—Envíese a usted una nota confirmando la entrega del mensaje. Nº dev. Ilamada—Ingrese su número telefónico que quiera enviar al destinatario como número para devolver la llamada, y elija OK.

Firma-Produzca una firma para enviar con los mensajes de texto.

## Cambiar las configuraciones de mensajes

En la modalidad inactiva, elija *Menú* > *Mensajes* > *Mensajes* texto > *Configuraciones de mensajes* > *Otras config.* y la configuración que desee cambiar:

Tamaño de letra del mensaje-Elija Letra pequeña o Letra grande.

Sobrescribir mensaje—Elija Sólo Elem. env., Sólo B. entrada, El. env. y Buz. ent., o Desactivar.

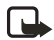

Nota: Cuando la memoria para mensajes esté llena, su teléfono no podrá enviar o recibir mensajes. Para tener más espacio en la memoria, elija *Sobrescribir mensaje* para que su teléfono remplace automáticamente los mensajes antiguos en las carpetas Buzón de entrada y Buzón de salida cuando los nuevos lleguen.

Guardar mensajes enviados–Elija Guardar siempre, Siempre indicar, o Desactivar. Mens. en cola si dig. no disponible–Elija Activar, Con confirmación o Desactivar. Los mensajes son guardados en el Buzón de salida hasta que puedan ser enviados con el servicio digital.

Reproducción auto. sonidos-Elija Activar o Desactivar (sólo para EMS).

## Mensajes de imágenes

Su dispositivo viene con cinco imágenes precargadas. De ser necesario, podrá sobrescribir cualquiera de las imágenes precargadas. Puede enviar un mensaje de texto con fotos adjuntas a teléfonos compatibles. Sin embargo, las fotos toman más espacio que el texto.

Para seleccionar la imagen que quiera de la carpeta plantillas, en la modalidad inactiva, elija *Menú* > *Mensajes* > *Mensajes texto* > *Plantillas*.

No podrá enviar un mensaje de imágenes usando email.

### Recibir y guardar

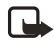

Nota: Sólo los dispositivos compatibles con la función de mensajes de imágenes pueden recibir y mostrar dichos tipos de mensajes.

Cuando recibe un mensaje de imágenes, su dispositivo suena un bip y muestra un aviso de mensaje como recordatorio con el ícono de mensajería 📑 en la parte superior izquierda en la modalidad inactiva. Cuando tiene mensajes de imágenes sin abrir en su buzón de entrada, 🥅 aparece.

Elija *Mostrar* para ver el mensaje de imágenes, o *Salir* para ver en otro momento el mensaje en su buzón de entrada. Si tiene más de un mensaje de imágenes, recorra y elija el mensaje que desea ver. Recorra para ver la imagen entera, si es necesario.

Para guardar una foto recibida en su carpeta de plantillas elija *Opc.* > *Guardar imagen*. Ingrese un título y elija *OK*. Si tiene su carpeta de plantillas llena de fotos, recorra y elija las que desee reemplazar.

## Redactar y enviar textos

Cuando inserta una foto estándar en un mensaje, el número de caracteres que puede agregar cambia según aparece en la parte superior derecha de la pantalla.

- En la modalidad inactiva, elija Menú > Mensajes > Mensajes texto > Crear mensaje.
- 2. Redacte el mensaje, y elija Opc. > Insertar imagen.
- Recorra hacia una imagen, y elija Usar o Ver > Insertar.
   Para reemplazar con otra imagen, elija Opc. > Cambiar imagen, recorra hacia otra imagen, y elija Usar o Ver > Insertar.
- Elija Enviar a > Enviar a número, Copias múltiples o Env. a lista distrib. si hay una lista de distribución.
- 5. Ingrese el número telefónico del destinatario, o elija *Buscar* para obtener un número desde la lista de contactos.

Para ver, cambiar o eliminar una imagen, elija *Opc.* > *Vista previa*, *Cambiar imagen* o *Eliminar imagen*.

## Mensajes multimedia

Un mensaje multimedia (MMS) puede contener texto, sonido, una foto y un videoclip. Su dispositivo respalda mensajes multimedia de hasta 300 KB. Si se excede el tamaño máximo, es posible que su dispositivo no pueda recibir el mensaje. Dependiendo de su red, puede recibir un mensaje que incluya una dirección de Internet a la cual puede ir para ver el mensaje multimedia. Las imágenes también son reducidas para que se ajusten en la pantalla del dispositivo. Su dispositivo tiene un visor de mensajes multimedia para reproducir mensajes y una carpeta multimedia para almacenar los mensajes guardados. Cuando haya guardado el mensaje multimedia, podrá usar la imagen como protector de pantalla o el sonido como un timbrado musical, en caso de que no esté protegido por copyright. La apariencia de un mensaje multimedia podría variar dependiendo del dispositivo receptor.

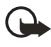

Importante: Tenga precaución al abrir los mensajes. Los mensajes podrían contener software dañino o bien estropear su dispositivo o PC.

#### Mensajes

Las protecciones de copyright pueden impedir la copia, modificación, transferencia o reenvío de imágenes, tonos de llamada y otro contenido. Esta función está disponible solamente si es respaldado por su proveedor de servicio u operador de red. Para disponibilidad y suscripción al servicio de mensajes multimedia, contacte a su proveedor de servicio u operador de red.

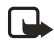

**Nota:** Sólo los dispositivos compatibles con funciones de mensajes multimedia pueden recibir y mostrar mensajes multimedia. Los objetos de mensajes multimedia podrían contener virus o perjudicar su dispositivo o PC. No abra ningún anexo si no está seguro de la confiabilidad del remitente.

La mensajería multimedia respalda los siguientes formatos:

- Imagen: JPEG, GIF, GIF animado, WBMP, BMP y PNG
- Sonido: SP-MIDI, AAC, audio AMR, QCELP, EVRC y timbrados musicales monofónicos
- Vídeo: clips en formato H.263 con tamaño de imagen SubQCIF y audio AMR.

Si un mensaje recibido contiene elementos no respaldados, estos elementos podrían ser reemplazados con el texto *Formato de objeto no compatible*.

Puede recibir avisos de MMS en cualquier momento; la recuperación de mensajes MMS dependen de estas situaciones:

- Durante una llamada o sesión de navegación, no puede recuperar mensajes multimedia.
- Durante una aplicación de, por ejemplo, un juego o agenda, en lugar de una llamada de voz o de navegación, puede recuperar mensajes multimedia.

## Configuraciones MMS

Antes de que pueda usar la función de mensajes multimedia, deberá especificar si desea recibir mensajes en todo momento o sólo si está dentro del sistema original de su proveedor de servicio móvil. Esta función es un servicio de red. Consulte con su proveedor de servicio para más información.

La configuración predeterminada para el servicio de mensajes multimedia es activada. La apariencia de un mensaje multimedia podría variar dependiendo del dispositivo receptor.

#### Permitir o bloquear la recepción multimedia

Puede optar por recibir todos los mensajes, bloquear todos los mensajes o recibir solamente los mensajes cuando está dentro de la red original de su proveedor de servicio móvil. En la modalidad inactiva, elija *Menú* > *Mensajes* > *Mensajes multimedia* > *Configuraciones de mensajes* > *Permitir recepción de multimedia* y una de las siguientes opciones:

Sí-Permite todos los mensajes entrantes.

Sist. doméstico-Permite los mensajes entrantes sólo si está dentro del sistema original de su proveedor de servicio móvil. Esta función es un servicio de red. Consulte con su proveedor para más información.

No-Bloquea todos los mensajes entrantes.

#### Obtener o rechazar los mensajes multimedia

Esta configuración no está disponible si la recepción multimedia está bloqueada.

En la modalidad inactiva, elija *Menú* > *Mensajes* > *Mensajes multimedia* > *Configuraciones de mensajes* > *Mensajes multi media entrantes* y una de las siguientes opciones:

*Recuperar*—Recupera automáticamente todos los mensajes en su Buzón de entrada. *Rec. manualmente*—De una notificación, le permite optar por recuperar un mensaje a la espera en la red.

Rechazar-Rechaza mensajes multimedia entrantes.

Cuando recibe mensajes, Mensaje multimedia recibido aparece.

#### Permitir o bloquear publicidad

Esta configuración no está disponible si la recepción multimedia está bloqueada. En la modalidad inactiva, elija *Menú* > *Mensajes* > *Mensajes multimedia* >

Configuraciones de mensajes > Permitir publicidad > Sí o No.

#### **Otras configuraciones MMS**

Entre otras configuraciones multimedia se incluye el almacenamiento de sus mensajes en *Elem. enviados.* En la modalidad inactiva, elija *Menú* > *Mensajes* > *Mensajes multimedia* > *Configuraciones de mensajes* y una de las siguientes opciones:

*Guardar mensajes enviados*—Elija *Si* para guardar los mensajes multimedia enviados en la carpeta *Elem. enviados* o *No* para borrarlos.

*Informes de entrega*—Elija *Si* para ser informado si el mensaje fue entregado o *No* para no ser informado.

*Reducción de imagen a escala*—Elija *Sí* o *No* para definir la reducción de imagen a escala.

Programación diapositiva pred.—Configure el tiempo predeterminado en el formato mm:ss para que cada página en un MMS permanezca en la pantalla.

#### **Carpetas MMS**

Para usar y organizar los mensajes, elija *Mensajes > Mensajes multimedia* y una de las siguientes:

Buzón de entrada-Contiene los mensajes multimedia recibidos.

*Buzón de salida*—Contiene los mensajes multimedia que ha enviado y están pendientes de transmitir o no han sido enviados.

*Elem. enviados*—Contiene los mensajes multimedia enviados.

*Elem. guardados*—Contiene los mensajes multimedia que podrá enviar en otro momento.

*Eliminar mensajes*–Borra mensajes en la carpeta *Buzón de entrada, Buzón de salida, Elem. enviados* o *Elem. guardados.* 

#### Redactar y enviar mensajes multimedia

- En la modalidad inactiva, elija Menú > Mensajes > Mensajes multimedia > Crear mensaje.
- Ingrese su mensaje de texto, γ elija Opc. > Insertar > Imagen, Clip de sonido, Nuevo clip sonido, Videoclip, Diapositiva, Tarj. neg. ο Nota calendario. Aparece la lista de carpetas disponibles en Galería.

La selección de *Tarj. neg.* muestra sus listas de contactos; la selección de *Nota calendario* muestra la agenda.

 Abra la carpeta deseada, vaya a la imagen, clip de sonido o video, y elija Opc. > Insertar.

El indicador en el encabezamiento del mensaje muestra el tamaño de la memoria disponible para el mensaje.

Las protecciones de copyright pueden impedir la copia, modificación, transferencia o reenvío de imágenes, tonos de llamada y otro contenido.

 Para agregar una nueva página o diapositiva al mensaje, elija Opc. > Insertar > Diapositiva. Sólo aplica si no hay un videoclip en el mensaje.

Cada diapositiva puede tener texto, una imagen y un clip de sonido. Si el mensaje tiene varias diapositivas, puede abrir la que quiera, oprimiendo *Diapositiva ant., Diapositiva sig.* o *Lista diapositivas*.

También puede agregar tarjetas de negocios y notas de agenda.

- Para programar el intervalo entre las diapositivas, elija Opc. > Programar diapo.. Ingrese el intervalo de tiempo en el formato mm:ss, y elija OK.
- Para mover el texto al principio o final del mensaje, elija Opc. > Texto arriba o Texto abajo (configuración predeterminada).

- Para insertar un nombre de la lista de contactos, elija Opc. > Más opciones > Insertar contacto y el nombre deseado.
- 8. Para insertar un número, elija Opc. > Más opciones > Insertar número.
- 9. Ingrese el número o búsquelo en el directorio, y elija OK.
- 10. Para insertar una nota de agenda, elija Opc. > Insertar > Nota calendario.
- 11. Para insertar una tarjeta de negocios, elija Opc. > Insertar > Tarj. neg..
- 12. Para borrar una imagen, diapositiva, clip de sonido o videoclip en el mensaje, elija Opc. > Eliminar > Imagen > Clip de sonido > Videoclip o Diapositiva.
- Para añadir un tema al mensaje, elija Opc. > Más opciones > Editar asunto, ingrese el tema, y elija OK.
- 14. Para ver el mensaje antes de enviarlo, elija Opc. > Vista previa.
- 15. Para guardar el mensaje en la carpeta *Elem. guardados*, elija *Opc. > Guardar*.
- Para enviar el mensaje, elija Enviar a > Número teléfono, Dirección de e-mail o Muchos.
- Ingrese el número o dirección de email del destinatario, o búsquelo en el directorio, y elija OK. El mensaje es transferido a la carpeta Buzón de salida para ser enviado.

El envío de un mensaje multimedia tarda más que un mensaje de texto. Al enviar el mensaje multimedia, su dispositivo muestra el indicador animado a , y puede usar otras funciones en el dispositivo. En caso de alguna interrupción durante el envío del mensaje, el dispositivo tratará automáticamente de reenviarlo nuevamente. Si esto fracasa, el mensaje permanecerá en la carpeta Buzón de salida, y podrá tratar de enviarlo manualmente más tarde. Verifique su carpeta Buzón de salida para saber si tiene mensajes no enviados.

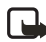

**Nota:** Al enviar mensajes, su dispositivo puede mostrar *Mensaje multimedia enviado*, lo cual significa que el mensaje ha sido enviado al número de centro de mensaje programado en su dispositivo. No significa que el destinatario haya recibido el mensaje. Si desea información más detallada acerca de los servicios de mensajería, consulte a su operador de red.

Los mensajes enviados se guardan en la carpeta Elementos enviados si configura *Guardar mensajes enviados* a *Si*. Ver "Otras configuraciones MMS," pág. 129. No significa que el destinatario haya recibido el mensaje.

#### Leer mensajes multimedia

Cuando se está recibiendo un mensaje multimedia, aparece <a>destellante en la pantalla junto con el porcentaje el cual indica el progreso de envío. Con el</a>

#### Mensajes

mensaje descargado completamente, ( aparece, y el número de mensajes recibidos también aparece en pantalla (con la luz indicadora destellante cerca de la parte inferior de la antena).

- Para ver los mensajes inmediatamente, elija *Mostrar*; para guardar el mensaje en el buzón de entrada y verlo en otro momento, elija *Guardar*; para descartar el mensaje, elija *Descartar*.
- Para ver un mensaje guardado, elija Menú > Mensajes > Mensajes multimedia > Elem. guardados, y recorra para ver el mensaje.

Mientras ve el mensaje, elija *Reprod.* para ver todo el MMS, o elija *Opc.* y una de las siguientes:

Ver texto-Para ver sólo el texto incluido en el mensaje.

*Abrir imagen, Abir clip de sonido* o *Abrir videoclip*—Para ver o escuchar el archivo correspondiente.

Eliminar mensaje-Para borrar el mensaje que está viendo.

Desviar a número, Desviar a e-mail, Desviar a álbum (si es respaldado por el operador) o Desviar a varios—Para reenviar el mensaje a un número telefónico, dirección de email o varios destinatarios.

Detalles mensaje-Para mostrar el nombre y número telefónico del remitente, el centro de mensajes usado, la hora y fecha de recepción y el tipo y tamaño del mensaje.

Guardar imagen, Guardar clip sonido o Guardar videoclip—Para guardar el archivo en Galería. Deberá abrir las imágenes, clips de sonido y videoclips antes de guardarlos.

Si C destella y *Memoria multimedia llena, ver men. en espera* aparece, la memoria para mensajes multimedia está llena. Para ver el mensaje en espera, elija *Mostrar.* Antes de que pueda guardar mensajes nuevos, borre algunos de los mensajes ya leídos. Ver "Eliminar mensajes," pág. 124.

#### Contestar un mensaje multimedia

Elija *Rpta*. o *Respond. a todos* para redactar su respuesta y enviarla al remitente original y otros destinatarios.

## Mensajes de voz

Si se suscribe al Buzón de voz, su proveedor de servicio móvil le facilitará un número del buzón de voz. Tendrá que guardar este número en su teléfono para poder usar el correo de voz. Cuando recibe un mensaje de voz, su dispositivo suena un bip, muestra el mensaje o realiza ambos. Si recibe más de un mensaje de voz, su teléfono muestra la cantidad de mensajes recibidos.

#### Guardar su número de correo de voz

Su proveedor de servicio podría haber guardado ya su número de correo de voz en su dispositivo. Oprima *OK* para dejar el número tal cual.

- 1. En la modalidad inactiva, elija *Menú* > *Mensajes* > *Mensajes* de voz > *Número del buzón de voz*. Aparece el número del buzón del correo de voz.
- Si el recuadro está vacío, ingrese el código de área y número del buzón de voz y elija OK.

#### Llamar y configurar su correo de voz

- 1. Tras almacenar el número del buzón de correo de voz, en la modalidad inactiva, mantenga oprimida 1.
- 2. Cuando se conecte al buzón de voz y el saludo pregrabado comience, siga las instrucciones automatizadas para configurar su buzón de voz.

#### Escuchar los mensajes de voz

Después de configurar el correo de voz, en la modalidad inactiva, mantenga oprimida 1; o elija *Menú* > *Mensajes* > *Mensajes de voz* > *Escuchar mensajes de voz* para marcar el número del buzón de correo de voz. Cuando se conecte y el saludo pregrabado comience, siga las instrucciones automatizadas para escuchar sus mensajes de voz.

## Automatizar el correo de voz

Puede insertar caracteres especiales, también conocidos como códigos de marcación, en los números telefónicos tales como el buzón de voz, y luego guardar el número en una posición de marcación de 1 toque (marcación rápida). Los códigos de marcación instruyen al sistema receptor a pausar, esperar, ignorar, o aceptar los números en la secuencia de marcación. Ver "Números telefónicos con códigos de marcación," pág. 134.

Los servicios de correo de voz podrían variar dependiendo del proveedor de servicio móvil. Las instrucciones siguientes son ejemplos de operaciones comunes. Consulte con su proveedor de servicio móvil para instrucciones específicas sobre el uso de su servicio de correo de voz.

#### Anotar el número de buzón de voz y el proceso

- 1. Anote su número de buzón de voz.
- 2. Llame y obtenga su correo de voz como lo hace de costumbre.

Mensajes

 Anote los pasos a seguir en las instrucciones automatizadas, paso a paso. Recuerde que cada servicio de correo de voz puede variar. Sin embargo, deberá aparecer como lo siguiente:

Marque 2145551212, pause por 5 segundos, elija 1, pause por 2 segundos, oprima 1234, oprima la tecla #.

#### Números telefónicos con códigos de marcación

Los códigos de marcación instruyen al sistema receptor a pausar, esperar, ignorar o aceptar los números que los siguen en la secuencia de marcación. Para configurar los códigos de marcación, haga lo suguiente:

- 1. En la modalidad inactiva, elija Menú > Contactos > Marcación rápida.
- 2. Recorra hasta una posición de marcación rápida (vacía), y elija Asignar.
- 3. Ingrese el número telefónico de su correo de voz, incluyendo el código de área.
- 4. Ingrese cualquier códigos de marcación, si es necesario, después del número telefónico marcado.

Por ejemplo, si pausa por 5 segundos tras conectarse a su correo de voz, ingrese p dos veces (2.5 segundos dos veces) después del número de correo de voz: 2145551212pp.

- 5. Ingrese cualquier pausa restante u otra información que le permita escuchar sus mensajes, luego elija *OK*.
- 6. Ingrese un nombre (como del Correo de voz) y elija OK.

Para llamar y escuchar sus mensajes de voz, mantenga oprimida la tecla asignada a la posición de marcación rápida en la modalidad inactiva.

#### Insertar códigos de marcación

Oprima la tecla \* varias veces para recorrer los códigos de marcación. Cuando la pantalla muestre el código que quiera, haga una breve pausa y el código es insertado en la secuencia de marcación.

Los códigos siguientes de marcación están disponibles:

\*-Ignora las instrucciones.

p-Pausa por 2.5 segundos antes de enviar cualquiera de los números que sigan.

+-Reemplazado por el código de acceso internacional.

w –Espera que oprima la tecla Llamar antes de enviar los números o códigos que sigan.

## Borrar el ícono del correo de voz

Para borrar de la pantalla el ícono del correo de voz, en la modalidad inactiva, elija *Menú* > *Mensajes* > *Mensajes de voz* > *Borrar icono del mensaje de voz*.

## Mensajería Web

Mensajería Web es un servicio de red. Ver "Servicios de Red," pág. 99.

Si esta función es respaldada por el proveedor de servicio móvil, podrá verificar los mensajes de email vía el Miniexplorador. En la modalidad inactiva, elija *Menú* > *Mensajes* > *Mensajes de miniexplorador* > *Conectar*.

Ver "Web móvil," pág. 179 para más información sobre el uso del Miniexplorador en su dispositivo para acceder a las páginas Web.

# 5. Registro

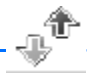

El Registro guarda información sobre las 30 últimas llamadas perdidas, recibidas y marcadas, respectivamente, y suma la duración total de todas las llamadas. Cuando la cantidad de llamadas excede el máximo, la llamada más reciente reemplaza la más antigua.

Si está viendo llamadas perdidas, recibidas o marcadas, elija *Opc*. para acceder a estas opciones del menú:

Hora de llamada-Muestra la fecha y hora de la llamada.

Enviar mensaje-Envía un mensaje al número.

Usar número-Edita el número y el nombre relacionado.

Guardar-Ingresa un nombre para el número y lo guarda en su directorio.

*Agr. a contacto*—Agrega un número a un contacto y lo guarda en su lista de contactos (sólo disponible si el número aún no está guardado en su lista de contactos).

Eliminar-Borra el número de la memoria.

Llamar-Llama al número.

## Ver llamadas perdidas

La función Llamadas perdidas no trabaja si el dispositivo está apagado. Las llamadas perdidas son llamadas que nunca han sido contestadas. Para ver las llamadas perdidas, haga lo siguiente:

- 1. En la modalidad inactiva, elija *Menú* > *Registro* > *Llamadas perdidas*, o cuando el aviso de llamada perdida aparezca en la pantalla, elija *Lista*.
- 2. Recorra hacia el nombre o número, y elija Opc. y una opción para ver o activar.

## Ver las llamadas recibidas

Las llamadas recibidas son aquellas que han sido contestadas.

- 1. En la modalidad inactiva, elija Menú > Registro > Llamadas recibidas.
- 2. Recorra hacia el nombre o número, y elija Opc. y una opción para ver o activar.

## Ver los números marcados

Los números marcados son aquellos números que ha marcado desde su dispositivo:

 En la modalidad inactiva, oprima la tecla Llamar, o elija Menú > Registro > Números marcados.

- 2. Recorra hasta un nombre o número y elija Opc..
- 3. Elija una opción para ver o activar.

#### Ver horas de llamadas

Puede hacer o recibir hasta cinco llamadas del mismo número, y ver la hora en que cada una ocurrió. El reloj de su dispositivo deberá estar configurado para que esta opción funcione debidamente.

- En la modalidad inactiva, elija Menú > Registro > Llamadas perdidas, Llamadas recibidas o Números marcados.
- 2. Resalte el nombre o número deseado, y elija Opc. > Hora de llamada.
- Recorra hacia abajo para ver la duración de la llamada para este número; elija Atrás para regresar a la lista de opciones.

## Eliminar listas de llamadas

Podrá eliminar cualquier llamada perdida, recibida o marcada de la memoria del dispositivo.

- 1. En la modalidad inactiva, elija Menú > Registro > Eliminar Ilam. recientes.
- 2. Elija el tipo de llamada que quiera borrar: Todas, Perdidas, Recibidas o Marcadas.

## Duración de llamadas

Contacte a su proveedor de servicio para las llamadas actuales y factura de servicios, la cual pudiera variar dependiendo de las funciones de la red, redondeo de facturación, impuestos y demás.

Podrá ver la duración de su última llamada, de todas sus llamadas marcadas y recibidas, todas sus llamadas, y el cronómetro general, así como borrar los cronómetros. Elija *Menú* > *Registro* > *Duración de las llamadas* > *Duración de última llamada, Duración llamadas marcadas, Duración de llamadas recibidas, Duración de todas las llamadas, Cronómetro general* o *Cronómetros a cero*. Tras seleccionar *Cronómetros a cero*, ingrese su código de bloqueo, y elija *OK*. Ver "Cambiar código de bloqueo," pág. 164.

Nota: Todos los cronómetros de llamadas, con la excepción del cronómetro general, son reprogramados a cero cuando elige *Cronómetros a cero*.

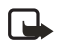

**Nota:** Ciertos cronómetros, incluso el cronómetro general, podrán ser reprogramados cuando se actualicen los servicios o software.

Para activar el cronómetro de llamadas en la modalidad inactiva, cuando esté en una llamada, elija *Detalles > Mostrar duración llamada > Activar* o *Desactivar*.

Para ver la duración de llamadas marcadas cuando esté en el sistema doméstico o en roaming, elija *Detalles* > *Casa* o *Roaming*.

## Duración de llamadas de datos y fax

La llamadas de datos y fax son un servicio de red. Ver "Servicios de Red," pág. 99. Si la función es respaldada por su proveedor de servicio, podrá ver el tamaño o duración de las llamadas de datos/fax enviadas y recibidas.

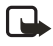

**Nota:** El tiempo actual facturado por su proveedor de servicio para las llamadas y servicios podrían variar, dependiendo de las funciones de red, redondeo de la facturación, impuestos, etc.

En la modalidad inactiva, elija *Menú* > *Registro* > *Llamadas datos/fax* y una de las opciones siguientes:

*Último dato/fax enviado*-Muestra el tamaño (kB) de la última llamada de datos o fax enviada.

*Último dato/fax recibido*-Muestra el tamaño (kB) de la última llamada de datos o fax recibida.

*Todos los datos/fax enviados*–Muestra el tamaño (KB) de todas las llamadas de datos o fax enviadas.

*Todos los datos/fax recibidos*-Muestra el tamaño (KB) de todas las llamadas de datos o fax recibidas.

*Duración última llamada datos/fax*-Muestra la duración de la última llamada de datos o fax.

*Duración todas llamadas datos/fax*-Muestra la duración de todas las llamadas. *Borrar registros datos/fax*- Elija *OK* > *Si* para borrar todos los registros de datos o fax.

## Duración del miniexplorador

La función Miniexplorador es un servicio de red. Ver "Servicios de Red," pág. 99. Si esta función es respaldada por su proveedor de servicio móvil, podrá ver el tamaño o duración de los datos enviados o recibidos vía el miniexplorador.

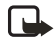

**Nota:** El tiempo actual facturado por su proveedor de servicio para las llamadas y servicios podrían variar, dependiendo de las funciones de red, redondeo de la facturación, impuestos, etc.

En la modalidad inactiva, elija *Menú* > *Registro* > *Llamadas del miniexplorador* y una de las siguientes opciones:

*Últimos datos enviados*-Ver el tamaño (KB) de los últimos datos enviados vía el explorador.

Últimos datos de expl. recibidos-Ver el tamaño (KB) de los últimos datos recibidos.

Todos datos enviados-Ver el tamaño (KB) de todos los datos enviados vía el explorador.

Todos datos recibidos-Ver el tamaño (KB) de todos los datos recibidos vía el explorador.

Última sesión del explorador-Ver la duración de la última sesión del explorador.

Todas sesiones de explorador-Ver la duración de todas las sesiones del explorador.

*Borrar registros explorador*—Oprima *OK* > *SI* para borrar todos los registros del explorador.

Contactos (directorio)

# 6. Contactos (directorio)

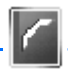

El directorio puede almacenar hasta 500 ingresos con números múltiples, y notas de texto por contacto. La cantidad de números e ingresos de texto que puede guardarse podría variar, dependiendo de su longitud y la cantidad total de ingresos en su directorio.

## Agregar contactos

Para acceder a la lista de contactos en la modalidad inactiva, oprima la tecla de selección derecha, o elija  $Men\dot{u} > Contactos > Nombres$  si la tecla de selección derecha en su dispositivo tiene un menú de operador de red.

## Guardar un nombre y número de contacto

- 1. En la modalidad inactiva, ingrese el número telefónico que desea guardar.
- 2. Elija Guardar.
- 3. Ingrese el nombre y elija OK.

## Guardar solamente un número

- 1. En la modalidad inactiva, ingrese el número telefónico que desea guardar.
- 2. Elija y oprima Opc..

## Guardar un ingreso

- En la modalidad inactiva, elija Menú > Contactos > Nombres > Opc. > Agregar nuevo.
- 2. Ingrese el nombre y elija OK.
- 3. Ingrese el número telefónico, y elija OK > Atrás.

## Guardar números e ítems de texto

Puede guardar distintos tipos de números telefónicos e ingresos cortos de texto para cada contacto en su directorio. El primer número guardado para cualquier ingreso es configurado automáticamente como el número predeterminado o primario que se puede cambiar siempre.

- 1. En la modalidad inactiva, recorra hacia abajo para mostrar su lista de contactos y resalte el ingreso al cual quiere agregar un número telefónico o ítem de texto.
- Elija Detalles> Opc.> Agregar detalles> Número (General, Móvil, Casa, Trabajo o Fax), Dirección e-mail, Dirección Web, Dirección, Nota, Imagen, o Tono.

- 3. Ingrese el número o texto para el tipo que ha seleccionado y elija OK.
- Para cambiar un tipo de número (*General, Móvil, Casa, Trabajo* o Fax), destaque el número, y elija Opc. > Cambiar tipo.

#### Cambiar el número predeterminado

También, puede cambiar el número telefónico original (primario) para el ingreso de contacto.

- En la modalidad inactiva, recorra hacia abajo para elegir el contacto que quiera cambiar, y elija *Detalles*.
- Recorra al número que quiera configurar como predeterminado, y elija Opc. > N° predeterm.

## Grupos de llamantes

Puede añadir los ingresos del directorio a cualquiera de los cinco grupos de llamantes, y luego asignar un timbre o gráfico a cada grupo. Esto le permite identificar a los llamantes de cada grupo por su timbrado o gráfico exclusivo.

- Para asignar un ingreso de su lista de contactos a un grupo de llamantes, recorra hasta el ingreso de contacto deseado, y elija Detalles > Opc. > Grupos llamantes > Familia, VIP, Amistades, Oficina, Otros o Ningún grupo.
- Para manejar sus grupos de llamantes, en la modalidad inactiva, elija Menú > Contactos > Grupos de llamantes > Familia, VIP, Amistades, Oficina u Otros para mostrar las siguientes opciones de llamantes:

Renombrar grupo-Para renombrar el grupo que usted elija.

Tono de grupo-Para configurar el timbrado para el grupo.

Logo de grupo-Para Activar o Desactivar el gráfico de grupo, o Ver el gráfico.

Miembros del grupo-Para agregar o eliminar nombres del grupo de llamantes.

## Configurar la marcación rápida (1 toque)

Puede asociar cualquier contacto en el directorio con las teclas 2–9. Para llamar a estos ingresos, mantenga oprimida la tecla asignada. Ver "Marcación de 1 toque (Marcación rápida)," pág. 156 para activar o desactivar la marcación rápida.

#### Asignar una tecla a la marcación de 1 toque

- 1. En la modalidad inactiva, elija Menú > Contactos > Marcación rápida.
- 2. Recorra hasta una posición de marcación rápida (vacía), y elija Asignar.

#### Contactos (directorio)

- Ingrese el número (y el código de área) y un nombre para el número, y elija OK; o elija Buscar para obtener un número de su lista de contactos. Si la Marcación rápida está desactivada, el dispositivo le pregunta si desea activar la Marcación rápida.
- 4. Elija *Sí* para activar la marcación rápida.

#### Cambiar los números de marcación rápida

- 1. En la modalidad inactiva, elija Menú > Contactos > Marcación rápida.
- 2. Recorra al ingreso de marcación rápida que desee cambiar y elija Opc. > Cambiar.
- Ingrese el nuevo número y un nombre para el número, y elija OK; o elija Buscar para obtener un número de su lista de contactos.

#### Borrar los números de marcación rápida

- 1. En la modalidad inactiva, elija Menú > Contactos > Marcación rápida.
- Vaya hasta la posición de marcación rápida que desee borrar, y elija Opc. > Eliminar > Sí.

## Etiquetas de voz

Puede marcar hasta 25 números guardados usando la marcación por voz.

Antes de usar las etiquetas de voz, tenga en cuenta lo siguiente:

- Las etiquetas de voz son independientes del idioma. Dependen de la voz del hablante.
- Debe pronunciar el nombre exactamente como lo pronunció cuando lo grabó.
- Las etiquetas de voz son sensibles al ruido de fondo. Grábelas y utilícelas en entornos no ruidosos.
- No se aceptan nombres demasiado cortos. Utilice nombres largos y evite utilizar nombres parecidos para números diferentes.

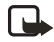

**Nota:** El uso de etiquetas de voz podría resultar difícil, en entornos ruidosos o durante una situación de emergencia, por lo que no debería confiar únicamente en la marcación por voz en todos los casos.

### Asignar una etiqueta de voz a un ingreso

Antes de hacer una llamada usando la marcación por voz, tendrá primero que asignar una etiqueta de voz al número.

- 1. En la modalidad inactiva, recorra hasta el ingreso en su lista de contactos al cual quiere asignar una etiqueta de voz.
- 2. Elija Detalles > Opc. > Agregar etiq. voz > Iniciar.

- Hable claramente en el micrófono. No elija Salir cuando termine a no ser que quiera borrar la grabación. El dispositivo automáticamente finaliza la grabación de la etiqueta de voz, la guarda y la reproduce.
- aparece junto a los comandos que tienen una etiqueta de voz asignada.

### Marcar un número

- En la modalidad inactiva, mantenga oprimida la tecla de selección derecha con la tapa abierta, o mantenga oprimida la tecla Voz sin importar si la tapa está abierta o está cerrada.
- 2. Cuando oiga varios bips y aparezca Hable ahora, suelte la tecla.
- 3. Pronuncie bien en el micrófono la etiqueta de voz.

Cuando el teléfono encuentra la etiqueta *Encontrado:* aparece y el teléfono marca automáticamente el número. Si el teléfono no encuentra el número, o no reconoce la etiqueta, aparece *No se encontró coincidencia*.

## Etiquetas de voz

- Después de que haya relacionado una etiqueta de voz a un contacto, elija <u>Menú > Contactos > Etiquetas de voz</u> y el ingreso de la etiqueta de voz deseada.
- 2. Elija Reproducir, Cambiar o Eliminar.

## Editar ingresos del directorio

- 1. En la modalidad inactiva, recorra hasta el ingreso que quiere editar en su lista de contactos.
- 2. Elija Detalles > Opc..
- Elija una de las opciones siguientes que podrían variar dependiendo si se está editando una lista de contacto clasificado por número telefónico o por nombre de contacto.

Ver-Para ver el número telefónico del contacto.

Agregar detalles—Para agregar más detalles al contacto: Nombre (sólo disponible sin ningún nombre agregado), Número (General, Móvil, Casa, Trabajo o Fax), Dirección e-mail, Dirección Web, Dirección, Nota, Imagen (sólo disponible sin ninguna imagen agregada) o Tono.

*Editar nombre, Editar número, Editar información* o *Cambiar imagen*—Para editar un nombre de contacto o número telefónico existente, imagen o detalles adjuntados al contacto.

*Eliminar*–Para borrar más detalles (*Eliminar número, Eliminar detalles* o *Eliminar imagen*) o todo el ingreso de contacto (*Borrar contacto*) del contacto.
#### Contactos (directorio)

Enviar mensaje—Para crear y enviar al contacto un mensaje de texto o multimedia.

*Usar número*-Para usar o guardar el número (disponible cuando elige un contacto listado con un nombre de contacto). Elija *Opc.* para usar el número.

N° predeterm.-Para cambiar el número predeterminado del contacto.

Cambiar tipo-Para cambiar el tipo de número a General, Móvil, Casa, Trabajo o Fax.

*Agregar etiq. voz* o *Etiqueta de voz*–Para agregar una etiqueta de voz al contacto sin etiqueta de voz asignada, o elija *Reproducir, Cambiar* o *Eliminar* con una etiqueta de voz asignada.

*Env. tarj. negocios*—Para enviar los datos del contacto como una tarjeta de negocios a otro dispositivo.

*Grupos llamantes*—Para añadir el contacto a un grupo de llamantes existente. *Marcación rápida*—Para añadir el contacto a su lista de marcación rápida.

4. Edite la opción deseada y elija OK.

### Borrar ingresos del directorio

Para borrar todos los ingresos en su lista de contactos, en la modalidad inactiva, elija *Menú* > *Contactos* > *Elim. todos contactos*.

## Acceder al menú Contactos

1. En la modalidad inactiva, elija *Menú* > *Contactos* y una de las opciones siguientes:

Nombres—Muestra los ingresos en su lista de contactos, y elija Detalles u Opc. > Buscar, Agregar nuevo o Borrar contacto para su ingreso seleccionado.

*Configuraciones*—Cambia la vista del directorio o verifica el estado de la memoria de su dispositivo.

*Grupos de llamantes*—Muestra y edita las propiedades para cualquiera de los grupos de llamantes: *Familia*, VIP, *Amistades*, *Oficina* u *Otros*.

*Etiquetas de voz*-Escucha, modifica o elimina una etiqueta de voz adjuntada a un contacto.

Marcación rápida-Muestra o modifica los números de la lista de marcación rápida.

Minúmero-Muestra su número telefónico.

*Elim. todos contactos*-Elimina todos los ingresos en su lista de contactos.

2. Elija una opción para activar la función o acceder a su submenú.

#### Buscar un nombre específico

- 1. En la modalidad inactiva, recorra hacia abajo para mostrar el contenido de su lista de contactos.
- 2. Oprima la tecla que corresponda a la primera letra del nombre que está buscando.
- 3. Recorra para elegir un contacto, y elija Detalles para ver los detalles del mismo.

#### Programar las configuraciones

Puede elegir cómo quiere que aparezcan los nombres en el directorio y ver la cantidad de memoria usada o disponible en su dispositivo.

En la modalidad inactiva, elija *Menú* > *Contactos* > *Configuraciones* > *Vista de desplazamiento* para cambiar la vista de la lista de nombres, o *Estado de la memoria* para ver la memoria usada y disponible en el dispositivo.

# Enviar y recibir contactos

Puede enviar y recibir un ingreso en su lista de contactos por medio del uso de mensajería de texto, si la función es respaldada por su proveedor de servicio móvil.

#### Enviar una tarjeta de negocios

Puede enviar una tarjeta de negocios como un mensaje de texto a un teléfono o dispositivo portátil compatible.

- Resalte el ingreso deseado desde su lista de contactos, y elija Detalles > Opc. > Env. tarj. negocios > Vía multimedia o Vía SMS. Nº predeterm. o Todos los detalles aparecen como opciones solamente si tiene más de un número o detalle guardado al ingreso de contacto.
- Ingrese el número del destinatario u elija Buscar para obtener el número de la lista de contactos.
- 3. Elija *OK* y la tarjeta de negocios es enviada.

# 7. Galería

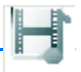

Puede guardar fotos, videoclips, grabaciones y timbrados musicales en las carpetas *Galería* y también añadir nuevas carpetas. Las imágenes y tonos pueden ser descargadas usando MMS, SMS, sitios de Internet móvil o el Nokia PC Suite.

**Nota:** Sólo los dispositivos compatibles que ofrecen funciones compatibles de mensajes multimedia pueden recibir y mostrar mensajes multimedia.

Su dispositivo respalda un sistema de manejo de derechos digitales para proteger el contenido que haya adquirido. El contenido, como un tono del timbre, puede ser protegido y asociado con ciertas normas de uso, por ejemplo: el número de veces que se usa o tiempo de uso permitido. Las reglas de uso son definidas en la clave de activación de contenido que pudiera ser entregada con el contenido o por separado, dependiendo del proveedor de servicio móvil. Sería posible actualizar la clave de activación. Siempre revise los términos de entrega de cualquier contenido y clave de activación antes de adquirirlo; puede que no sean gratis.

Las protecciones de copyright pueden impedir la copia, modificación, transferencia o reenvío de imágenes, tonos de llamada y otro contenido.

Su dispositivo tiene aproximadamente 12 MB de memoria para el almacenamiento en la *Galería*. Esta memoria no es compartida con otras funciones, como los contactos. Si el dispositivo muestra un mensaje dejándole saber que la memoria está llena, borre algunos de los archivos existentes antes de continuar.

## Carpetas

- En la modalidad inactiva, elija Menú > Galería > Imágenes, Videoclips, Gráficos, Tonos, Grabaciones, Temas o una carpeta creada por el usuario.
- 2. Elija *Abrir* para ver una lista de archivos en la carpeta o elija *Opc*. para acceder a las siguientes:

*Eliminar carpeta*—Descarta una carpeta que ha creado. No podrá descartar una carpeta preconfigurada.

*Mover*—Mueve la carpeta elegida a otra carpeta. Tras elegir *Mover*, recorra a la otra carpeta, y elija *Mover a*. No podrá mover una carpeta preconfigurada. *Renombrar carp.*—Renombra una carpeta que ha creado. No podrá renombrar una carpeta preconfigurada.

*Detalles*—Muestra el nombre, tamaño, fecha de creación de la carpeta elegida. *Tipo de vista*—Elija *Lista con detalles, Lista* o *Cuadrícula* para determinar cómo mostrar las carpetas y los archivos en las mismas. *Clasificar*—Organiza los contenidos en la carpeta por nombre, fecha, formato o tamaño.

Agregar carpeta—Crea una carpeta nueva.

*Estado de la memoria*–Verifica la memoria disponible para el dispositivo.

*Lista claves activ.*—Muestra la lista de claves de activación disponibles. Podrá borrar las claves de activación si así lo desea.

# 8. Multimedia

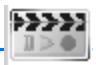

# Reproductor multimedia

Con el reproductor multimedia puede descargar, ver y reproducir imágenes, audio y archivos de video compatibles, e imágenes animadas de diferentes fuentes.

El reproductor multimedia le permite reproducir videos de streaming y audio de streaming de un servidor de red. La funcionalidad streaming es un servicio de red y requiere el respaldo de la misma. Consulte con su operador de red o proveedor de servicio sobre la disponibilidad, precios y tarifas de los servicios que desea usar. Los proveedores de servicio también le darán las instrucciones sobre el uso de sus servicios.

En la modalidad inactiva, elija *Menú > Multimedia > Rep. multim*. y una de las siguientes:

*Medios en línea*—Conexión a la red del operador. Esta función es un servicio de red. Consulte con su proveedor para detalles sobre precios y más información.

*Abrir Galería*—Abre la *Galería*. Desde *Galería*, puede reproducir los archivos de audio y de videos guardados. Ver "Galería," pág. 146.

Ir a dirección-Accede a la dirección de un servicio de Internet móvil, y elija OK.

# Radio

Su teléfono tiene una radio FM que también funciona como alarma de radio. Para escuchar la radio FM en su teléfono, conecte un soporte musical o equipo auricular estéreo compatible al conector en la base del teléfono. La radio FM usa el cable del equipo auricular como una antena. Para que la radio FM funcione debidamente deberá tener conectado un equipo auricular compatible. La calidad de la recepción de radio depende de la cobertura de la emisora en el área.

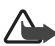

**Aviso:** Escuche música a un volumen moderado. La exposición continua a un nivel de volumen alto podría perjudicar su facultad auditiva. No sostenga el dispositivo cerca del oído cuando esté utilizando el altavoz, ya que el volumen puede resultar muy alto.

#### Apagar o encender la radio

- 1. Conecte un soporte musical o equipo auricular compatible al teléfono.
- En la modalidad inactiva, elija Menú > Multimedia > Radio. Aparecen en la pantalla: el número de localización del canal, el nombre del canal de la radio (si ha guardado el canal) y la frecuencia del canal de la radio.

Para usar las teclas gráficas  $\blacktriangle$ ,  $\bigtriangledown$ ,  $\blacklozenge$ ,  $\blacklozenge$  o  $\blacktriangleright$  en la pantalla, recorra hacia la izquierda o derecha hacia la tecla deseada, y elíjala.

3. Si ha guardado ya canales de radio, elija ▲ o ▼ para recorrer al canal que quiera escuchar.

Para elegir una ubicación de canal de radio, oprima brevemente las teclas numéricas correspondientes.

4. Para apagar la radio, mantenga oprimida la tecla Finalizar, o elija Opc. > Apagar.

#### Opciones

Con la radio encendida, elija Opc. y una de las siguientes:

Apagar-Apaga la radio.

*Guardar canal*–Guarda el canal actual en una de las 20 ubicaciones (sólo disponible al acceder a un canal nuevo).

Canales-Recorra hacia arriba o abajo para elegir entre las 20 ubicaciones. Con un canal existente resaltado, elija Opc. > Eliminar canal o Renombrar para eliminar o renombrar el canal guardado.

Salida mono o Salida estéreo-Escuche la radio en modo monoaural (programación predeterminada) o en estéreo. La modalidad estéreo está disponible a través de un accesorio estéreo.

Altavoz o Auricular-Escuche la radio por el altavoz o por el equipo auricular.

Fijar frecuencia-Ingrese manualmente la frecuencia de una emisora de radio.

Para configurar la radiofrecuencia, oprima \* y use el teclado para ingresar la frecuencia de una emisora.

Para ajustar el volumen de la radio, oprima las teclas de volumen superior e inferior.

Cuando una aplicación que usa una conexión de explorador está enviando o recibiendo datos, podría interferir con la radio.

Cuando hace o recibe una llamada, la radio se enmudece automáticamente. Cuando finaliza la llamada, la radio se enciende nuevamente.

#### Sintonizar y guardar una estación de radio

Puede preconfigurar una estación de radio en cualquiera de sus 20 ubicaciones en la memoria.

- Con la radio encendida, elija ◀ o ➡ para cambiar la frecuencia de la radio en pasos de 0.1 MHZ, o elija y mantenga oprimida ◀ o ➡ para iniciar la búsqueda de canales. La búsqueda se detiene al encontrar una emisora.
- 2. Para guardar el canal, elija Opc. > Guardar canal.
- 3. Ingrese un nombre para la emisora y elija OK.

## Grabador de voz

Esta opción le permite grabar voz o sonidos realizados en su dispositivo para luego escucharlos. El tiempo total disponible es de 3 minutos sin memos almacenados. La duración máxima de la grabación depende de la memoria disponible.

En la modalidad inactiva, elija *Menú* > *Multimedia* > *Grabad. voz* > *Grabar* para iniciar la grabación o *Lista grabaciones* para manejar la carpeta que haya definido para el almacenamiento de grabaciones.

#### Grabar un mensaje o sonido

- 1. En la modalidad inactiva, elija *Menú* > *Multimedia* > *Grabad. voz*> *Grabar.*
- 2. Después de oír del tono de inicio del grabador, inicie la grabación del mensaje o sonido.
- 3. Cuando termine de grabar, elija *Parar* y su grabación es guardada en la carpeta *Grabaciones* en *Galería*.

## **Opciones**

Tras guardar la grabación en la carpeta *Grabaciones*, resalte la grabación, y elija *Abrir* para escuchar la grabación a través del auricular, o elija *Opc*. y una de estas opciones:

Eliminar-Borre la grabación.

Renombrar-Cambie el nombre de la grabación.

*Como tono timbre*–Use su grabación como tono del timbrado (depende del proveedor de servicio).

Detalles-Muestra el nombre, tamaño y fecha de creación de la carpeta elegida.

*Tipo de vista*—Elija *Lista con detalles*, *Lista* o *Cuadrícula* para determinar cómo mostrar la grabación.

Clasificar-Organiza los contenidos de la grabación por nombre, fecha, formato o tamaño.

## Ecualizador multimedia

El ecualizador realza la calidad del sonido cuando usa el reproductor multimedia por medio de la amplificación o disminución de las bandas de frecuencias. Hay cinco conjuntos originales de ecualizador (*Normal, Pop, Rock, Jazz* y *Clásica*) y dos conjuntos personalizables.

#### Activar un conjunto de ecualizador

Desde la pantalla inicial, elija *Menú* > *Multimedia* > *Ecualizador*, recorra a la configuración deseada, y elija *Activar*.

#### Crear un conjunto de ecualizador personalizado

- 1. En la modalidad inactiva, elija *Menú* > *Multimedia* > *Ecualizador*.
- 2. Recorra a *Conjunto %N* o *Conjunto %N*, y elija *Opc.* > *Editar*.

El conjunto elegido aparece en la pantalla con la barra destacada en el lado del extremo izquierdo. Las barras ajustan las frecuencias, desde la más baja (la barra menos remota a la izquierda) hasta la más alta (la barra más remota a la derecha). Mientras más alto el indicador en una barra, más amplificada estará la frecuencia.

- 3. Para ajustar la frecuencia más baja, recorra verticalmente en la barra.
- 4. Para ajustar otras frecuencias, recorra horizontalmente en la barras.

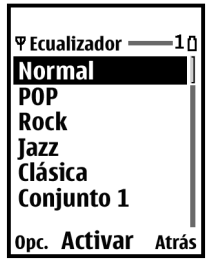

- 5. Repita los pasos 3 y 4 para ajustar la configuración de cada frecuencia, y luego elija *Guardar*.
- Para renombrar la configuración, elija Opc. > Renombrar, ingrese un nuevo nombre, y elija OK.
- 7. Para activar la configuración, elija Activar.

Configuraciones

# 9. Configuraciones

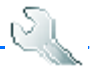

Use este menú para cambiar los perfiles, temas, configuraciones de: pantalla principal, minipantalla, hora y fecha, llamadas, teléfono, los comandos de voz; las configuraciones de: accesorios, seguridad, aplicaciones, red y servicios de red, y restaurar las configuraciones de fábrica.

# Perfiles

Los perfiles definen cómo su dispositivo reaccionará al recibir una llamada o mensaje, y cómo el teclado sonará cuando se oprime una tecla. Puede dejar la programación predeterminada de las opciones de timbre, tonos del teclado y otras configuraciones para cada uno de los perfiles disponibles, o personalizarlos según sus exigencias.

Los perfiles también están disponibles para accesorios como equipos auriculares y equipos para auto. Ver "Configuración de accesorios," pág. 162.

Para activar un perfil, en la modalidad inactiva, elija *Menú* > *Config.* > *Perfiles* > *Normal, Silencio, Reunión, Exterior* o *Pager* > *Activar.* 

#### Personalizar un perfil

Puede personalizar cualquiera de los perfiles de varias maneras.

- 1. En la modalidad inactiva, elija Menú > Config. > Perfiles.
- 2. Elija el perfil que quiera personalizar.
- 3. Elija Personalizar y la opción que quiera personalizar

#### Configurar un perfil programado

Puede usar perfiles programados para evitar llamadas perdidas. Por ejemplo, suponga que está en un evento que le requiere configurar su dispositivo a *Silencio* antes de que éste comience, pero se le olvidó configurar su teléfono a *Normal* al terminar. Un perfil programado puede prevenir la pérdida de llamadas, volviendo automáticamente al perfil original a la hora que especifique. Puede programar los perfiles con hasta 24 horas de antelación.

- 1. En la modalidad inactiva, elija Menú > Config. > Perfiles.
- 2. Elija el perfil que quiera activar y elija Programado para programar la expiración.
- 3. Ingrese la hora de expiración del perfil en el formato hh:mm y elija OK.

## Configuración de tonos

Puede ajustar el volumen del timbre, los tonos del teclado y más, para el perfil activo. Ver "Personalizar un perfil," pág. 152 para más información sobre configuraciones de perfiles.

Elija *Menú* > *Config.* > *Tonos* y elija una de las siguientes opciones:

Aviso de llamada entrante-Elija cómo el dispositivo le notificará de una llamada entrante.

*Tono de timbre de video*–Elija *Activar* o *Desactivar* para indicar si desea reemplazar el tono del timbrado del audio predeterminado con el video elegido.

Tono del timbre-Seleccione el tono del timbre para llamadas entrantes.

Volumen del timbre-Configure el volumen de su tono del timbre.

*Indicador de Iuz*—Encienda o apague la luz indicadora oprimiendo Activar o Desactivar.

Alerta vibrante-Activar o Desactivar la alerta vibrante.

Tono de aviso para mensajes—Seleccione el tono para mensajes recibidos. Tonos del teclado—Configure el volumen de los tonos de su teclado (o apáguelos). Tonos de aviso—Activar o Desactivar los tonos de aviso y de confirmación. Aviso para—Define los grupos de llamantes que el perfil elegido aceptará o rechazará.

Ver "Grupos de llamantes," pág. 141.

#### Temas

Un tema contiene muchos elementos para personalizar su teléfono, tales como, imagen de fondo, protector de pantalla, esquemas de colores y un tono del timbrado.

Para seleccionar el tema de su pantalla, en la modalidad inactiva, elija *Menú* > *Config.* > *Temas* > *Seleccionar tema* > *Tonos, Grabaciones, Temas, Imágenes, Videoclips, Gráficos*, o una carpeta creada por el usuario.

# Configuraciones de pantalla principal

#### Imagen de fondo

Puede programar su disposiivo a que muestre una imagen en segundo plano (imagen de fondo).

- 1. En la modalidad inactiva, elija *Menú* > *Config.* > *Pantalla principal* > *Imagen de fondo* > *Seleccionar fondo* > *Imágenes, Videoclips, Gráficos, Tonos, Grabaciones, Temas,* o una carpeta > *Abrir.*
- 2. Navegue por la carpeta elegida conteniendo los gráficos o imágenes del papel de fondo deseado.

- 3. Cuando llegue a la imagen de su agrado, elija Opc. > Como imag. fondo.
- Para activar/desactivar Imagen de fondo, en la modalidad inactiva, elija Menú > Config. > Pantalla principal > Imagen de fondo > Activar o Desactivar.

#### Protector de pantalla

En la modalidad inactiva, elija *Menú* > *Config.* > *Pantalla principal* > *Protector de pantalla* > *Activar, Desactivar, Protect. pantalla* (*Imagen, Conj. diapositivas* o *Videoclip*) o *Tiempo de espera.* 

#### Ahorrador de energía

Puede encender o apagar el ahorrador de energía. En la modalidad inactiva, elija Menú > Config. > Pantalla principal > Ahorro energía > Activar o Desactivar.

#### Esquemas de colores

Es posible cambiar el color de ciertos componentes de pantalla en su dispositivo, ej.: indicadores y barras de la señal.

En la modalidad inactiva, elija *Menú* > *Config.* > *Pantalla principal* > *Esquemas de colores* y los esquemas de colores que quiera.

#### Elegir un título

Esta función depende del proveedor.

Si su proveedor de servicio móvil respalda esta función, usted tendrá la opción de mostrar el logo del operador cuando el teléfono esté en la modalidad inactiva.

En la modalidad inactiva, elija *Menú* > *Config.* > *Pantalla principal* > *Título* > *Predeterminado* o *Personalizar.* 

#### Tiempo de espera de las luces

Puede elegir la duración para configurar el encendido de las luces. En la modalidad inactiva, elija *Menú* > *Config.* > *Pantalla principal* > *Límite de tiempo luces de fondo* > *15 segundos* o *Personalisar* (para configurar el tiempo de espera desde 15 segundos hasta 5 minutos).

# Configuraciones de minipantalla

#### Ahorrador de energía

Puede encender o apagar el ahorrador de energía. En la modalidad inactiva, elija Menú > Config. > Mini pantalla >Ahorro energía > Activar o Desactivar.

# Configuraciones de hora y fecha

# <u>Reloj</u>

En la modalidad inactiva, elija *Menú* > *Config.* > *Hora y fecha* > *Reloj* > *Mostrar reloj u Ocultar reloj, Configurar la hora, Zona horaria* o *Formato de hora.* 

### <u>Fecha</u>

En la modalidad inactiva, elija *Menú* > *Config.* > *Hora y fecha* > *Fecha* > *Mostrar fecha u Ocultar fecha, Fijar fecha, Formato de fecha, o Separador fechas.* 

#### Autoactualización de fecha y hora

Esta función es un Servicio de Red. Ver "Servicios de Red," pág. 99. Si esta función es respaldada por su proveedor de servicio, podrá programar su reloj para que sea ajustado por la red digital; le será útil cuando se encuentre fuera de su zona original, por ejemplo cuando esté viajando a otra zona cubierta por otra red o con hora local.

En la modalidad inactiva, elija *Menú* > *Config.* > *Hora* y fecha > *Actualización auto. de* fecha y hora > *Activar, Confirmar primero* **o** *Desactivar.* 

Al usar la *Actualización auto. de fecha y hora* y estando fuera de su red digital, puede que se le pida que ingrese manualmente la hora actual. La hora de la red reemplazará la hora y fecha cuando reingrese a su red digital.

Si la batería ha sido retirada o descargada fuera de la red digital, es posible que se le pida que ingrese la hora manualmente (cuando la batería es reemplazada o recargada y si aún se encuentra fuera de la red digital).

# Configuraciones de llamadas

#### Compartir información de ubicación

Compartir información de ubicación sólo está disponible para el dispositivo Nokia 3155i. La función Compartir Información de ubicación es un Servicio de Red. Ver "Servicios de Red," pág. 99.

Si esta función es respaldada por su proveedor de servicio, su dispositivo tendrá acceso para compartir la información de ubicación sobre la red. Para llamadas a números de emergencia, está información de ubicación podría ser usada por el operador de emergencia para localizar su dispositivo. La funcionalidad y exactitud de esta opción depende de la red, sistemas de satélite y la agencia receptora de la información. Es posible que no funcione en todas las áreas en todo momento.

#### En la modalidad inactiva, elija *Menú* > *Config.* > *Llamada* > *Compartir información de ubicación* > *Emergencia* o *Activar* > *Sí* o *No.*

*Emergencia*—Este es el perfil predeterminado del teléfono. La información sobre la ubicación del teléfono es compartida sólo durante una llamada al número oficial de emergencia programado en su dispositivo. La pantalla muestra 🛠 en la esquina superior izquierda de la pantalla inicial.

Activar—La información sobre la ubicación del dispositivo es compartida con la red siempre que el dispositivo esté encendido y activado. La pantalla muestra 💠 en la esquina superior izquierda de la pantalla inicial.

La información de ubicación siempre será compartida con la red durante las llamadas de emergencia al número oficial de emergencia programado en su dispositivo, sin importar la configuración elegida. Tras hacer una llamada de emergencia, el dispositivo permanece en la modalidad de emergencia por 5 minutos. Durante este tiempo, la información de ubicación será compartida con la red. Ver "Llamadas de emergencia," pág. 191.

## Cualquier tecla contesta

Ésta es una función que le permite responder una llamada entrante. Oprima cualquier tecla, menos la tecla de selección derecha o la tecla Finalizar.

En la modalidad inactiva, elija *Menú* > *Config.* > *Llamada* > *Cualquier tecla contesta* > *Activar* o *Desactivar*.

### Remarcado automático

A veces hay un alto volumen de llamadas en el tráfico celular, lo cual resulta en una señal "rápida" de ocupado al marcar. Con el remarcado automático activado, su dispositivo remarca el número (la cantidad de veces especificada por la red), y le notifica cuando la red está disponible.

En la modalidad inactiva, elija *Menú* > *Config.* > *Llamada* > *Remarcado automático* > *Activar* o *Desactivar*.

## Marcación de 1 toque (Marcación rápida)

Usted puede activar/desactivar la Marcación rápida. En la modalidad inactiva, elija *Menú* > *Config.* > *Llamada* > *Marcación rápida* > *Activar* o *Desactivar*. Ver "Configurar la marcación rápida (1 toque)," pág. 141.

### Actualización automática de servicio

Su dispositivo puede recibir actualizaciones a los servicios celulares enviados a su dispositivo por su proveedor de servicio. En la modalidad inactiva, elija *Menú* > *Config.* > *Llamada* > *Actualización auto. servicio* > *Activar* o *Desactivar*.

#### Con la tapa abierta para contestar

Por configuración predeterminada, su teléfono contesta a una llamada cuando se abre la tapa. Puede cambiar la programación predeterminada para que su teléfono no conteste al abrir la tapa.

En la modalidad inactiva, elija *Menú* > *Config.* > *Llamada* > *Contestar al abrir la tapa* > *Activar* o *Desactivar*.

#### Tarjeta de llamada

Si utiliza una tarjeta de llamada para llamadas de larga distancia, podrá guardar los números de éstas en su dispositivo. Su dispositivo puede guardar hasta cuatro tarjetas. Contacte al distribuidor de su tarjeta de llamada para más información.

#### Guardar información

- 1. En la modalidad inactiva, elija *Menú* > *Config.* > *Llamada* > *Tarjeta de llamada*.
- Ingrese su código de seguridad, y elija OK. Ver "Cambiar código de bloqueo," pág. 164.
- Recorra a una de las ubicaciones de memoria de las cuatro tarjetas, y elija Opc.
  Editar > Secuencia de marcado y uno de los tipos de secuencia siguientes:

*N° acceso + N° teléfono + N° tarj.*—Marque el número de acceso, el número telefónico, luego el numero de tarjeta (y el PIN, si es necesario).

 $N^{\circ} acceso + N^{\circ} tarj. + N^{\circ} teléfono-Marque el número de acceso, el número de tarjeta (y el PIN, si es necesario), luego el número telefónico.$ 

Prefijo + N° teléfono + N° tarjeta-Marque el prefijo (los números que deben preceder el número telefónico), el número telefónico que quiera marcar y el número de tarjeta (y el PIN, si es necesario).

- Ingrese los datos necesarios (el nº de acceso o prefijo y nº de tarjeta) y elija OK para confirmarlos.
- 5. Elija Nombre de tarjeta, ingrese el nombre de la tarjeta, y elija OK.

#### Hacer Ilamadas

Tras ingresar en su dispositivo los datos de su tarjeta, podrá usarla para hacer llamadas.

- 1. En la modalidad inactiva, elija *Menú* > *Config.* > *Llamada* > *Tarjeta de llamada*.
- Ingrese su código de seguridad, y elija OK. Ver "Cambiar código de bloqueo," pág. 164.
- 3. Elija la tarjeta de llamada que quiera.

Configuraciones

- 4. Oprima la tecla Finalizar para regresar a la modalidad inactiva; luego marque el número telefónico y el prefijo (ej. 0 ó 1) que su tarjeta de llamada pueda requerir cuando haga la llamada con tarjeta. Vea su tarjeta de llamada para instrucciones.
- 5. Mantenga oprimida la tecla Llamar por unos segundos hasta que aparezca *Llam. tarjeta.*
- 6. Cuando oiga el tono o mensaje de sistema, elija OK.

#### Marcación simplificada

La marcación simplificada produce números de 4-5 dígitos para sus contactos. En la modalidad inactiva, elija *Menú* > *Config.* > *Llamada* > *Marcación abreviada* > *Activar* o *Desactivar*.

#### Prefijo internacional

Puede guardar un prefijo de marcación internacional en su dispositivo. En la modalidad inactiva, elija *Menú* > *Config.* > *Llamada* > *Prefijo internacional*.

En la modalidad inactiva, cuando ingresa + (oprima \* dos veces) al comienzo del número telefónico, su dispositivo incluye automáticamente el prefijo de marcación internacional que haya guardado al oprimir la tecla Llamar. Ver "Insertar códigos de marcación," pág. 134.

#### Llamadas de datos o fax

La función Llamadas de datos o fax es un servicio de red. Ver "Servicios de Red," pág. 99. Si esta función es respaldada por su proveedor de servicio móvil, podrá programar el dispositivo para que envíe o reciba llamadas de datos o fax cuando esté conectado a terminales como PDA o PC.

Para mejor rendimiento durante las llamadas de datos, coloque el dispositivo en una superficie inmóvil. No mueva el dispositivo al sostenerlo en su mano durante una llamada de datos.

Para más información sobre conectividad, refiérase a la Guía de Conectividad PC/PDA la cual podrá descargar de la página Web de Nokia en <u>http://www.nokia.com/us</u>.

- En la modalidad inactiva, elija Menú > Config. > Llamada > Llamadas datos/ fax > Llamada entrante de datos/fax y una de las siguientes opciones: Normal—El dispositivo recibe llamadas como de costumbre.
   Sólo llam. datos—El dispositivo sólo recibe llamadas de datos.
   Sólo llamadas fax—El dispositivo sólo recibe llamadas de fax.
- 2. Cuando termine la recepción de llamadas de fax o datos, repita los pasos 1 y 2 y elija Normal.

#### Transferencia de datos

Puede ver la velocidad de la transmisión de datos al enviar o recibir llamadas datos o fax.

En la modalidad inactiva, elija *Menú* > *Config.* > *Llamada* > *Llamadas datos/ fax* > *Pantalla velocidad datos* > *Gráfico* o *Desactivar.* 

#### Resumen de llamada

Su dispositivo puede mostrar la duración de una llamada al desconectarse de la misma. En la modalidad inactiva, elija *Menú* > *Config.* > *Llamada* > *Resumen llamada* > *Activar* o *Desactivar*.

#### Tono timbre para llamadas sin ID

Puede elegir un tono del timbre diferente para las llamadas que no tienen ID de llamante.

En la modalidad inactiva, elija *Menú* > *Config.* > *Llamada* > *Tono tímbre para llamadas sin ID* > *Activar* o *Desactivar*.

# Configuraciones de teléfono

#### Idioma del teléfono

La configuración de idioma afecta los formatos de hora y fecha del reloj, reloj de alarma y agenda. En la modalidad inactiva, elija *Menú* > *Config.* > *Teléfono* > *Idioma del teléfono* y el idioma que prefiera.

#### Estado de la memoria

Puede ver la cantidad de memoria disponible en su dispositivo. En la modalidad inactiva, elija *Menú* > *Config.* > *Teléfono* > *Estado de la memoria*.

Puede verificar la cantidad de memoria disponible para la instalación de aplicaciones. En la modalidad inactiva, elija *Menú* > *Extras* > *Memoria*.

#### Bloqueo automático

Puede programar el teclado del dispositivo para que se bloquee automáticamente al transcurrir un período de tiempo determinado.

- 1. En la modalidad inactiva, elija *Menú* > *Config.* > *Teléfono* > *Bloqueo automático* > *Activar* o *Desactivar*.
- 2. Si elige Activar, Fijar demora: aparece.
- 3. Ingrese el intervalo de tiempo (en el formato mm:ss), y elija OK.

Configuraciones

Cuando el bloqueo de teclas esté activado, podría ser posible hacer llamadas al número de emergencia programado en su teléfono.

## Tonos DTMF

Su dispositivo genera varios sonidos denominados tonos al tacto o tonos DTMF cuando se oprimen las teclas. Puede usar los tonos al tacto para muchos servicios telefónicos y automatizados, tales como comprobar las cuentas bancarias y verificar los horarios de vuelos, o para ingresar su número de correo de voz y contraseña.

Los tonos al tacto son enviados durante una llamada activa. Puede enviarlos manualmente usando el teclado o automáticamente si los tiene guardados en su dispositivo.

#### Configurar el tipo de tonos

En la modalidad inactiva, elija *Menú* > *Config.* > *Teléfono* > *Tonos DTMF* > *Tonos DTMF* manuales y una de las siguientes opciones:

*Continuos*—Se usa para programar el tono a sonar mientras se mantiene oprimida una tecla.

Fijos-Envía los tonos según lo especificado en la opción Duración de los tonos DTMF.

Desactivados-Apaga los tonos. No se enviará ningún tono cuando se opriman las teclas.

#### Configurar duración

También se puede programar la duración de cada tono al tacto usando la opción *Fijos*. En la modalidad inactiva, elija *Menú* > *Config.* > *Teléfono* > *Tonos DTMF* > *Duración de los tonos DTMF* > *Cortos* (0.1 de segundo) o *Largos* (0.5 de segundo).

## <u>Tono de inicio</u>

Puede elegir un tono de inicio para cuando enciende su dispositivo. En la modalidad inactiva, elija *Menú* > *Config.* > *Teléfono* > *Tono de inicio* > *Activar* o *Desactivar*.

## Activación texto de ayuda

Su dispositivo muestra descripciones breves para la mayoría de los menús. Al acceder a una función o menú, deténgase por unos 14 segundos y espere hasta que aparezca el texto de ayuda. De ser necesario, use la tecla direccional para recorrer todo el texto de ayuda.

La configuración original para los textos de ayuda es *Activar*. Sin embargo, podrá desactivar y activar los textos de ayuda. En la modalidad inactiva, elija *Menú* > *Config.* > *Teléfono* > *Activación textos de ayuda* > *Activar* o *Desactivar*.

### Comandos de voz

Antes de utilizar las etiquetas de voz, tenga en cuenta lo siguiente:

- Las etiquetas de voz son independientes del idioma. Dependen de la voz del hablante.
- Debe pronunciar el nombre exactamente como lo pronunció cuando lo grabó.
- Las etiquetas de voz son sensibles al ruido de fondo. Grábelas y utilícelas en entornos no ruidosos.
- No se aceptan nombres demasiado cortos. Use nombres largos y evite usar nombres parecidos para números diferentes.

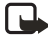

**Nota:** El uso de etiquetas de voz puede resultar difícil, por ejemplo, en entornos ruidosos o durante una situación de emergencia, por lo que no debería confiar únicamente en la maración por voz en todos los casos.

### Función manos libre

Puede configurar hasta 16 comandos de voz para habilitar el uso manos libres en ciertas funciones de su dispositivo.

#### Asignar una etiqueta de voz a un comando

Antes de usar los comandos de voz, deberá asociar una etiqueta de voz con la función del dispositivo.

- 1. En la modalidad inactiva, elija *Menú* > *Config.* > *Comandos de voz.*
- 2. Elija la función del dispositivo a la cual quiere agregar una etiqueta: *Perfiles, Buzón de voz, Radio, Grabador o Registro.*
- 3. De ser necesario, elija una opción relacionada a la función.
- Elija Iniciar, y pronuncie claramente en el micrófono la etiqueta de voz. No elija Salir cuando termine a no ser que quiera borrar la grabación.

El dispositivo reproduce la etiqueta grabada y la guarda. 🕤 aparece junto a los comandos que tienen etiquetas de voz asignadas.

#### Activar un comando de voz

Tras asociar una etiqueta de voz a una función del dispositivo, puede emitir un comando pronunciando la etiqueta de voz.

- 1. En la modalidad inactiva, mantenga oprimida la tecla de selección derecha o la tecla Voz.
- 2. Cuando aparezca Hable ahora, pronuncie bien en el micrófono la etiqueta de voz.

Cuando encuentra la etiqueta de voz, el dispositivo muestra *Encontrado*; y reproduce a través del auricular la etiqueta de voz reconocida. La función que solicitó es activada.

Configuraciones

#### Opciones

Tras relacionar una etiqueta de voz con un comando, podrá elegir una de estas opciones:

Reprod.-Escuche la etiqueta para el comando de voz.

Cambiar-Modifique el comando de voz.

*Eliminar*—Borre la etiqueta para el comando de voz.

# Configuración de accesorios

El menú para la configuración de accesorios sólo aparece si el dispositivo ha estado conectado a un accesorio compatible. En la modalidad inactiva, elija *Menú* > *Config.* > *Accesorios* > *Auricular, TTY* o *Cargador.* 

#### Equipo Auricular

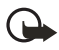

Importante: El equipo auricular podría influir en su capacidad de oír los sonidos a su alrededor. No use el equipo auricular en los entornos que puedan arriesgar su seguridad.

Elija la opción que prefiera para acceder a un submenú y modificar sus configuraciones.

Perfil predeterminado-Elija el perfil que quiere que sea activado automáticamente cuando un equipo auricular esté conectado.

Respuesta automática—Contesta a las llamadas automáticamente tras un timbrado cuando un equipo auricular está conectado. Elija Activar o Desactivar.

# TTY/TDD

Consulte con el fabricante del dispositivo TTY/TDD sobre un cable de conexión compatible con el dispositivo Nokia. Las comunicaciones TTY/TDD dependen de la red. Contacte a su proveedor de servicio sobre disponibilidad y descripción de los servicios.

## Cargador

Elija la opción que prefiera para acceder a un submenú y modificar sus configuraciones.

Perfil predeterminado-Elija el perfil que quiere que sea activado automáticamente cuando su dispositivo esté conectado al cargador.

Luces-Elija entre mantener las luces del dispositivo encendidas, o automáticamente apagarlas tras unos segundos. Elija Activar o Automáticas.

## Configuraciones de seguridad

Al acceder por primera vez a las configuraciones de seguridad, ingrese el código de bloqueo preconfigurado, por programación predeterminada, los últimos cuatro dígitos de su número telefónico. Dependiendo de su proveedor de servicio móvil, el código de bloqueo preconfigurado puede ser un número de cuatro dígitos, como 1234 ó 0000. Si ninguno de estos funciona, póngase en contacto con su proveedor de servicio móvil para pedir ayuda.

#### Bloqueo de teléfono

Esta opción protege a su dispositivo de las llamadas desautorizadas o acceso ajeno a los datos guardados en su dispositivo. Con el bloqueo de teléfono activado, *Bloqueado* aparece cada vez que enciende o apaga el dispositivo.

Cuando el dispositivo está bloqueado, aún podría hacer llamadas al número oficial de emergencia programado en su dispositivo.

- 1. En la modalidad inactiva, elija Menú > Config. > Seguridad.
- Ingrese el código de bloqueo, y elija OK. Ver "Cambiar código de bloqueo," pág. 164.
- 3. Elija Bloqueo de teléfono y una de las siguientes opciones:

Desactivar—Inmediatamente desactiva la función de bloqueo del dispositivo. Bloquear ahora—Inmediatamente activa la función de bloqueo del dispositivo. Al encenderlo—Activa la función de bloqueo del dispositivo la próxima vez que enciende el dispositivo.

Si eligió *Bloquear ahora*, deberá ingresar su código de bloqueo antes de que su dispositivo pueda funcionar como de costumbre. Con el código de bloqueo aceptado, su dispositivo funciona como de costumbre.

*Llamada no permitida* aparece si trata de hacer una llamada con el dispositivo bloqueado. Para contestar una llamada con el bloqueo de teléfono activado, elija *Contes.* u oprima la tecla Llamar.

#### Números permitidos

Con el bloqueo telefónico activado, sólo puede hacer llamadas al número de emergencia programado en su dispositivo (por ejemplo, 911) o el número guardado en la ubicación Nº permitido cdo. teléf. bloqueado:

- 1. En la modalidad inactiva, elija Menú > Config. > Seguridad.
- Ingrese el código de bloqueo, y elija OK. Ver "Cambiar código de bloqueo," pág. 164.

 Elija Nº permitido cdo. teléf. bloqueado. Cuando haya escogido una carpeta vacía, elija Asignar, e ingrese el número telefónico, o elija Asignar > Buscar para recuperar el número de su lista de contactos. Elija OK.

Para llamar al número telefónico permitido, en la modalidad inactiva, recorra hacia abajo para resaltar el número deseado, o márquelo por medio del teclado, y luego oprima la tecla Llamar para hacer la llamada.

# Cambiar código de bloqueo

El código de bloqueo predeterminado son los últimos cuatro dígitos de su número telefónico. Dependiendo de su proveedor de servicio móvil, el código de bloqueo preconfigurado puede ser un número de cuatro dígitos, como 1234 ó 0000. Si ninguno de estos funciona, póngase en contacto con su proveedor de servicio móvil para pedir ayuda.

Para garantizar la seguridad de su dispositivo, puede cambiar el código de bloqueo preconfigurado con su propio número elegido de cuatro dígitos. No use códigos similares a los números de emergencia, para prevenir la marcación accidental de números de emergencia.

Si ingresa el código incorrecto cinco veces seguidas, su dispositivo le pedirá el código de seguridad. Por programación predeterminada, el código de seguridad es 12345, un número de cinco dígitos.

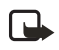

Nota: Si ingresa el código incorrecto cinco veces seguidas, su teléfono no aceptará su código de bloqueo correcto por 5 minutos, aunque apague el dispositivo entre los ingresos incorrectos.

- 1. En la modalidad inactiva, elija *Menú* > *Config.* > *Seguridad*.
- 2. Ingrese el código de bloqueo, y elija OK.
- 3. Elija Cambiar código de bloqueo.
- 4. Ingrese el código de bloqueo nuevo (debe tener una longitud de 4 caracteres).
- 5. Reingrese el nuevo código de bloqueo para la verificación, y elija OK.

Cuando cambie su código de bloqueo, asegúrese de guardarlo en un lugar seguro, apartado de su dispositivo. No ingrese códigos de acceso similares a los números de emergencia para así prevenir llamadas de emergencia accidentales.

### Restricciones de llamadas

Elija restricciones de llamadas para bloquear o permitir números de llamadas entrantes y salientes. Con cualquier número ingresado como números permitidos, todos aquellos ingresados como números bloqueados no son aceptados. Con un número bloqueado, el teléfono bloquea cualquier llamada procedente del mismo número y desvía la llamada al correo de voz.

- 1. En la modalidad inactiva, elija *Menú* > *Config.* > *Seguridad*.
- Ingrese el código de bloqueo, y elija OK. Ver "Cambiar código de bloqueo," pág. 164.
- 3. Elija Restricciones de llamadas.
- 4. Elija los tipos de llamadas que quiera restringir.

*Restringir llamadas salientes*—Configure restricciones para hacer llamadas. *Restringir llamadas entrantes*—Configure restricciones para la recepción de llamadas.

5. Opte por bloquear o permitir números.

*Números bloqueados*—Configure los números que el teléfono puede bloquear, permitiendo el resto.

*Números permitidos*—Configure los números que el teléfono puede llamar o recibir, bloqueando el resto.

 Elija una de estas opciones: Seleccionar, Agregar restricción (no disponible con la memoria llena), Editar (no disponible sin número agregado) o Eliminar (no disponible sin número agregado).

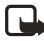

**Nota:** Con llamadas restringidas, aún es posible llamar al número oficial de emergencia programado en su dispositivo.

#### Voz confidencial

Voz confidencial es un Servicio de Red. Ver "Servicios de Red," pág. 99. Si esta función es respaldada por su proveedor de servicio móvil, la función voz confidencial protege la privacidad de su conversación telefónica actual de otros usuarios que ponen sus llamadas telefónicas por la misma red.

- 1. En la modalidad inactiva, elija Menú > Config. > Seguridad.
- Ingrese el código de bloqueo, y elija OK. Ver "Cambiar código de bloqueo," pág. 164.
- 3. Elija Voz confidencial > Activar o Desactivar.

#### Configuraciones de aplicación

- 1. En la modalidad inactiva, elija Menú > Config. > Config. de aplicación.
- Recorra hasta uno de los submenús siguientes para activar las opciones para las aplicaciones o juegos preconfigurados o descargados.

Sonidos de aplicaciones-Elija Activar o Desactivar.

Luces de aplicaciones-Elija Aplicación definida o Predeterminadas.

Vibración de aplicación-Elija Activar o Desactivar.

## Red

Las opciones del menú que aparecen en su dispositivo dependen de la red de su proveedor de servicio. La red determina las opciones que aparecen actualmente en el menú del dispositivo. Consulte con su proveedor para más información. El menú *Red* le permite personalizar cómo su dispositivo elige una red para funcionar cuando está fuera o dentro de su sistema primario u original. Su dispositivo está programado para buscar automáticamente el sistema más económico. Si su dispositivo no puede encontrar una red preferida, escogerá automáticamente una red basada en la opción que elige en el menú *Red*.

#### Opciones de roaming

Podrá programar su dispositivo para que "viaje" o haga "roaming" para buscar otra red cuando se encuentre fuera de su red original.

 En la modalidad inactiva, elija Menú > Config. > Red > Opciones de roaming y una de las opciones siguientes:

Sólo área domést.-Sólo puede hacer y recibir llamadas en su área principal.

*Automática*—El dispositivo busca automáticamente el servicio en otra red digital. Al no encontrar ningún servicio, el dispositivo utiliza el servicio análogo. La tarifa de roaming se aplica estando fuera del área de servicio original.

2. Elija OK, si es necesario, para confirmar la activación.

#### <u>Modo</u>

Se puede elegir entre el servicio digital o análogo para su dispositivo.

En la modalidad inactiva, elija *Menú* > *Config.* > *Red* > *Modo* y una de las opciones siguientes:

*Digital primero*—El dispositivo funciona en el modo digital; mas si no está disponible, también funcionará en el análogo.

Sólo digital-El dispositivo sólo funciona en el modo digital.

Sólo análogo-El dispositivo sólo funciona en el modo análogo.

## Servicios de red

Las funciones siguientes son Servicios de Red. Ver "Servicios de Red," pág. 99.

#### Guardar un código de opción

 En la modalidad inactiva, elija Menú > Config. > Servicios de red > Configuración de opciones de la red.

- Ingrese el código de opción de su proveedor de servicio (por ejemplo, \*633), y elija OK.
- Elija el tipo de servicio correspondiente al código de opción que ingresó (por ejemplo, *Reenvío de llamada*).

El código de opción activado ya está guardado en su dispositivo, y la pantalla mostrará el recuadro *Código de opción*. Siga ingresando otros códigos de opción (por ejemplo, \*633) u oprima la tecla Finalizar para regresar a la modalidad inactiva. Cuando haya ingresado con éxito un código de opción de la red, la opción aparecerá en el menú *Servicios de red*.

#### Reenvío de llamada

La función Reenvío de llamada instruye su red a redirigir las llamadas entrantes a otro número. La función Reenvío de llamada es un servicio de red y es posible que no funcione de la misma manera en todas las redes; contacte a su proveedor de servicio sobre disponibilidad.

#### Activar

Es posible que las opciones siguientes no aparezcan en la pantalla. Para obtener más información, comuníquese con su proveedor de servicio móvil.

1. En la modalidad inactiva, elija *Menú > Config. > Servicios de red > Reenvío de llamada* y una de las opciones siguientes:

Desviar todas las llamadas – Desvía todas las llamadas a un número que especifique.

Desviar si ocupado-Desvía todas las llamadas entrantes durante una llamada en curso.

Desviar si no contesta—Desvía todas las llamadas entrantes no contestadas a otro número. También puede programar un tiempo de espera antes de que se efectúe el desvío.

Desviar si fuera de alcance-Desvía las llamadas entrantes cuando el teléfono está apagado.

- 2. Elija Activar.
- 3. Ingrese el número al cual sus llamadas, datos u otra información será desviada y elija *OK*.

#### Cancelar

En la modalidad inactiva, elija *Menú* > *Config.* > *Servicios de red* > *Reenvío de llamada* > *Cancelar todos los desvíos. Cancelar todos los desvíos* podría afectar la recepción de sus mensajes de correo de voz. Contacte a su proveedor de servicio móvil para detalles específicos.

### Llamada en espera

Si es respaldada por su proveedor de servicio móvil, la función Llamada en espera le notifica de una llamada entrante incluso durante una llamada activa. Podrá aceptar, rechazar, o ignorar la llamada entrante.

- 1. En la modalidad inactiva, elija *Menú* > *Config.* > *Servicios de red* > *Llamada en espera* > *Activar* o *Cancelar.*
- 2. Durante una llamada, elija *Contes*, u oprima la tecla Llamar o Voz para contestar la llamada en espera. La primera llamada es retenida.
- 3. Oprima la tecla Finalizar para terminar la llamada activa.

# Enviar ID de llamante

Si esta función es respaldada por su proveedor de servicio, podrá permitir o evitar que su número de teléfono aparezca en la pantalla ld de llamante del teléfono destinatario.

En la modalidad inactiva, elija *Menú* > *Config.* > *Servicios de red* > *Enviar ID de llamante* > *Sí* o *No.* 

## Ver su propio número telefónico

En la modalidad inactiva, elija *Menú* > *Config.* > *Servicios de red* > *Selección de mi número.* 

# Restaurar configuraciones de fábrica

Puede reprogramar algunas de las configuraciones de los menús a sus programaciones originales. Los datos que ha ingresado o ha descargado no son eliminados (por ejemplo, los ingresos en su directorio no son afectados).

- 1. En la modalidad inactiva, elija Menú > Config.> Restaurar config. fáb..
- Ingrese el código de bloqueo, y elija OK. Ver "Cambiar código de bloqueo," pág. 164.

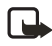

**Nota:** Dependiendo de su proveedor de servicio móvil, su dispositivo le puede requerir que ingrese su código de seguridad (12345- programación predeterminada) en lugar del código de bloqueo.

# 10. Organizador

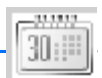

Su dispositivo tiene opciones para ayudarle a organizar su vida cotidiana; incluye un reloj de alarma, agenda, notas, lista de tareas, calculadora, temporizador y cronómetro.

# Reloj de alarma

Cuando llega la hora de la alarma, mientras el dispositivo está apagado, éste se enciende y suena el tono de la alarma. Si elige *Parar*, el dispositivo le pregunta si quiere dejarlo activado para las llamadas. Elija *No* para apagar el dispositivo o *Sí* para hacer y recibir llamadas. No elija *Si* cuando el uso del teléfono celular pueda causar interferencia o peligro.

#### Configurar o cambiar una configuración de alarma

La alarma depende del reloj del dispositivo el cual suena una alerta a cualquiera hora especificada e incluso funciona con el dispositivo apagado.

- 1. En la modalidad inactiva, elija *Menú* > *Organizador* > *Alarma* > *Hora de alarma* > *Activar*.
- 2. Ingrese la hora para la alarma en el formato hh:mm.
- Elija am o pm (con el formato 12 horas elegido), y elija OK. Alarma activada aparece brevemente en la pantalla, y aparece en la modalidad inactiva.

### Repetir alarma

Puede programar la alarma para que se repita. En la modalidad inactiva, elija *Menú > Organizador > Alarma > Repetir alarma*.

#### Programar el tono de la alarma

Puede elegir el tono a reproducir cuando suene la alarma. En la modalidad inactiva, elija *Menú* > *Organizador* > *Alarma* > *Tono de alarma* > *Estándar*, *Radio* o *Abrir Galería* para elegir el tono que quiera usar.

Si configura su alarma a Radio, use un accesorio que respalde el estéreo FM.

### Pausa (Snooze) desactivada

Para configurar la hora de alarma de snooze, elija *Menú* > *Organizador* > *Alarma* > *Límite de tiempo de pausa* > *5 minutos*, *10 minutos*, *15 minutos*, *30 minutos*, *60 minutos* u *Otra hora* (para ingresar hasta 60 minutos de tiempo de snooze).

## Condiciones de la alarma

Cuando la alarma suena, su dispositivo emite unos bips, vibra (si la alerta de vibración está activada para el perfil actualmente activo), y se encienden las luces de pantalla.

Con el teléfono encendido, elija *Parar* para apagar la alarma, o *Pausa*. Si elige *Pausa*, la alarma se detiene por 10 minutos, y *Pausa activada* aparece en la pantalla.

Si no oprime ninguna tecla, la alarma se detiene (pausa) por 10 minutos, y luego suena otra vez. También, puede elegir *Menú* > *Organizador* > *Alarma* > *Límite de tiempo de pausa* para reconfigurar la hora de pausa.

### Desactivar la alarma

En la modalidad inactiva, elija *Menú* > *Organizador* > *Alarma* > *Hora de alarma* > *Desactivar*.

# Agenda

La agenda registra los recordatorios, llamadas para hacer, reuniones y cumpleaños, e incluso puede sonar una alarma para cualquiera de estos eventos.

La vista mensual provee una vista previa del mes y semanas elegidas, permitiéndole a saltar a una fecha específica. Cualquier día o fecha que aparezca en negrillas contiene notas de agenda como recordatorio o reunión.

## <u>Abrir</u>

En la modalidad inactiva, elija *Menú* > *Organizador* > *Agenda*, u oprima la tecla direccional derecha. Recorra para mover el cursor en ciertas vistas de la agenda.

#### Ir a fecha

- 1. En la modalidad inactiva, elija *Menú* > *Organizador* > *Agenda* > *Opc*. > *Ir a fecha*.
- 2. Ingrese la fecha (por ejemplo, dd/mm/aaaa) y elija OK.

## Anotar una fecha específica

Puede aplicar cinco tipos de notas a su agenda. Su dispositivo le pide más información dependiendo del tipo de nota que elija. También tiene la opción de programar una alarma para cualquier nota elegida.

 Vaya a la fecha para la cual desea programar un recordatorio. Ver "Ir a fecha," pág. 170.  Desde la vista mensual (con lr a la fecha resaltada), elija Opc. > Crear nota y uno de los tipos de notas siguientes:

*Reunión*–Ingrese un tema, ubicación y una fecha y hora de inicio y de finalización.

*Llamada*–Ingrese un número telefónico, un nombre y la fecha y hora. *Cumpleaños*–Ingrese el nombre de la persona y la fecha y año de nacimiento. *Memo*–Ingrese un asunto y una fecha de inicio y de completar/acabar. *Recordatorio*–Ingrese el asunto y fecha de su recordatorio. Tendrá la opción de programar una alarma.

3. Ingrese su nota, y elija Guardar.

## Ver las notas (notas del día)

Tras crear algunas notas de agenda, puede verlas.

- 1. En la modalidad inactiva, elija Menú > Organizador > Agenda.
- 2. Recorra a la fecha con la nota que aparece en negrilla, y elija Ver.

### Opciones mientras ve la lista de notas

1. Elija *Opc*. mientras aparecen las notas del día para mostrar las opciones siguientes:

Las opciones a continuación están disponibles mientras ve el encabezamiento de una nota.

Crear nota-Crear una nota para la fecha elegida.

Eliminar-Borrar la nota.

Editar-Editar la nota.

Mover-Transferir la nota a otra fecha en su agenda.

Repetir-Activar la nota (excepto para cumpleaños) para que se repita en la agenda con regularidad (diaria, semanal, quincenal, mensual y anualmente).

Ir a fecha-Saltar a otra fecha en su agenda.

Ir a hoy-Saltar a la fecha actual en su agenda.

*Enviar nota*–Enviar la nota a otro dispositivo como un mensaje de texto o en el formato de agenda a agenda a través de mensajes multimedia o SMS.

Copiar-Copiar la nota para usted para que la pegue a otra fecha.

*Configuraciones*—Configurar la fecha y hora, los formatos de fecha y hora, el día de comienzo para la semana, y si desea borrar las notas automáticamente tras un período de tiempo fijo.

Ir a lista de tareas-Saltar a la lista de tareas en su agenda.

2. Elija una opción para activarla o acceder a su submenú.

#### Enviar una nota

- 1. En la modalidad inactiva, elija *Menú* > *Organizador* > *Agenda*.
- 2. Recorra hasta la fecha en negrilla que contenga la nota que quiere enviar, y elija Ver.
- 3. Recorra hasta la nota que quiera enviar, y elija Opc. > Enviar nota > Enviar como mens. (Mensaje de texto o Mens. multimedia) o Como nota.
- Si eligió Como nota, ingrese el número para el destinatario, u elija Buscar para obtener un número de la lista de contactos, y elija OK.
- 5. Si elige *Enviar como mens. (Mensaje de texto* o *Mens. multimedia*), la nota aparece en pantalla como mensaje de texto.
  - Elija Enviar a > Enviar a número, Enviar a e-mail, Copias múltiples o Env. a lista distrib.
  - Ingrese el número para el destinatario, u elija *Buscar* para obtener un número de la lista de contactos, y elija *Enviar*.

#### **Recibir notas**

Cuando recibe una nota de agenda en el formato de agenda a agenda, su dispositivo muestra *Nota de agenda recibida*.

- Para ver las notas de agenda, elija *Mostrar* y, si es necesario, recorra para ver todo el mensaje.
- Para guardar notas de agenda tras verlas, elija Opc. > Guardar.
- Para descartar las notas de agenda tras verlas, elija Salir u Opc. > Descartar.

Cuando recibe una nota de agenda o mensaje de texto, aparece una notificación de mensaje en la modalidad inactiva. Ahora puede guardar la nota en su agenda y programar una alarma para cualquier fecha u hora.

### Notas

Puede escribir y guardar información en *Notas*, y enviar notas vía mensaje multimedia o de texto. En la modalidad inactiva, elija *Menú > Organizador > Notas*. Si no ha creado notas, elija *Agr. nota*, redacte la nota y elija *Guardar* al terminar. Cuando ya tenga las notas creadas, resalte la nota que quiere usar, y elija *Ver* para leer, u *Opc. > Crear nota*, *Eliminar*, *Editar*, *Enviar nota* (*Enviar como mens.*) o *Elim. todas notas*.

#### Lista de tareas

Use la lista de tareas para llevar registro de sus actividades. Puede guardar una nota para una tarea, elegir su nivel de prioridad y marcarla como finalizada cuando la haya completado. Puede organizar las notas por prioridad o por fecha.

#### Agregar una nota de tarea

- 1. En la modalidad inactiva, elija Menú > Organizador > Lista de tareas.
- 2. Si no hay notas, elija Agr. nota.
- 3. Ingrese el tema de la nota de tarea y elija Guardar.
- 4. Elija entre las prioridades Alta, Media o Baja.
- 5. Ingrese la hora y fecha debida para configurar la alarma.

#### Ver una nota de tarea

- 1. En la modalidad inactiva, elija Menú > Organizador > Lista de tareas.
- 2. Destaque una nota de tarea, y elija Opc. y elija una de las siguientes:

Agregar-Agregue una nota.

Eliminar-Borre la nota.

*Nota realizada* o *Nota no realizada*—Marque una nota o tarea como completada o no; si está completada, no aparecen más recordatorios a tal efecto.

Ordenar fecha lím.-Organiza las notas según su fecha de vencimiento.

*Enviar*—Envía la nota a otro dispositivo, como un mensaje de texto o multimedia, o como nota de agenda a otro dispositivo compatible.

*Ir a Agenda*–Sale de la lista de tareas, y va a la agenda.

Guardar en ag.-Guarda la nota de tarea en una fecha en su agenda.

Eliminar realizadas-Borre todas la notas de tareas completadas.

Elim. todas notas-Borre todas las notas de tarea en su lista.

3. Ver la nota de tarea y elija Editar para cambiar la nota u Opc. para elegir de las siguientes:

Fecha límite—Fijar una fecha límite para la nota, haciendo una lista de cualquier nota no completada, si existe.

*Nota realizada* o *Nota no realizada*—Marque una nota o tarea como completada o no; si está completada, no aparecerán más recordatorios a tal efecto.

Eliminar-Borrar la nota.

Editar prioridad-Cambiar la prioridad a alta, media o baja.

*Enviar*—Envía la nota a otro dispositivo, como un mensaje de texto o multimedia, o como nota de agenda a otro dispositivo compatible.

Ir a Agenda-Sale de la lista de tareas, y va a la agenda.

Guardar en ag.-Guarda la nota de tarea en una fecha en su agenda.

# Calculadora

La calculadora en su dispositivo suma, resta, multiplica, divide, calcula el cuadrado y la raíz cuadrada, cambia el signo del número ingresado y convierte divisas.

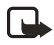

Nota: Esta calculadora, diseñada para operaciones sencillas, tiene precisión limitada.

1.En la modalidad inactiva, elija *Menú* > *Organizador* > *Calculadora*.

2. Ingrese el número base de la operación. Oprima la tecla # para el punto decimal, si fuera necesario.

Para cambiar el signo, elija *Opc. > Cambiar signo*, o recorra hacia arriba o abajo.

Para calcular el cuadrado o la raíz cuadrada, elija *Opc. > Al cuadrado* o *Raíz cuadrada*.

Oprima la tecla \* para recorrer los caracteres para sumar (+), restar (-), multiplicar (\*) y dividir (/).

- 3. Ingrese el segundo número de la operación.
- 4. Elija *lgual a* para completar la operación, u *Opc*. si se necesitan más opciones.

#### Convertidor de divisas

Es posible convertir divisas extranjeras en moneda local, o viceversa, directamente en la modalidad inactiva o del menú *Calculadora*.

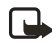

**Nota:** Cuando cambie la divisa base, deberá ingresar los nuevos cambios puesto que todos los tipos de cambios ingresados anteriormente quedan programados a cero.

 En la modalidad inactiva, elija Menú > Organizador > Calculadora > Opc. > Tasa de cambio > Unid. extranjeras a nacionales o Unid. nacionales a extranjeras. Unid. extranjeras a nacionales—La cantidad de unidades domésticas necesaria para cambiar una unidad de divisa extranjera.

*Unid. nacionales a extranjeras*—La cantidad de unidades extranjeras necesaria para cambiar una unidad de su moneda local.

2. Ingrese la tasa de cambio (oprima # para insertar un punto decimal), y elija OK.

- 3. En la modalidad inactiva, ingrese la cifra de la cantidad para la conversión.
- 4. Elija *Opc.* > *A nacional* o *A extranjera*.

A nacional-convierte divisa extranjera en moneda local.

A extranjera-convierte moneda local en divisa extranjera.

5. Si no ingresa una tasa de cambio, el dispositivo le instruye que lo haga. Elija *OK*. Puede editar la tasa de cambio en cualquier momento.

#### **Temporizador**

El temporizador de su dispositivo le permite ingresar un tiempo específico (de hasta 99 horas, 59 minutos y 59 segundos). Cuando el tiempo vence, su dispositivo suena una alarma.

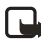

**Nota:** El temporizador sólo funciona cuando el dispositivo está encendido. Cuando apague el dispositivo, el temporizador se desactivará.

#### Programar el temporizador

 En la modalidad inactiva, elija Menú > Organizador > Temporiz. > Temporizador, Temporiz. interv. o Configuraciones.

Use *Temporizador* para medir el tiempo regresivo para las tareas con un (1) período (nombre del temporizador). Elija *Temporiz. interv.* para guardar equipos de tiempos de cuenta regresiva con más de un período.

- 2. Ingrese la hora (en el formato hh:mm:ss) y elija OK.
- 3. Ingrese una nota para el temporizador, y elija Iniciar.

 aparece en la modalidad inactiva cuando el temporizador ha sido programado. Cuando vence el tiempo programado, su dispositivo suena una alarma, muestra la nota del temporizador, vibra (si está configurado) y destella las luces.

Oprima cualquier tecla mientras la alarma está activa para detener la alarma. Después de 1 minuto la alarma del temporizador se detiene automáticamente.

#### Cambiar la hora

Tras programar el temporizador, podrá cambiar el tiempo fijado.

- 1. Con el temporizador programado, en la modalidad inactiva, elija Menú > Organizador > Temporiz. > Cambiar tiempo.
- 2. Ingrese la hora nueva, y elija OK.
- 3. Deje la nota como estaba, o ingrese una nueva nota, y elija Iniciar.

#### Interrumpir el temporizador

Tras programar el temporizador, podrá detenerlo. En la modalidad inactiva, elija *Menú > Organizador > Temporiz. > Parar temporiz.*.

## Cronómetro

Puede usar el cronómetro en su dispositivo para registrar el tiempo. El cronómetro es mostrado en unidades de horas, minutos, segundos y fracciones de segundo en el formato hh:mm:ss:ss.

El uso del cronómetro o dejarlo funcionando en segundo plano cuando está haciendo otras operaciones consume la energía de la batería y reducirá su tiempo de funcionamiento.

# Medición de tiempo

1. En la modalidad inactiva, elija *Menú* > *Organizador* > *Cronómetro* > *Tiempo* parcial o *Tiempo de vuelta* > *Iniciar*. Aparece el tiempo de correr.

Tiempo parcial—Puede usar la función de tiempo parcial para actividades como una carrera de larga distancia en la cual es necesario mantener un ritmo. Elija Partir para registrar el lapso de tiempo. El cronómetro continúa funcionando y el tiempo partido aparece debajo del tiempo en progreso. Cada vez que elige Partir, el último tiempo medido aparece en la parte superior de la lista.

*Tiempo de vuelta*—Puede usar la función de medición de vueltas cuando desea medir cuánto tiempo le toma completar cada vuelta o ciclo. Elija *Vuelta* para registrar la medición de vuelta. El reloj se detiene, e inmediatamente comienza en cero. El tiempo de vuelta aparece debajo del tiempo en progreso. Cada vez que elige *Vuelta*, el último tiempo medido aparece en la parte superior de la lista.

 Elija Parar para finalizar de tomar el tiempo y mostrar el tiempo total, o Parar > Opc. > Iniciar o Reiniciar para continuar o reprogramar el tiempo.

#### Tiempos de vuelta y partidos

Para guardar un tiempo medido mientras el reloj sigue marcando, elija *Parar* > *Guardar*, ingrese un nombre para el tiempo medido, y elija *OK*. Si no ingresa un nombre, el tiempo total será usado como el título para el tiempo de vueltas.

Para ver un tiempo guardado en la modalidad inactiva, desde la pantalla inicial, elija *Menú* > *Organizador* > *Cronómetro* > *Mostrar último* o *Ver tiempos*.

Para eliminar un tiempo guardado de *Cronómetro*, elija *Ver tiempos* y el tiempo para borrar, y elija *Eliminar > Si*; o elija *Eliminar tiempos > Uno a uno o Eliminar todos*.

### Nota de funcionamiento

Si oprime la tecla Finalizar y regresa a la modalidad inactiva, el reloj continúa funcionando en segundo plano y 🕑 aparece en la esquina superior izquierda de la pantalla.

Para regresar a la pantalla del cronómetro, en la modalidad inactiva, elija *Menú* > *Organizador* > *Cronómetro* > *Continuar*. Para detener el reloj, elija *Parar*.

## **Opciones**

Puede elegir las siguientes opciones cuando usa el cronómetro:

Continuar-Aparece cuando el cronómetro está funcionando en segundo plano.

*Mostrar último*— Aparece cuando guarda un tiempo parcial o de vuelta, y muestra el último tiempo guardado.

Tiempo parcial-Pregunta si desea descontinuar la medición anterior.

*Tiempo de vuelta*—Pregunta si desea descontinuar la medición anterior.

Ver tiempos-Le permite navegar por los tiempos guardados.

*Eliminar tiempos*—Le permite borrar los tiempos guardados. Podrá borrarlos uno a uno o todos a la vez.

# 11. Extras

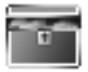

Desafíese usted mismo o a un amigo a jugar cualquiera de los entretenidos juegos en su dispositivo. Algunos menús listados son Servicios de Red. Para obtener más información, comuníquese con su proveedor de servicio móvil. Para descargar juegos o aplicaciones, elija el menú *Juegos* o *Colección*.

## Juegos

En la modalidad inactiva, elija *Menú* > *Extras* >*Juegos* para ver los juegos en su dispositivo: 3D Snow Boarding, Nokia Puzzle, Club Pinball y Bounce.

# Colección

Colección es un servicio de red. Ver "Servicios de Red," pág. 99. Si esta función es respaldada por su proveedor de servicio, le serán útiles las aplicaciones preinstaladas en su dispositivo. También, puede manejar y descargar nuevas aplicaciones Java que su proveedor de servicio móvil podría ofrecer.

Las aplicaciones podrían tardarse unos segundos en cargar. Cuando abra una aplicación, espere a que la pantalla de inicio desaparezca. Ahora, la aplicación está lista.

En la modalidad inactiva, elija Menú > Extras > Colección y una aplicación.

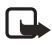

Nota: Sólo instale aplicaciones de sitios que ofrezcan protección adecuada contra software dañinos.

### Memoria

Puede verificar la cantidad de memoria disponible para la instalación de juegos y aplicaciones. En la modalidad inactiva, elija *Menú* > *Extras* > *Memoria*.

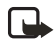

Nota: Sólo instale aplicaciones de sitios que ofrezcan protección adecuada contra software dañino.

# 12. Web móvil

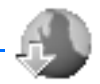

La función Miniexplorador es un servicio de red. Ver "Servicios de Red," pág. 99.

Su dispositivo tiene un navegador incorporado que puede usar para conectarse a servicios selectos del Internet móvil. Si esta función es respaldada por su proveedor de servicio móvil, tendrá acceso a pronósticos del tiempo, las noticias u horarios de vuelo, la Bolsa y más. El navegador Web de su dispositivo puede mostrar contenido basado en WAP.

Puede que su dispositivo tenga algunas anotaciones preinstaladas para páginas no afiliadas a Nokia. Nokia no garantiza ni respalda estos sitios. Si desea acceder a estas páginas, deberá tomar las mismas precauciones, como lo haría con cualquier página de Internet, por razones de seguridad o contenido.

El ícono de seguridad no indica la seguridad de la transmisión de datos entre el puerto y el servidor de contenido (donde se guarda información solicitada). El proveedor de servicio asegura la transmisión de datos entre el puerto y el servidor de contenido.

# Acceso al Internet móvil

Debido a que el contenido de Internet móvil está diseñado para ser visto en su dispositivo, su proveedor celular también será su proveedor de servicio de Internet móvil.

Es muy probable que su proveedor de servicio haya creado su propia página inicial y haya configurado su navegador para que éste vaya a dicha página cuando usted se conecte al Internet móvil. Cuando está en la página de su proveedor, podría encontrar enlaces a otras ubicaciones.

No deberá hacer nada en la configuración manual del teléfono para la navegación. Por lo general, su proveedor de servicio móvil configura su teléfono cuando se suscribe al servicio. Contacte a su proveedor de servicio móvil en caso de dificultades al usar el navegador.

# Conectarse

En la modalidad inactiva, elija *Menú* > *Web móvil* > *Miniexplorador* > *Conectar* o el ítem del menú provisto por el operador.

Tras una breve pausa, su dispositivo tratará de conectarse a la página de inicio de su proveedor de servicio móvil. Si recibe una notificación de error, es posible que su dispositivo no esté configurado para la navegación. Contacte a su proveedor de servicio móvil para asegurarse de que su dispositivo está debidamente configurado.
## Navegar por el Internet móvil

Puesto que la pantalla de su dispositivo es mucho más reducida que la de una computadora, el contenido de Internet móvil aparece con otro formato distinto. Esta sección contiene instrucciones sobre el uso de las teclas para navegar por un sitio WAP.

## Teclas del teléfono

- Oprima la tecla Encender/Apagar para mostrar la página de inicio del Miniexplorador.
- Recorra hacia arriba o abajo para navegar por el sitio WAP.
- Elija un ítem.
- Para ingresar letras y números, oprima una de las teclas 0-9.
- Para ingresar caracteres especiales, oprima \*.

## Recibir una llamada mientras está en línea

Si su conexión de datos no está activa, sería posible recibir llamadas de voz mientras usa el navegador WAP.

- Para contestar la llamada entrante, oprima la tecla Llamar.
- Para rechazar la llamada entrante, oprima la tecla Finalizar (función que depende del proveedor de servicio).

Durante una llamada de voz, no podrá cargar páginas nuevas en el navegador.

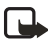

**Nota:** Si su conexión de datos está activa, las llamadas entrantes son automáticamente desviadas a su correo de voz, dependiendo de su proveedor de servicio.

## Hacer una llamada de emergencia mientras está en línea

Podrá finalizar su conexión de datos y hacer una llamada de emergencia.

- 1. Para terminar la conexión al Internet móvil, oprima la tecla Finalizar.
- 2. Oprima la tecla Finalizar las veces necesarias para borrar la pantalla y preparar el dispositivo para las llamadas.
- 3. Marque el número de emergencia de la localidad en que se encuentre (por ejemplo, 911). Los números de emergencia varían por zonas.
- 4. Oprima la tecla Llamar.

## Borrar el caché y desconectarse

El caché es una ubicación de memoria que se usa para guardar datos provisionalmente. Si ha intentado acceder o ha accedido información confidencial que exige contraseñas, vacíe la memoria caché después de cada uso. La información o servicios a que ha tenido acceso son almacenados en el caché. Para vaciar el caché mientras está en el menú del navegador, elija **Navegar > Avanzado > Borrar > Caché** desde la página inicial. Para vaciar el caché y apagar su dispositivo, mantenga oprimida la tecla Encender/Apagar.

Para terminar la conexión al Internet móvil mientras navega, oprima la tecla Finalizar.

Conectividad PC

# 13. Conectividad PC

# Transferir datos USB

Puede transferir datos como música, fotos y vídeo de su dispositivo a una PC compatible, o de una PC compatible a su dispositivo usando el cable para datos USB DKU-2. El cable es conectado a su dispositivo correctamente cuando las flechas en el conector apuntan hacia la pantalla. Desconecte el cable para datos USB del dispositivo para hacer una llamada.

Use el software Nokia Audio Manager para manejar sus archivos de música y transferirlos desde la PC a su dispositivo. Ver "Nokia PC Suite," pág. 183.

## Transferir con Windows Explorer

Tras instalar el Nokia Audio Manager, es posible usar el Windows Explorer para transferir archivos de música, fotos y video a su dispositivo y de su dispositivo a su PC.

- 1. Conecte su PC y su dispositivo con el cable USB DKU-2. Accesorio de datos conectado aparece en su dispositivo.
- Abra el Windows Explorer. Su dispositivo aparece como un drive local (nombrado por Nokia 3155, Nokia 3155i y Nokia 3152) con una letra de drive asignado al mismo.
- 3. Haga clic en las carpetas para mostrar una ventana con el contenido de la carpeta en la tarjeta del dispositivo.
- 4. Abra otra ventana de Windows Explorer y muestre el contenido de la carpeta en su PC en la cual tiene guardados los archivos MP3, fotos o videos.
- 5. Elija los archivos en su PC que desee transferir a su dispositivo.
- 6. Arrastre y suelte los archivos de la segunda a la primera ventana y póngalos en una carpeta.
- 7. Los archivos son transferidos al dispositivo y pueden ser reproducidos o abiertos por el media player.

Si elige los archivos que requieran más memoria que la capacidad para la memoria del dispositivo, aparecerá una nota de error. Deshaga la selección de algunas de estos archivos hasta que los archivos elegidos quepan en la memoria.

- 8. Desconecte el cable USB por medio de hacer clic dos veces en la flecha verde de la barra de tareas en la parte inferior de la pantalla de su PC. Aparece una ventana que muestra **Unplug (Desenchufar)** o **Eject Hardware (Soltar Hardware)**.
- 9. Haga clic en el dispositivo USB en la ventana de dispositivos de hardware. Aparece una ventana que muestra **Parar dispositivo de Hardware**.

- 10. Destaque Dispositivo USB y haga clic en OK. La ventana muestra Safe to Remove Hardware (No es peligroso quitar el hardware) con el mensaje The 'USB Device' device can now be safely removed from the system (El 'Dispositivo USB' puede ser seguramente removido del sistema). Elija OK.

Importante: Para asegurar que todas las operaciones de las tarjetas de memoria sean completadas de una manera controlada, no desconecte el cable de conectividad hasta que Windows le notifique que es seguro hacerlo. La finalización no controlada de las operaciones de tarjetas de memoria podrían causar que la tarjeta de memoria y la información guardada en ésta se corrompa. Una tarjeta de memoria corrompida necesitaría ser formateada antes de que pueda ser usada otra vez. Cuando una tarjeta de memoria es formateada, toda la información en la tarjeta se pierde permanentemente.

## Nokia PC Suite

El software Nokia PC Suite está disponible para los teléfonos Nokia 3155, Nokia 3155 y Nokia 3152. El Nokia PC Suite es una colección de poderosas herramientas que usted puede manejar para administrar los datos y funciones de su dispositivo. Cada componente es un programa por separado que incluye ayuda en línea. El software Nokia PC Suite, las instrucciones de instalación y otras documentaciones, los cuales son provistos gratis, pueden ser descargados de la sección para la descarga de software en el sitio Web Nokia: <u>www.nokia.com/us</u>.

Algunas funciones en su dispositivo requieren el respaldo de la red. Contacte a su proveedor de servicio sobre disponibilidad e instrucciones de configuración.

- Nokia Image Converter hace imágenes para ser usadas con mensajes multimedia o imágenes de fondo y las transfiere a su dispositivo.
- Nokia Sound Converter edita timbrados musicales polifónicos para que sean compatibles con su dispositivo y los transfiere a su dispositivo.
- Nokia Content Copier copia información o hace copias de seguridad de información desde su dispositivo a la PC o a otro dispositivo Nokia compatible.
- Nokia Phone Editor envía mensajes de texto y edita el directorio de contactos y las configuraciones de mensajes de su dispositivo.
- Nokia PC Sync sincroniza los contactos del directorio y agenda entre su dispositivo y una PC compatible.
- Nokia Connection Manager elige el tipo de conexión entre la PC y el dispositivo.
- Nokia PC Browser copia imágenes y timbrados desde su dispositivo a su PC y viceversa.

Las protecciones de copyright podrían prevenir la duplicación, cambio, transferencia o desvío de ciertas imágenes, tonos de timbre y otro contenido.

# 14. Accesorios

La función del aparato auditivo está activada en este dispositivo todo el tiempo.Verifique el modelo del cargador antes de usarlo con su dispositivo. Este dispositivo debe ser utilizado usando como fuente de energía el cargador AC-3 o AC-4.

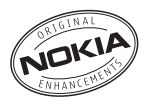

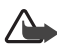

**Aviso:** Utilice sólo baterías, cargadores y accesorios homologados por Nokia para este modelo particular. El uso de cualquier otro tipo podría anular la validez de cualquier aprobación o garantía, y podría resultar peligroso. Para disponibilidad de accesorios homologados, consulte con su distribuidor

#### Unas pocas reglas prácticas sobre los accesorios:

- Mantenga todos los accesorios fuera del alcance de los niños.
- Cuando desconecte el cordón eléctrico de cualquier accesorio, sujete el enchufe, no el cordón.
- Verifique regularmente que los accesorios instalados en un vehículo estén montados y operando en forma adecuada.
- Sólo personal especializado debe instalar el equipo para automóvil.

#### Potencia:

- Batería Estándar Li-Ion 1070-mAh (BL-6C)
- Cargador Estándar (AC-3)
- Cargador Rápido (AC-4)
- Cargador para Auto (DC-4)
- Adaptador para Cargador (CA-44)

Vea www.nokia.com/phones para más información sobre los accesorios.

# 15. Información sobre las baterías

## Carga y descarga

Su dispositivo es potenciada por una batería recargable. El rendimiento óptimo de una batería nueva se obtiene solamente después de dos o tres ciclos completos de carga y descarga. La batería se puede cargar y descargar numerosas veces, pero con el tiempo se gastará. Cuando los tiempos de conversación y de reserva sean notablemente más cortos de lo normal, compre una batería nueva. Use sólo baterías homologadas por Nokia, y recargue su batería sólo con cargadores homologados por Nokia diseñados para este dispositivo.

Si se está usando una batería de repuesto por primera vez, o si la batería no ha sido usada por un tiempo prolongado, podría ser necesario conectar el cargador y luego desconectar y reconectarlo para iniciar la carga de la batería.

Desconecte el cargador del enchufe eléctrico y del dispositivo cuando no esté en uso. No deje una batería completamente cargada conectada al cargador, dado a que la sobrecarga podría acortar su rendimiento. Cuando se deje sin usar, una batería completamente cargada se descargará eventualmente por sí misma.

Si la batería está totalmente descargada, podrían pasar unos minutos hasta que aparezca en la pantalla el indicador de carga o hasta que pueda hacer llamadas. Utilice la batería solamente para su finalidad destinada. Nunca utilice ninguna batería o cargador desgastado o dañado.

No cause cortocircuito en la batería. Puede producirse un cortocircuito accidental si un objeto metálico, como una moneda, un clip o un bolígrafo ocasiona la conexión directa de los terminales positivo (+) y negativo (-) de la batería. (Éstas parecen tiras metálicas en la batería). Puede ocurrir, por ejemplo, cuando lleva una batería de repuesto en su bolsillo o bolsa. El cortocircuito podría dañar la batería o el objeto que lo origina.

Si deja la batería en lugares calientes o fríos como, por ejemplo, un vehículo completamente cerrado en verano o en invierno, reducirá la capacidad y la duración de la misma. Intente mantener la batería siempre entre los 59 °F y 77 °F (15 °C y 25 °C). Un dispositivo con la batería demasiado fría o caliente puede dejar de funcionar temporalmente, aun cuando la batería se encuentre completamente cargada. El rendimiento de las baterías se ve particularmente limitado en temperaturas inferiores al punto de congelación: 32 °F (0 °C).

No tire las baterías al fuego puesto que pueden explotar. También pueden explotar si están dañadas. Elimine las baterías conforme a las normativas locales. Recíclelas siempre que sea posible. No disponga de éstas con los desperdicios domésticos.

# Normas para la autenticación de la batería Nokia

Siempre use baterías auténticas de Nokia para su seguridad. Para estar seguro que está adquiriendo una batería original Nokia, cómprela en un centro de distribución autorizado por Nokia; busque el logotipo de Nokia Original Enhancements en el empaque e inspeccione la etiqueta holográfica, realizando los siguientes pasos:

Realizar con éxito los cuatro pasos no asegura totalmente la autenticidad de la batería. Si tiene alguna razón para creer que su batería no es batería auténtica y original de Nokia, evite usarla y llévela al centro más cercano de servicio autorizado por Nokia o a un distribuidor Nokia para pedir asistencia. Su distribuidor Nokia o centro de servicio Nokia inspeccionará la batería para confirmar su autenticidad. Ante la imposibilidad de verificar la autenticidad de la batería, devuélvala al lugar de compra.

#### Autenticación del holograma

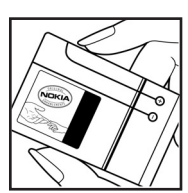

 Al mirar el holograma en la etiqueta, debería ver el símbolo de Nokia: las manos conectadas desde un ángulo y el logo Nokia Original Enhancements desde otro ángulo.

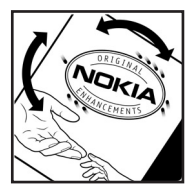

2. Cuando mueve el holograma a un ángulo hacia el lado izquierdo, derecho, arriba y abajo, verá 1, 2, 3 y 4 puntitos en cada lado respectivamente.

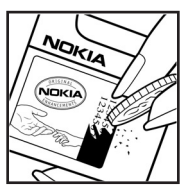

- Raspe el lado de la etiqueta para revelar un código de 20 dígitos, por ejemplo, 2345678919876543210. Gire la batería de tal forma que los números se vean hacia arriba. El código de 20 dígitos se lee empezando con el número de la fila superior seguido por la fila inferior.
- Confirme la validez del código de 20 dígitos realizando las instrucciones en <u>www.nokia.com/batterycheck</u>.

Para crear un mensaje de texto, ingrese el código de 20 dígitos por ejemplo, 12345678919876543210, y envielo+44 7786 200276.

Para crear un mensaje de texto,

- Para los países de Asia en el Pacífico, excluyendo la India: Ingrese el código de 20 dígitos, por ejemplo 12345678919876543210, y envíelo a +61 427151515.
- Sólo para la India: Ingrese 'Batería' seguido por el código de 20 dígitos, por ejemplo, Batería 12345678919876543210, y envíelo a 5555.

Se aplicarán los cargos del operador internacional y nacional.

Debería recibir una mensaje indicando si el código puede ser autenticado.

#### ¿Qué ocurre si la batería no es auténtica?

Sí no puede confirmar que su batería Nokia con el holograma en la etiqueta es una batería auténtica de Nokia, no la use. Llévela al centro más cercano de servicio autorizado Nokia o distribuidor para pedir asistencia. El uso de una batería no homologada por el fabricante podría ser peligroso y podría resultar en un rendimiento inferior y perjudicar su dispositivo y sus accesorios. También, podría invalidar cualquier homologación o garantía aplicable al dispositivo.

Para más información sobre las baterías originales Nokia, visite, www.nokia.com/battery.

# Cuidado y mantenimiento

Este dispositivo es un producto de diseño y fabricación excelentes, y debe tratarse con cuidado. Las sugerencias a continuación le ayudarán a proteger la cobertura de su garantía.

- Mantenga el dispositivo seco. Las precipitaciones, la humedad y los líquidos contienen minerales que pueden oxidar los circuitos electrónicos. Si su dispositivo se moja, retire la batería y déjelo secar completamente antes de cambiarla.
- No trate de retirar la batería del dispositivo. Nokia recomienda que lo lleve al centro más cercano de servicio autorizado para reponer la batería.
- No utilice ni guarde el dispositivo en lugares sucios o polvorientos. Las piezas movibles y los componentes electronícos podrían dañarse.
- No guarde el dispositivo en lugares calurosos. Las temperaturas altas pueden reducir la duración de los dispositivos electrónicos, dañar las baterías y deformar o derretir algunos tipos de plástico.
- No guarde el dispositivo en lugares fríos. Cuando el dispositivo recupera su temperatura normal, puede formarse humedad e su interior, lo cual puede dañar las placas de los circuitos.
- Abra siempre el dispositivo de acuerdo con las instrucciones que figuran en este manual.
- No deje caer, golpee ni mueva bruscamente el dispositivo. Si lo manipula bruscamente, pueden romperse las placas de circuitos internos y las piezas mecánicas más delicadas.
- No use productos químicos perjudiciales, disolventes ni detergentes fuertes para limpiar el dispositivo.
- No pinte el dispositivo. La pintura puede obstruir las partes movibles e impedir un funcionamiento correcto.
- Use un paño suave, limpio y seco para limpiar cualquier lente, como el lente de la cámara y de los detectores de proximidad y de luz.
- Utilice únicamente la antena suministrada o una de repuesto aprobada. Las antenas, alteraciones o elementos conectados no autorizados podrían dañar el dispositivo y constituir una violación de las normativas sobre aparatos de radio.
- Utilice los cargadores en el interior.
- Haga siempre copias de seguridad de los datos que quiere guardar, tales como las notas de contacto y de la agenda, antes de enviar su dispositivo a un centro de servicio.

Todas estas recomendaciones se aplican de igual forma al dispositivo, la batería, el cargador y todos los accesorios. Si algún dispositivo no funciona correctamente, llévelo al distribuidor autorizado más cercano.

# Información adicional de seguridad

Su dispositivo y accesorios pueden contener partes pequeñas. Manténgalos fuera del alcance de los niños.

### Entorno operativo

Este dispositivo reúne las normas de exposición RF cuando es usado en su posición normal de funcionamiento cerca del oído o portado a una distancia mínima de 7/8 pulgadas (2.2 centímetros) del cuerpo. Al portar el teléfono en accesorios, como un estuche, clip de cinturón o soporte, utilice sólo accesorios que no contengan metal y que coloquen el dispositivo a la distancia arriba indicada del cuerpo.

Para transmitir mensajes o archivos de datos, este dispositivo requiere una conexión de calidad a la red. En algunos casos, la transmisión de mensajes o archivos de datos puede demorarse hasta que esté disponible la conexión adecuada. Asegúrese de seguir las instrucciones anteriores sobre las distancias de separación hasta que la transmisión haya finalizado.

### Dispositivos médicos

Los aparatos de radiotransmisión, incluidos los teléfonos móviles, pueden interferir en la funcionalidad de equipos médicos que no estén protegidos adecuadamente. Consulte con un médico o con el fabricante del equipo médico para determinar si está correctamente protegido contra las señales externas de radiofrecuencia o si tiene alguna duda. Apague el dispositivo en los lugares específicos de los centros de salud donde se le indique. Es posible que en los hospitales y centros de salud se utilicen equipos sensibles a las señales externas de radiofrecuenciaque podrían ser afectados por la potencia de las señales RF.

#### MARCAPASOS

Los fabricantes de marcapasos recomiendan mantener una distancia mínima de 6 pulgadas (15.3 centímetros) entre un dispositivo móvil y un marcapasos, a fin de evitar posibles interferencias. Estos consejos provienen de la investigación independiente y recomendaciones de la investigación tecnológica en telefonía móvil (Wireless Tecnology Research). Para minimizar la potencia para interferencias, las personas que llevan marcapasos

- Deben mantener siempre una distancia de más de 6 pulgadas (15.3 centímetros) entre el teléfono y sus marcapasos siempre que tengan el dispositivo encendido.
- No deben llevar el dispositivo en el bolsillo superior (chaqueta o camisa).

 Deben sostener el dispositivo en el oído contrario al marcapasos para reducir las posibles interferencias.

Si tiene alguna razón para sospechar que existen interferencias, debería apagar inmediatamente su dispositivo.

#### APARATOS AUDITIVOS

Algunos dispositivos móviles digitales pueden interferir con determinados aparatos auditivos. En caso de tal interferencia, consulte con su proveedor de servicio.

## Vehículos

Las señales RF pueden afectar a los sistemas electrónicos de vehículos de motor que no estén bien instalados o protegidos, como los sistemas electrónicos de inyección, sistemas electrónicos de frenos antibloqueo (ABS), sistemas electrónicos de control de velocidad y sistemas de bolsas de aire. Para más información, consulte con el fabricante o el concesionario del vehículo o de cualquier equipo que haya sido añadido en su automóvil.

Sólo personal especializado debe reparar el dispositivo o instalarlo en un vehículo. Si la instalación o reparación no son correctas, pueden resultar peligrosas y anular la garantía que se aplica al dispositivo. Compruebe con regularidad que el equipo completo del dispositivo móvil de su vehículo esté correctamente montado y funcione debidamente. No almacene ni transporte líquidos inflamables, gases ni materiales explosivos en el mismo compartimiento destinado al dispositivo, sus piezas o accesorios. Si su vehículo está equipado con bolsas de aire, recuerde que éstas se inflan con mucha fuerza. No coloque sobre las bolsas de aire ni sobre la zona de despliegue ningún objeto, incluidos el equipo instalado y las piezas portátiles del teléfono móvil. Si el equipo de telefonía móvil no está bien instalado y las bolsas de aire se despliegan, pueden ocasionar heridas graves.

Las regulaciones de la FCC prohíben el uso de su dispositivo a bordo de una aeronave. El uso de teléfonos móviles en una nave aérea puede poner en peligro el funcionamiento de la nave y alterar la red de servicio celular, y podría ser ilegal.

### Entornos potencialmente explosivos

Apague el dispositivo en áreas donde puedan producirse explosiones y obedezca todas las señales e instrucciones. Las zonas con potencial explosivo son aquellas en las que normalmente se le recomienda que apague el motor del vehículo. Las chispas en estas áreas pueden originar explosiones o incendios y causar daños personales o incluso la muerte. Apague el dispositivo en las gasolineras, por ejemplo, cerca de las bombas de gas en las estaciones de servicio. Respete las restricciones de uso de equipos de radio en los depósitos de combustible, áreas de almacenamiento y distribución, plantas químicas y donde se realicen explosiones. A menudo las zonas donde pueden producirse explosiones están claramente indicadas, pero no siempre. Entre ellas se incluyen las cubiertas de los buques o instalaciones de almacenamiento y transporte de productos químicos, vehículos que utilizan gas de petróleo licuado (como propano o butano), zonas donde el aire contiene partículas o elementos químicos, tales como grano, polvo o partículas metálicas.

El incumplimiento de estas instrucciones puede resultar en la suspensión o denegación de los servicios de teléfonos móviles al infractor, y/o iniciar acción legal en su contra o ambas medidas.

#### Llamadas de emergencia

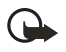

Importante: Los teléfonos móviles, incluso este dispositivo, funcionan utilizando señales de radio, redes inalámbricas, redes terrestres y funciones programadas por el usuario. Por eso, no se puede garantizar que la conexión funcione en todas las condiciones. Nunca dependa únicamente de un dispositivo móvil para las comunicaciones importantes, como emergencias médicas.

Para hacer una llamada de emergencia, asegúrese de que su dispositivo está debidamente cargado antes de intentar hacer cualquier llamada de emergencia. Si su batería se descarga, no podrá recibir o hacer llamadas, incluso las llamadas de emergencia y deberá esperar unos minutos tras comenzar la carga para hacer su llamada.

- Si el dispositivo está apagado, enciéndalo. Compruebe que la intensidad de la señal sea la adecuada. Ciertas redes le podrían requerir que una Tarjeta UIM (CDMA SIM) válida esté debidamente instalada en el dispositivo.
- 2. Oprima la tecla Finalizar las veces necesarias para borrar la pantalla y preparar el dispositivo para las llamadas.
- Ingrese el número oficial de emergencia de la localidad en la que se encuentre y oprima la tecla Llamar. Los números de emergencia pueden variar en cada localidad.

Si algunas funciones están activas, puede que necesite desactivarlas antes de poder efectuar una llamada de emergencia. Si el dispositivo está en modo fuera de línea o sin conexión a la red, debe cambiar el perfil para activar la función de teléfono y poder hacer una llamada de emergencia. Consulte este manual o con su proveedor de servicio. Al realizar una llamada de emergencia, entregue toda la información necesaria con la mayor precisión posible. Su dispositivo móvil puede ser el único medio de comunicación en un accidente. No termine la llamada hasta que se lo permitan.

#### ■ Información de certificado (SAR-TAE) ESTE DISPOSITIVO CUMPLE LAS NORMAS INTERNACIONALES SOBRE EXPOSICIÓN A ONDAS DE RADIO

Su dispositivo móvil es un radiotransmisor y radiorreceptor. Está diseñado para no sobrepasar los límites de exposición a radiofrecuencia recomendados por las normas internacionales. Estas normas fueron desarrolladas por la organización independiente ICNIRP e incluyen un margen de seguridad diseñado para garantizar la seguridad del público, independientemente de la edad y salud.

El índice estándar de exposición para dispositivos móviles se mide con una unidad conocida como Tasa Específica de Absorción (SAR, Specific Absorption Rate). El límite de SAR estipulado en las normas internacionales ICNIRP es de 2.0 vatios/kilogramos (W/kg) promediado sobre 10 gramos de tejido corporal. Las pruebas de SAR se realizan en posiciones de funcionamiento estándar, mientras el dispositivo transmite al máximo nivel de potencia certificado en todas las bandas de frecuencia probadas. El nivel SAR actual de un dispositivo en funcionamiento puede estar muy por debajo del valor máximo debido a que el dispositivo ha sido diseñado para sólo usar la potencia requerida para acceder a la red. La cantidad cambia dependiendo de un número de factores tal como su proximidad a una estación base de red. Según los estándares ICNIRP, el valor SAR máximo cuando el dispositivo fue probado para uso junto al oído es de 0.84 W/kg (para el Nokia 3155/3155i) o 0.86 W/kg (para el Nokia 3152).

El uso de accesorios podría resultar en diferentes valores SAR. Los valores SAR podrían variar según los requisitos de información y evaluación nacionales y de la banda de red. Información adicional sobre SAR podría ser provista en la sección de información de productos en <u>www.nokia.com</u>.

Su dispositivo móvil está diseñado para reunir los requerimientos que rigen la exposición a las radioondas los cuales fueron establecidos por Federal Communications Commission (EE.UU) e Industria Canadiense. Estos requerimientos establecen un límite SAR de 1.6 W/kg promediado sobre 1 gramo de tejido corporal. El valor SAR (TAE) máximo según la información suministrada bajo este estándar, durante la certificación del producto, cuando fue probado para uso junto al oído es de 1.22 W/kg (para el Nokia 3155/3155i) o 1.25 W/kg (para el Nokia 3152), y cuando está en contacto con el cuerpo, es de 0.78 W/kg (para el Nokia 3155/3155i) o 0.73 W/kg (para el Nokia 3152). La información sobre este dispositivo se puede encontrar en <u>http://www.fcc.gov/oet/fccid</u> después de localizar el sistema de autorización del equipo usando la ID FCC :**QMNRM-41** para el Nokia 3155/3155i o **QMNRM-61** para el Nokia 3152.

#### Información técnica

Designación de tipo—RM-41 (Nokia 3155/3155i) y RM-61 (Nokia 3152) Dimensiones—Ancho 45.5 mm; largo 84.8 mm; espesor 24.5 mm Peso—2.95 oz (84.4 g) sin la Batería Li-Ion BL-6C Volumen—33 pulg3 (86 cm3) Redes celulares—CDMA 800 y 1900 MHz, AMPS y GPS Gama de frecuencia (Tx)—AMPS: 824.04–848.97 MHz, PCS: 1851.25–1908.75 MHz, Celular: 824.70–848.37 MHz Gama de frecuencia (Rx)—AMPS: 869.04–893.97 MHz, PCS: 1931.25–1988.75 MHz, Celular: 869.70–893.37 MHz Frecuencia GPS—1575.42 MHz

#### Información sobre las baterías

Esta sección da información sobre la batería referente al tiempo de carga usando el Cargador Rápido (AC-4) y el Cargador Estándar (AC-3); los tiempos de conversación y de reserva. Dicha información está sujeta a cambios. Para más información, contacte a su proveedor de servicio.

#### Tiempos de carga

Los tiempos siguientes de carga con la Batería Li-Ion 1070 mAh BL-6C son aproximaciones:

Cargador Rápida (AC-4): hasta 1 hora 45 minutos Cargador Estándar (AC-3): hasta 3 horas 30 minutos

#### Tiempos de conversación y de reserva

Los tiempos de funcionamiento son sólo estimados y dependen de la fuerza de la señal, uso del teléfono, condiciones de la red, funciones usadas, la condición y vida de la batería (incluso el procedimiento de carga), temperaturas a las cuales se expone la batería y otros factores.

Tiempo de conversación: 3 a 4 horas (digital)

Tiempo de reserva: 6 a 10 días

# Índice Índice

# A

accesorios 184 agenda 170 alarma 169 altavoz 115 antena 109 apagar el teléfono 112 atención al cliente 101 automatizar buzón de voz 133 ayuda 101

## В

batería autenticación 186 cargar 111 información 185, 193 recolocar 111 retirar 110 tiempos de carga 193 baterías tiempos de conversación v de reserva 193 baterías y cargadores 185 Bloqueo del teclado automático 159 bloqueo del teclado 116 bloqueo del teléfono 163 cambiar código de bloqueo 164 buzón de voz 133

## С

calculadora 174 cambio de tiempo 175 cargador conectar 111 información 185 tiempos 193 carpetas 146 carpetas mensajes 123 código de blogueo 164 códigos de funciones 166 códigos de marcación 134 colecciones 178 Conectividad PC 182 configuración de fecha 155 configuraciones 152 configuraciones de accesorios 162 equipo auricular 162 TTY/TDD 162 configuraciones de fábrica 168 configuraciones de hora y fecha 155 configuraciones de llamadas 155 configuraciones de pantalla 153, 154 configuraciones de seguridad 163 configuraciones de teléfono 159 configuraciones de tonos 153, 166 configurar hora 155 configurar el teléfono 109 convertidor de divisas 174 cronómetro 176 cubierta posterior recolocar 111 retirar 110 cuidado v mantenimiento 188

### D

desvío de llamadas 167 dimensiones 193 duración de llamadas 137 duración del miniexplorador 139

## E

ecualizador de multimedia 150 eliminar registros de llamadas 137 encender el teléfono 112 enviar propio ID de llamante 168 equipo auricular 113, 162 ESN 101 esquemas de colores 154 explorar 106 extras 178

# G

galería 146, 148 grabador de voz 150 grupos de llamadas 141

## I

idioma de pantalla 159 idiomas 159 indicadores e íconos 105 información técnica 193 ingreso de texto 117 estándar 117 texto predictivo 118 Internet celular 179 finalizar sesión 181 hacer una llamada de emergencia 180 iniciar sesión 179 recibir una llamada mientras está en línea 180 interrumpir cronómetro 175 Ir a funciones 108

# J

juegos 178

### L

lista de contactos 140 agregar 140 editar 143 eliminar 144 enviar 145 ver 144 lista de distribución 124 lista de tareas 173 llamada en espera 168 llamadas contestar 114 hacer 113 opciones durante la llamada 115 llamadas datos o fax 158 llamadas de emergencia 191 con el teclado bloqueado 160 mientras está usando el Internet celular 180

## Μ

marcación breve 158 marcación por voz 142, 161 marcación rápida 141, 156 memoria 159, 178 memoria compartida 100 mensajes borrar 124 mensajes de miniexplorador 135 mensajes de texto 120 mensajes de voz 132 mensajes de gráficos 126 mensajes de miniexplorador 135 mensajes de texto 120 mensajes de voz 132 mensajes multimedia 127 miniexplorador 179 modalidad inactiva 104 modo estándar 117

## Ν

nota de tareas agregar 173 ver 173 notas 172

## 0

organizador 169-173

## Ρ

pantalla inicial 104 papel de fondo 153 perfiles programados 152 peso 193 posición de memoria compartida 155 prefijo internacional 158

## R

radio 148 redes celulares 193 rediscado automático 156 registrar el teléfono 101 registro 136 restaurar configuraciones de fábrica 168 restricción de llamadas 164

## S

seguridad 98 información importante sobre seguridad 189 servicios de red 99, 166

## T

tarjeta de negocios 157 tarjetas de negocios 145 teclas rápidas 104 temas 153 temporizador 175 texto de ayuda 107, 160 texto predictivo 118 tiempo de espera de luz de fondo 154 tipo de designación 193 tono de inicio 160 tonos DTMF 160 transferencia de datos USB 182 TTY/TDD 162

#### V

vaciar el caché 181 ver duración de llamadas 137 duración del miniexplorador 138 duración llamadas datos/fax 138 hora de llamadas 137 llamadas perdidas 136 llamadas recibidas 136 mensaies quardados 123 nota de tareas 173 números marcados 136 propio número 168 volumen 193 aiustar 115 usar el altavoz 115 voz confidencial 165

#### W

web móvil 179

NOTAS

NOTAS

NOTAS

Nokia 3155 and Nokia 3155i User Guide **9238280**